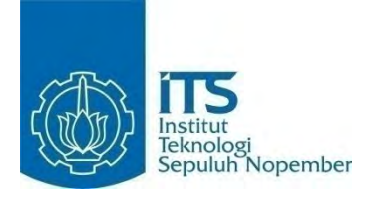

# TUGAS AKHIR - KI141502 REALITAS VIRTUAL SISTEM NAVIGASI PADA LINGKUNGAN VIRTUAL MALL DENGAN MENGGUNAKAN NAVMESH DAN GOOGLE CARDBOARD

WAHYU WIDYANANDA NRP 5112100159

Dosen Pembimbing Dr. Darlis Herumurti, S.Kom., M.Kom. Anny Yuniarti, S.Kom., M.Comp.Sc.

JURUSAN TEKNIK INFORMATIKA FAKULTAS TEKNOLOGI INFORMASI INSTITUT TEKNOLOGI SEPULUH NOPEMBER SURABAYA 2016 (Halaman ini sengaja dikosongkan)

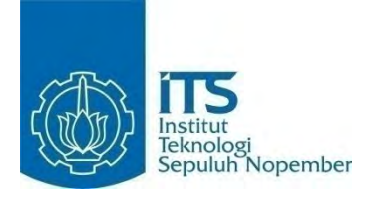

# FINAL PROJECT- KI141502 VIRTUAL REALITY NAVIGATION SYSTEM IN VIRTUAL MALL ENVIRONMENT USING NAVMESH AND GOOGLE CARDBOARD

WAHYU WIDYANANDA NRP 5112100159

Advisor Dr. Darlis Herumurti, S.Kom., M.Kom. Anny Yuniarti, S.Kom., M.Comp.Sc.

DEPARTMENT OF INFORMATICS FACULTY OF INFORMATION TECHNOLOGY SEPULUH NOPEMBER INSTITUTE OF TECHNOLOGY SURABAYA 2016 (Halaman ini sengaja dikosongkan)

## LEMBAR PENGESAHAN

#### REALITAS VIRTUAL SISTEM NAVIGASI PADA LINGKUNGAN VIRTUAL MALL DENGAN MENGGUNAKAN NAVMESH DAN GOOGLE CARDBOARD

#### **Tugas Akhir**

Diajukan Untuk Memenuhi Salah Satu Syarat Memperoleh Gelar Sarjana Komputer

pada

Rumpun Mata Kuliah Interaksi Grafika dan Seni Program Studi S-1 Jurusan Teknik Informatika Fakultas Teknologi Informasi Institut Teknologi Sepuluh Nopember

> Oleh: WAHYU WIDYANANDA NRP. 5112 100 159

Disetujui oleh Dosen Pembimbing Tugas Addis Sebusa Dr. Darlis Herumurti, S.Kom., M.Kom (1997) NIP: 19771217 200312 1 001

JURUSAN (pembinbing 2)

NIK INFORMATIKA

Anny Yuniarti, S.Kom., M.Comp. 9 NIP: 19810622 200501 2 002

> SURABAYA JULI, 2016

(Halaman ini sengaja dikosongkan)

## REALITAS VIRTUAL SISTEM NAVIGASI PADA LINGKUNGAN VIRTUAL MALL DENGAN MENGGUNAKAN NAVMESH DAN GOOGLE CARDBOARD

| Nama Mahasiswa      | : Wahyu Widyananda                     |
|---------------------|----------------------------------------|
| NRP                 | : 5112 100 159                         |
| Jurusan             | : Teknik Informatika FTIf-ITS          |
| Dosen Pembimbing I  | : Dr. Darlis Herumurti, S.Kom., M.Kom. |
| Dosen Pembimbing II | : Anny Yuniarti, S.Kom., M.Comp.Sc.    |

#### ABSTRAK

Bagi setiap orang yang baru mengunjungi suatu mall sebagian besar akan merasa kesulitan untuk mencari lokasi dari tempat yang ingin dituju pada mall tersebut. Dengan bantuan beberapa navigasi yang ada pada mall seperti penunjuk arah, papan informasi, serta pusat informasi masih belum menyelesaikan permasalahan secara maksimal. Oleh karena itu, dibutuhkan sebuah aplikasi sebagai alternatif dari solusi yang ada dengan memanfaatkan teknologi yang ada.

Realitas virtual adalah salah satu solusi untuk mengatasi masalah tersebut. Berbagai tempat dalam lingkungan mall akan dimodelkan dalam bentuk 3D menyerupai kondisi sebenarnya kemudian membuat pengguna dapat berinteraksi di dalamnya. Diperlukan sebuah sistem navigasi dalam lingkungan virtual agar pengguna tidak kebingungan dalam melakukan pencarian lokasi dalam lingkungan virtual. Pada Tugas Akhir, penulis membangun aplikasi realitas virtual sistem navigasi pada lingkungan virtual mall dengan NavMesh dan Google Cardboard. Aplikasi ini akan melakukan navigasi dengan mencari rute terdekat untuk menuju ke destinasi.

Uji coba pada Tugas Akhir ini terdiri dari pengujian fungsionalitas aplikasi, serta pengujian aplikasi terhadap pengguna. Dari hasil pengujian aplikasi yang telah dilakukan oleh penguji, dapat disimpulkan bahwa aplikasi yang dibuat lebih nyaman digunakan oleh pengguna yang memiliki pengalaman menggunakan Google Cardboard. Dari hasil kuisioner yang telah diajukan kepada penguji, dapat disimpulkan bahwa aplikasi sudah nyaman, mudah digunakan, berguna, dan cukup immersive. Dengan dikembangkannya aplikasi ini diharapkan bisa membantu pengguna dalam melakukan pencarian lokasi pada mall, baik secara nyata maupun dalam lingkungan virtual.

Kata kunci: Realitas Virtual, Navigasi, NavMesh, Google Cardboard

#### VIRTUAL REALITY NAVIGATION SYSTEM IN VIRTUAL MALL ENVIRONMENT USING NAVMESH AND GOOGLE CARDBOARD

| Student Name | : Wahyu Widyananda                     |
|--------------|----------------------------------------|
| NRP          | : 5112 100 159                         |
| Major        | : Teknik Informatika FTIf-ITS          |
| Advisor I    | : Dr. Darlis Herumurti, S.Kom., M.Kom. |
| Advisor II   | : Anny Yuniarti, S.Kom., M.Comp.Sc.    |

#### ABSTRACT

For every people who have barely visited the mall will find it difficult to locating a place in mall. With the help of the navigation in the mall such as directions, information boards, as well as an information center still does not fix the problem optimally. Therefore, it takes an application as an alternative to existing solutions by leveraging existing technology.

Virtual reality is one of the solutions to resolve the issue. Various places in the mall environment will be modeled in 3D resemble actual conditions then allowing users to interact in it. Needed a navigation system in a virtual environment so users are not confused in the search locations in the virtual environment. In the Final, the authors build a virtual reality applications navigation system in a virtual environment with NavMesh mall and Google Cardboard. This application will navigate by finding the shortest route to reach the destination.

Tests on this final project consists of testing the functionality of the application, as well as testing the application to the user. From the results of testing of applications that have been made by the examiner, it can be concluded that the application is made more convenient to use by users who have experience using Google Cardboard. From the results of questionnaires that have been submitted to the examiner, it can be concluded that the application is convenient, easy to use, useful, and quite immersive. With the development of this application is expected to assist users in searching the location of the mall, both real and virtual environments.

Keywords: Virtual Reality, Navigation, NavMesh, Google Cardboard

# KATA PENGANTAR بِسُمِ ٱللَّهِ ٱلرَّحْمَنِ ٱلرَّحِيمِ

Segala puji dan syukur, kehadirat Allah Subhanahu wa ta'ala yang telah memberikan rahmat dan hidayah-Nya sehingga penulis dapat menyelesaikan Tugas Akhir yang berjudul "Realitas Virtual Sistem Navigasi Pada Lingkungan Virtual Mall Dengan Menggunakan NavMesh dan Google Cardboard".

Pengerjaan Tugas Akhir ini adalah momen bagi penulis untuk mengeluarkan seluruh kemampuan, hasrat, dan keinginan yang terpendam di dalam hati mulai dari masuk kuliah hingga lulus sekarang ini, lebih tepatnya di jurusan Teknik Informatika Institut Teknologi Sepuluh Nopember Surabaya.

Dalam pelaksanaan dan pembuatan Tugas Akhir ini tentunya sangat banyak bantuan yang penulis terima dari berbagai pihak. Melalui lembar ini, penulis ingin secara khusus menyampaikan ucapan terima kasih kepada:

- 1. Allah SWT yang telah melimpahkan rahmat, hidayah, dan inayah-Nya sehingga penulis mampu menyelesaikan Tugas Akhir dengan baik.
- 2. Keluarga penulis, Bapak Prayitno, Ibu Sri Rulianah, adik Fika Rizkyanti, dan juga keluarga yang tidak dapat penulis sebutkan satu per satu yang telah memberi dukungan moral dan material serta doa untuk penulis.
- 3. Bapak Dr. Darlis Herumurti, S.Kom., M.Kom. selaku dosen pembimbing I yang telah memberikan bimbingan dan arahan dalam pengerjaan tugas akhir ini.
- 4. Ibu Anny Yuniarti, S.Kom., M.Comp.Sc. selaku dosen pembimbing II yang telah memberikan bimbingan dan arahan dalam pengerjaan tugas akhir ini.
- 5. Teman-teman laboraturium Interaksi Grafis dan Seni yang selalu memberi dorongan dan inspirasi kepada penulis.

- 6. Teman-teman kontrakan BME E-45 (Satriya, Metana, Ifan, Mamin, Ardhya, Hafidh, Fandy, Alief, Bovy) yang telah menemani hidup penulis selama tiga tahun, berbagi ilmu, menjaga kebersamaan, dan memberi motivasi kepada penulis.
- 7. Teman-teman Hedon Hedin (Hanif, Fariz, Risa, Ariani, Ibor, Firqin) yang senantiasa memberikan dorongan, inspirasi, dan hiburan tersendiri bagi penulis.
- 8. Teman-teman Mahasiswa Teknik Informatika 2012 yang telah berjuang bersama-sama selama menempuh pendidikan di Jurusan ini.
- 9. Serta semua pihak yang belum sempat disebutkan satu per satu yang telah membantu terselesaikannya Tugas Akhir ini, penulis mengucapkan terima kasih.

Penulis telah berusaha sebaik mungkin dalam menyusun Tugas Akhir ini, namun penulis mohon maaf apabila terdapat kekurangan, kesalahan maupun kelalaian yang telah penulis lakukan. Kritik dan saran yang membangun dapat disampaikan sebagai bahan perbaikan selanjutnya.

Surabaya, Juli 2016

Wahyu Widyananda

# **DAFTAR ISI**

| LEMB  | AR PENGESAHAN               | v     |
|-------|-----------------------------|-------|
| ABSTI | RAK                         | vii   |
| ABSTI | RACT                        | ix    |
| KATA  | PENGANTAR                   | xi    |
| DAFT  | AR ISI                      | xiii  |
| DAFT  | AR GAMBAR                   | xvii  |
| DAFT  | AR TABEL                    | xxi   |
| DAFT  | AR KODE SUMBER              | xxiii |
| BAB I | PENDAHULUAN                 | 1     |
| 1.1   | Latar Belakang              | 1     |
| 1.2   | Rumusan Masalah             | 3     |
| 1.3   | Batasan Masalah             |       |
| 1.4   | Tujuan                      | 4     |
| 1.5   | Manfaat                     | 4     |
| 1.6   | Metodologi                  | 4     |
| 1.7   | Sistematika Penulisan       | 6     |
| BAB I | I TINJAUAN PUSTAKA          | 9     |
| 2.1   | Realitas Virtual            | 9     |
| 2.2   | Google Cardboard            | 10    |
| 2.3   | Blender                     | 11    |
| 2.4   | Pemodelan Tiga Dimensi (3D) | 11    |
| 2.5   | Unity 3D                    | 11    |
| 2.6   | Microsoft Visual Studio     | 12    |
| 2.7   | Navmesh                     | 12    |
| 2.8   | Line Renderer               | 13    |
| BAB I | II ANALISIS DAN PERANCANGAN | 15    |
| 3.1   | Analisis                    | 15    |
| 3.1.  | 1 Analisis Permasalahan     | 15    |
| 3.1.  | 2 Deskripsi Umum Aplikasi   | 17    |
| 3.1.  | 3 Analisis Kebutuhan        | 17    |
| 3.1.  | 4 Analisis Pengguna         | 20    |
| 3.2   | Perancangan Aplikasi        | 20    |

| 3.2.1     | Perancangan Skenario Kasus Penggunaan     | 20     |
|-----------|-------------------------------------------|--------|
| 3.2.2     | Perancangan Arsitektur Aplikasi           | 28     |
| 3.2.3     | Perancangan Lingkungan Virtual Mall       | 28     |
| 3.2.4     | Perancangan Area Navigasi                 | 30     |
| 3.2.5     | Perancangan Objek Pengguna                | 30     |
| 3.2.6     | Perancangan Informasi Ruangan             | 32     |
| 3.2.7     | Perancangan Sistem Navigasi               | 32     |
| 3.2.8     | Perancangan Skenario Tutorial             | 36     |
| 3.2.9     | Perancangan Skenario Menu Utama           | 37     |
| BAB IV IN | IPLEMENTASI                               |        |
| 4.1 Lin   | ngkungan Implementasi                     | 39     |
| 4.1.1     | Perangkat Keras                           | 39     |
| 4.1.2     | Perangkat Lunak                           |        |
| 4.2 Im    | plementasi Lingkungan Virtual Mall        | 40     |
| 4.3 Im    | plementasi Area Navigasi                  | 44     |
| 4.4 Im    | plementasi Objek Pengguna                 | 47     |
| 4.4.1     | Implementasi Integrasi Google Cardboard   | dengan |
| Unity     | 47                                        |        |
| 4.4.2     | Implementasi Kontrol Pengguna             | 50     |
| 4.4.3     | Implementasi Objek Sebagai NavMesh Agent. | 51     |
| 4.5 Im    | plementasi Informasi Ruangan              | 52     |
| 4.6 Im    | plementasi Sistem Navigasi                | 54     |
| 4.6.1     | Implementasi Menu Navigasi                | 54     |
| 4.6.2     | Implementasi Fitur Navigation(Path)       | 59     |
| 4.6.3     | Implementasi Fungsi Eskalator             | 61     |
| 4.6.4     | Implementasi Fungsi Lift                  | 64     |
| 4.6.5     | Implementasi Fitur Navigation(Auto)       | 67     |
| 4.7 Im    | plementasi Skenario Tutorial              | 69     |
| 4.8 Im    | plementasi Skenario Menu Utama            | 71     |
| BAB V PE  | NGUJIAN DAN EVALUASI                      | 73     |
| 5.1 Lir   | ngkungan Pengujian                        | 73     |
| 5.2 Per   | ngujian Aplikasi                          | 73     |
| 5.2.1     | Pengujian Fungsionalitas                  | 73     |
| 5.2.2     | Pengujian Aplikasi Terhadap Pengguna      | 93     |
| 5.3 Eva   | aluasi                                    | 96     |

| 5.3.1   | Evaluasi Pengujian Fungsionalitas        | 96       |
|---------|------------------------------------------|----------|
| 5.3.2   | Evaluasi Pengujian Aplikasi Terhadap Per | ngguna97 |
| BAB VI  | KESIMPULAN DAN SARAN                     |          |
| 6.1. H  | Kesimpulan                               | 105      |
| 6.2. \$ | Saran                                    | 106      |
| DAFTA   | R PUSTAKA                                | 107      |
| A. LA   | MPIRAN A KUISIONER                       | 109      |
| BIODAT  | A PENULIS                                | 139      |

(Halaman ini sengaja dikosongkan)

# DAFTAR GAMBAR

| Gambar 2.1 Permainan dengan Memanfaatkan Teknologi Realitas     |
|-----------------------------------------------------------------|
| Virtual                                                         |
| Gambar 2.2 Gambaran Implementasi Navmesh pada Unity 13          |
| Gambar 2.3 Implementasi Line Renderer pada Unity14              |
| Gambar 3.1 Diagram Kasus Penggunaan                             |
| Gambar 3.2 Rancangan Sederhana Arsitektur Aplikasi              |
| Gambar 3.3 Denah East Coast Center – Pakuwon Lantai 129         |
| Gambar 3.4 Denah East Coast Center - Pakuwon Lantai 229         |
| Gambar 3.5 Denah East Coast Center – Pakuwon Lantai 330         |
| Gambar 3.6 Rancangan Antarmuka Pengguna31                       |
| Gambar 3.7 Rancangan Antarmuka Menu Pilihan Navigasi33          |
| Gambar 3.8 Rancangan Antarmuka Pilihan Rute Navigasi33          |
| Gambar 3.9 Rancangan Antarmuka Pilihan Destinasi34              |
| Gambar 3.10 Rancangan Tampilan Virtual Path35                   |
| Gambar 3.11 Rancangan Tampilan Informasi Ruangan35              |
| Gambar 3.12 Rancangan Antarmuka Skenario Menu Utama 37          |
| Gambar 4.1 File Add-on Archimesh40                              |
| Gambar 4.2 Tampilan 'User Preferences' sebelum terinstall add-  |
| on Archimesh41                                                  |
| Gambar 4.3 Tampilan 'User Preferences' setelah ter-install add- |
| on Archimesh41                                                  |
| Gambar 4.4 Pembuatan ruangan pada Blender42                     |
| Gambar 4.5 Tampilan ruangan setelah dimasukkan ke dalam         |
| Unity                                                           |
| Gambar 4.6 Tampilan Lingkungan Virtual Mall Setelah Diberi      |
| Pencahayaan                                                     |
| Gambar 4.7 Tampilan Tab 'Object' pada Window Navigation 45      |
| Gambar 4.8 Tampilan Tab 'Bake' pada Window Navigation46         |
| Gambar 4.9 Tampilan Navigation Mesh yang telah terbentuk 46     |
| Gambar 4.10 Tampilan Objek Pengguna47                           |

| Gambar 4.11 Proses Impor Package Integrasi Google Cardboard   |
|---------------------------------------------------------------|
| ke Unity48                                                    |
| Gambar 4.12 Hasil Proses Impor Package Integrasi Google       |
| Cardboard49                                                   |
| Gambar 4.13 Hasil Proses Penambahan Kamera Cardboard49        |
| Gambar 4.14 Hasil Proses Pendefinisian Objek Pengguna Sebagai |
| NavMesh Agent                                                 |
| Gambar 4.15 Tampilan Informasi Ruangan53                      |
| Gambar 4.16 Tampilan Panel Penanda Ruangan54                  |
| Gambar 4.17 Tampilan Menu Navigasi55                          |
| Gambar 4.18 Tampilan Menu Pemilihan Rute57                    |
| Gambar 4.19 Tampilan Menu Pemilihan Destinasi58               |
| Gambar 4.20 Tampilan Garis Navigasi60                         |
| Gambar 4.21 Tampilan Garis Navigasi Melewati Eskalator64      |
| Gambar 4.22 Tampilan Skenario Tutorial69                      |
| Gambar 4.23 Tampilan Menu Utama71                             |
| Gambar 5.1 Kondisi Awal Pengujian Mencari Menu Navigasi74     |
| Gambar 5.2 Kondisi Akhir Pengujian Mencari Menu Navigasi75    |
| Gambar 5.3 Kondisi Awal Pengujian Menggunakan Fitur           |
| Navigation (Path) Dalam Lantai yang Sama76                    |
| Gambar 5.4 Kondisi Akhir Pengujian Menggunakan Fitur          |
| Navigation (Path) Dalam Lantai yang Sama76                    |
| Gambar 5.5 Kondisi Awal Pengujian Mengikuti Path yang         |
| Terbentuk Untuk Menuju Lokasi Dalam Lantai yang Sama78        |
| Gambar 5.6 Kondisi Akhir Pengujian Mengikuti Path yang        |
| Terbentuk Untuk Menuju Lokasi Dalam Lantai yang Sama78        |
| Gambar 5.7 Kondisi Awal Pengujian Menggunakan Fitur           |
| Navigation (Path) Untuk Mencari Lokasi Dalam Lantai yang      |
| Berbeda Melewati Eskalator80                                  |
| Gambar 5.8 Kondisi Akhir Pengujian Menggunakan Fitur          |
| Navigation (Path) Untuk Mencari Lokasi Dalam Lantai yang      |
| Berbeda Melewati Eskalator80                                  |
| Gambar 5.9 Kondisi Awal Pengujian Mengikuti Path Yang         |
| Terbentuk Untuk Menuju Lokasi Dalam Lantai Yang Berbeda       |
| Melewati Eskalator                                            |

Gambar 5.10 Kondisi Akhir Pengujian Mengikuti Path Yang Terbentuk Untuk Menuju Lokasi Dalam Lantai Yang Berbeda Gambar 5.11 Kondisi Awal Pengujian Menggunakan Fitur Navigation (Path) Untuk Mencari Lokasi Dalam Lantai yang Gambar 5.12 Kondisi Akhir Pengujian Menggunakan Fitur Navigation (Path) Untuk Mencari Lokasi Dalam Lantai yang Gambar 5.13 Kondisi Awal Mengikuti Path Yang Terbentuk Untuk Menuju Lokasi Dalam Lantai Yang Berbeda Melewati Lift Gambar 5.14 Kondisi Akhir Mengikuti Path Yang Terbentuk Untuk Menuju Lokasi Dalam Lantai Yang Berbeda Melewati Lift Gambar 5.15 Kondisi Awal Menggunakan Fitur Navigation Gambar 5.16 Kondisi Akhir Menggunakan Fitur Navigation Gambar 5.17 Kondisi Awal Menggunakan Fitur Navigation (Auto) Untuk Mencari Lokasi Dalam Lantai yang Berbeda Gambar 5.18 Kondisi Akhir Menggunakan Fitur Navigation (Auto) Untuk Mencari Lokasi Dalam Lantai yang Berbeda Gambar 5.19 Kondisi Awal Menggunakan Fitur Navigation (Auto) Untuk Mencari Lokasi Dalam Lantai yang Berbeda Gambar 5.20 Kondisi Akhir Menggunakan Fitur Navigation (Auto) Untuk Mencari Lokasi Dalam Lantai yang Berbeda Gambar A.4 Lembar Kuisioner Hafieludin Yusuf Rizana .......112

| Gambar A.5 Lembar Kritik dan Saran Hafieludin Yusuf Rizana     |
|----------------------------------------------------------------|
|                                                                |
| Gambar A.6 Lembar Usability Testing Hafieludin Yusuf Rizana    |
|                                                                |
| Gambar A.7 Lembar Kuisioner Fajar Setiawan115                  |
| Gambar A.8 Lembar Kritik dan Saran Fajar Setiawan116           |
| Gambar A.9 Lembar Usability Testing Fajar Setiawan117          |
| Gambar A.10 Lembar Kuisioner Ikrom Aulia Fahdi118              |
| Gambar A.11 Lembar Kritik dan Saran Ikrom Aulia Fahdi119       |
| Gambar A.12 Lembar Usability Testing Ikrom Aulia Fahdi 120     |
| Gambar A.13 Lembar Kuisioner Luthfi Soehadak121                |
| Gambar A.14 Lembar Kritik dan Saran Luthfi Soehadak122         |
| Gambar A.15 Lembar Usability Testing Luthfi Soehadak123        |
| Gambar A.16 Lembar Kuisioner Nusantara Jaya Sakti124           |
| Gambar A.17 Lembar Kritik dan Saran Nusantara Jaya Sakti 125   |
| Gambar A.18 Lembar Usability Testing Nusantara Jaya Sakti .126 |
| Gambar A.19 Lembar Kuisioner Zakwan Hilmy127                   |
| Gambar A.20 Lembar Kritik dan Saran Zakwan Hilmy128            |
| Gambar A.21 Lembar Usability Testing Zakwan Hilmy129           |
| Gambar A.22 Lembar Kuisioner Dwiky Okka T130                   |
| Gambar A.23 Lembar Kritik dan Saran Dwiky Okka T131            |
| Gambar A.24 Lembar Usability Testing Dwiky Okka T132           |
| Gambar A.25 Lembar Kuisioner Maria Rizqi Yudha S               |
| Gambar A.26 Lembar Kritik dan Saran Maria Rizqi Yudha S134     |
| Gambar A.27 Lembar Usability Testing Maria Rizqi Yudha S.135   |
| Gambar A.28 Lembar Kuisioner Lydia Angela                      |
| Gambar A.29 Lembar Kritik dan Saran Lydia Angela137            |
| Gambar A.30 Lembar Usability Testing Lydia Angela              |

# DAFTAR TABEL

| Tabel 3.1 Spesifikasi Kebutuhan Fungsional 18                 |
|---------------------------------------------------------------|
| Tabel 3.2 Spesifikasi Kasus Penggunaan                        |
| Tabel 3.3 Skenario Kasus Penggunaan Menulusuri Lingkungan     |
| Virtual Mall                                                  |
| Tabel 3.4 Skenario Melihat Menu Navigasi23                    |
| Tabel 3.5 Memilih Pilihan Navigasi                            |
| Tabel 3.6 Skenario Skenario Memilih Rute Navigasi25           |
| Tabel 3.7 Skenario Memilih Destinasi                          |
| Tabel 3.8 Skenario Melihat Rute Terdekat dalam Tampilan       |
| Realitas Virtual                                              |
| Tabel 3.9 Skenario Melihat Informasi Ruangan27                |
| Tabel 5.1 Pengujian Mencari Menu Navigasi74                   |
| Tabel 5.2 Pengujian Menggunakan Fitur Navigation (Path) Untuk |
| Mencari Lokasi Dalam Lantai yang Sama75                       |
| Tabel 5.3 Pengujian Mengikuti Path yang Terbentuk Untuk       |
| Menuju Lokasi Dalam Lantai yang Sama77                        |
| Tabel 5.4 Pengujian Menggunakan Fitur Navigation (Path) Untuk |
| Mencari Lokasi Dalam Lantai yang Berbeda Melewati Eskalator   |
|                                                               |
| Tabel 5.5 Pengujian Mengikuti Path Yang Terbentuk Untuk       |
| Menuju Lokasi Dalam Lantai Yang Berbeda Melewati Eskalator    |
|                                                               |
| Tabel 5.6 Pengujian Menggunakan Fitur Navigation (Path) Untuk |
| Mencari Lokasi Dalam Lantai yang Berbeda Melewati Lift83      |
| Tabel 5.7 Pengujian Mengikuti Path Yang Terbentuk Untuk       |
| Menuju Lokasi Dalam Lantai Yang Berbeda Melewati Lift85       |
| Tabel 5.8 Pengujian Menggunakan Fitur Navigation (Auto) Untuk |
| Mencari Lokasi Dalam Lantai yang Sama87                       |
| Tabel 5.9 Pengujian Menggunakan Fitur Navigation (Auto) Untuk |
| Mencari Lokasi Dalam Lantai yang Berbeda Melewati Eskalator   |
|                                                               |

| Tabel 5.10 Pengujian Menggunakan Fitur Navigation    | (Auto)    |
|------------------------------------------------------|-----------|
| Untuk Mencari Lokasi Dalam Lantai yang Berbeda Melew | vati Lift |
|                                                      | 91        |
| Tabel 5.11 Rincian Task pada Usability Testing       | 94        |
| Tabel 5.12 Daftar Pernyataan Kuisioner               | 95        |
| Tabel 5.13 Rangkuman Hasil Pengujian Fungsionalitas  | 96        |
| Tabel 5.14 Rangkuman Hasil Usability Testing A       | 98        |
| Tabel 5.15 Rangkuman Hasil Usability Testing B       | 98        |
| Tabel 5.16 Hasil Perbandingan Usability Testing      | 99        |
| Tabel 5.17 Rangkuman Hasil Kuisioner Aspek Kemu      | ıdahan,   |
| Kenyamanan, Immersivity, dan Kegunaan Aplikasi       | 102       |
| Tabel 5.18 Rangkuman Pilihan Jawaban Aspek Kemu      | ıdahan,   |
| Kenyamanan, Immersivity, dan Kegunaan Aplikasi       | 102       |

# DAFTAR KODE SUMBER

| Kode Sumber 4.1 Implementasi Kontrol Pergerakan Pengguna.51 |
|-------------------------------------------------------------|
| Kode Sumber 4.2 Implementasi Informasi Ruangan53            |
| Kode Sumber 4.3 Fungsi SetNavigationPath55                  |
| Kode Sumber 4.4 Fungsi SetNavigationPathFalse               |
| Kode Sumber 4.5 Fungsi ResetPath                            |
| Kode Sumber 4.6 Fungsi SetDestinationFalse                  |
| Kode Sumber 4.7 Fungsi SetLiftCaseFalse                     |
| Kode Sumber 4.8 Fungsi SetLiftCase58                        |
| Kode Sumber 4.9 Fungsi Untuk Mengatur Pilihan Destinasi 59  |
| Kode Sumber 4.10 Implementasi Fitur Navigation(Path)61      |
| Kode Sumber 4.11 Fungsi CheckPosition Untuk Mengecek Posisi |
| Pengguna                                                    |
| Kode Sumber 4.12 Fungsi on Trigger Enter pada Collider      |
| Eskalator                                                   |
| Kode Sumber 4.13 Implementasi Fungsi Eskalator              |
| Kode Sumber 4.14 Implementasi Fitur Navigation(path) pada   |
| Lantai yang Berbeda Melalui Lift                            |
| Kode Sumber 4.15 Kode Untuk Perpindahan Objek Pengguna      |
| pada Lift67                                                 |
| Kode Sumber 4.16 Implementasi Fitur Navigation(Auto)        |
| Kode Sumber 4.17 Implementasi Perpindahan Lift pada Fitur   |
| Navigation(Auto)68                                          |
| Kode Sumber 4.18 Implementasi Skenario Tutorial71           |
| Kode Sumber 4.19 Implementasi Perpindahan Scene72           |
|                                                             |

(Halaman ini sengaja dikosongkan)

## BAB I PENDAHULUAN

Bab ini menjelaskan tentang hal-hal yang menjadi latar belakang, permasalahan yang dihadapi, batasan masalah, tujuan dan manfaat, metodologi dan sistematika penulisan yang digunakan dalam pembuatan tugas akhir ini.

## 1.1 Latar Belakang

Saat ini banyak bangunan besar dan bertingkat di kota-kota besar. Salah satu contoh dari bangunan tersebut adalah mall. Mall adalah jenis dari pusat perbelanjaan yang secara arsitektur berupa bangunan tertutup dengan pengatur suhu, memiliki koridor dengan posisi toko yang saling berhadapan, sehingga nyaman bagi pengunjung untuk jalan-jalan dan berbelanja. Pada umumnya mall terdiri dari dua sampai tiga lantai, dengan banyak ruangan tiap lantai.

Bagi setiap orang yang baru mengunjungi suatu mall sebagian besar akan kesulitan untuk mencari lokasi dari tempat yang ingin dituju pada mall tersebut. Hal ini dikarenakan bangunan mall memiliki area yang cukup luas, bertingkat-tingkat, dan terdiri dari banyak ruang. Dengan arsitektur bangunan yang sedemikian rupa, pastinya orang akan kebingungan apabila disuruh mencari lokasi pada suatu mall, terutama pada mall yang baru saja dikunjungi.

Solusi yang sudah ada untuk mengatasi permasalahan ini adalah dibuatnya penunjuk arah yang diletakkan di beberapa tempat pada mall, papan informasi yang biasanya berisikan denah yang menggambarkan ruangan-ruangan yang ada pada mall. Selain itu pada mall juga disediakan fasilitas *information center* yang berfungsi sebagai pusat informasi yang dapat didatangi oleh pengunjung mall untuk menanyakan hal-hal yang berkaitan dengan mall yang bersangkutan, mulai dari lokasi ruangan, *event* yang sedang berlangsung, dan sebagainya. Pihak mall juga telah menyediakan satpam yang berkeliling dalam mall sebagai pemberi informasi dan penunjuk jalan untuk orang yang kebingungan dalam mencari lokasi pada mall yang bersangkutan. Selain itu, beberapa mall juga menyediakan website sebagai media informasi bagi masyarakat umum tentang mall yang bersangkutan. Namun kenyataannya, tidak semua mall memiliki website, dan tidak semua mall yang memiliki website mencantumkan denah dari mall yang bersangkutan. Dengan menggunakan solusi diatas, masih ada saja orang yang kebingungan dan tersesat saat berada di mall. Hal tersebut dikarenakan tidak semua orang memanfaatkan solusi yang menyelesaikan telah disediakan oleh mall tersebut. Untuk permasalahan ini, perlu adanya solusi lain yang dapat diadikan alternatif dari solusi yang ada dengan memanfaatkan teknologi yang ada.

Saat ini sedang berkembang teknologi realitas virtual yang dapat membuat orang merasakan lingkungan dari suatu tempat yang disimulasikan dengan komputer tanpa harus datang ke lingkungan yang sebenarnya. Teknologi ini dapat digunakan untuk memodelkan sebuah bangunan ke dalam sebuah lingkungan virtual, dan bangunan mall dapat diaplikasikan pada teknologi ini. Selain itu, fungsi dari informasi-informasi yang disediakan oleh pihak mall pada dunia nyata seperti penunjuk arah, papan informasi, *information center*, dan satpam dapat dikemas dalam bentuk sistem navigasi dan dapat ditambahkan pada aplikasi realitas virtual.

Untuk dapat menggunakan teknologi realitas virtual, sudah ada perangkat Google Cardboard yang membuat pengguna dapat mengakses lingkungan virtual hanya dengan bermodalkan smartphone. Selain itu, harga dari perangkat Google Cardboard sangatlah terjangkau oleh setiap kalangan. Di lain teknologi, Unity memiliki sebuah fitur yang mendukung para developer untuk melakukan navigasi dalam lingkungan 3D, yaitu NavMesh. Dengan melakukan eksplorasi yang lebih dalam tentang fitur-fitur yang ada, NavMesh dapat dikembangkan untuk membuat navigasi dalam lingkungan virtual untuk memudahkan pengguna menuju lokasi yang dituju.

Dengan adanya permasalahan dan teknologi yang sudah berkembang, maka topik dari tugas akhir ini adalah membuat sistem

navigasi pada lingkungan virtual mall dengan mengaplikasikan fitur NavMesh pada Unity3D dan teknologi Google Cardboard. Dengan sistem navigasi tersebut diharapkan lebih memudahkan pengguna aplikasi realitas virtual dalam melakukan pencarian terhadap lokasi yang dituju dalam lingkungan virtual.

## 1.2 Rumusan Masalah

Rumusan masalah yang diangkat dalam tugas akhir ini adalah sebagai berikut:

- 1. Bagaimana mengintegrasikan lingkungan virtual yang telah dibuat dengan perangkat Google Cardboard?
- 2. Bagaimana mengimplementasikan fitur NavMesh pada Unity 3D untuk membuat sistem navigasi pada lingkungan virtual bangunan bertingkat seperti mall?

## 1.3 Batasan Masalah

Permasalahan yang dibahas pada tugas akhir ini memiliki beberapa batasan, di antaranya sebagai berikut:

- 1. Bahasa pemrogaman yang digunakan adalah Bahasa C#
- Pembangunan aplikasi dilakukan dengan menggunakan IDE Visual Studio dan Unity 3D serta memanfaatkan teknologi Google Cardboard
- 3. Sistem navigasi yang dibuat memanfaatkan fitur NavMesh pada Unity 3D
- 4. Input lokasi yang dituju sudah disediakan dalam aplikasi
- 5. Studi kasus yang digunakan adalah bangunan mall East Coast Center – Pakuwon, Surabaya sampai dengan lantai 3
- 6. Aplikasi yang dibangun hanya berjalan pada perangkat bergerak Android

# 1.4 Tujuan

Tujuan dari pembuatan tugas akhir ini antara lain:

1. Membangun sistem navigasi pada lingkungan virtual mall dengan menggunakan NavMesh dan Google Cardboard

# 1.5 Manfaat

Manfaat dari hasil pembuatan tugas akhir ini antara lain:

- 1. Memudahkan pengguna aplikasi realitas virtual untuk mengunjungi lokasi yang ingin dituju yang berada dalam lingkungan virtual
- 2. Sebagai alat bantu untuk mempresentasikan kepada pengguna tentang bangunan mall terkait.
- 3. Dapat menjadi referensi bagi penelitian tugas akhir (TA) yang lain.

# 1.6 Metodologi

Pembuatan Tugas Akhir dilakukan dengan menggunakan metodologi sebagai berikut:

A. Studi literatur

Tahap studi literatur merupakan tahap pembelajaran dan pengumpulan informasi yang digunakan untuk mengimplementasikan tugas akhir. Tahap ini diawali dengan pengumpulan literatur, diskusi, eksplorasi teknologi dan pustaka, serta pemahaman dasar teori yang digunakan pada topik tugas akhir. Literatur-literatur yang dimaksud disebutkan sebagai berikut:

- 1. Realitas Virtual
- 2. Google Cardboard
- 3. Blender
- 4. Pemodelan Tiga Dimensi (3D)
- 5. Unity 3D
- 6. Microsoft Visual Studio
- 7. Navmesh

4

8. Line Renderer

B. Analisis dan Perancangan Perangkat Lunak

Pada tahap ini diawali dengan melakukan analisis awal terhadap permasalahan utama yang muncul pada topik tugas akhir. Kemudian dilakukan perancangan perangkat lunak yang meliputi penentuan data yang digunakan dan proses-proses yang akan dilaksanakan. Perancangan yang akan dibuat dibuat antara skenario lain meliputi perancangan kasus penggunaan. perancangan arsitektur, perancangan antarmuka dan kontrol, lingkungan virtual mall, perancangan perancangan obiek pengguna, perancangan area navigasi, dan perancangan sistem navigasi.

C. Implementasi dan Pembuatan Sistem

Pada tahap ini akan dilakukan implementasi dari perancangan yang telah dibuat. Implementasi yang dilakukan meliputi pembuatan lingkungan virtual mall, pembuatan area navigasi, pembuatan objek pengguna, dan pembuatan sistem navigasi.

D. Uji coba dan evaluasi

Pada tahap ini dilakukan uji coba dengan menggunakan beberapa macam kondisi untuk mencoba aplikasi dapat berjalan atau tidak. Uji fungsionalitas untuk mengetahui apakah aplikasi sudah memenuhi kebutuhan fungsionalitas. Pengujian akan dilakukan oleh 10 orang pengguna. Pengguna akan diminta menggunakan aplikasi kemudian diminta untuk mengisi lembar kuisioner untuk memberikan umpan baliknya. Kemudian akan dilakukan evaluasi untuk memeriksa ketepatan dari fitur navigasi dalam menunjukkan rute menuju tempat tujuan dan apakah sudah nyaman digunakan oleh pengguna.

#### E. Penyusunan Buku Tugas Akhir

Pada tahap ini dilakukan penyusunan laporan yang berisi dasar teori, dokumentasi dari perangkat lunak, dan hasil-hasil yang diperoleh selama pengerjaan tugas akhir.

Sistematika penulisan buku tugas akhir ini secara garis besar antara lain :

- 1. Pendahuluan
- 2. Tinjauan Pustaka
- 3. Analisis dan Perancangan
- 4. Implementasi
- 5. Pengujian dan Evaluasi
- 6. Kesimpulan dan Saran
- 7. Daftar Pustaka

## 1.7 Sistematika Penulisan

Buku tugas akhir ini terdiri dari beberapa bab, yang dijelaskan sebagai berikut:

## **BAB I PENDAHULUAN**

Bab ini berisi latar belakang masalah, rumusan dan batasan permasalahan, tujuan dan manfaat pembuatan tugas akhir, metodologi yang digunakan, dan sistematika penyusunan tugas akhir.

# BAB II TINJAUAN PUSTAKA

Bab ini membahas dasar pembuatan dan beberapa teori penunjang yang berhubungan dengan pokok pembahasan yang mendasari pembuatan Tugas Akhir ini.

# BAB III ANALISIS DAN PERANCANGAN

Bab ini membahas analisis dari sistem yang dibuat meliputi analisis permasalahan, deskripsi umum perangkat lunak, spesifikasi kebutuhan, dan identifikasi pengguna. Kemudian membahas rancangan dari sistem yang dibuat meliputi rancangan skenario kasus penggunaan, arsitektur, lingkungan virtual, sistem navigasi, dan antarmuka.

# **BAB IV IMPLEMENTASI**

Bab ini membahas implementasi dari rancangan sistem yang dilakukan pada tahap perancangan. Penjelasan implementasi

meliputi implementasi pembuatan aplikasi realitas virtual sistem navigasi dengan menggunakan Navmesh dan Google Cardboard, dan antarmuka aplikasi.

# BAB V PENGUJIAN DAN EVALUASI

Bab ini membahas pengujian dari aplikasi yang dibuat dengan melihat keluaran yang dihasilkan oleh aplikasi dan evaluasi untuk mengetahui kemampuan aplikasi.

# **BAB VI PENUTUP**

Bab ini berisi kesimpulan dari hasil pengujian yang dilakukan serta saran untuk pengembangan aplikasi selanjutnya.

(Halaman ini sengaja dikosongkan)

# BAB II TINJAUAN PUSTAKA

Bab ini berisi penjelasan teori-teori yang berkaitan dengan metode yang diajukan pada pengimplementasian preangkat lunak. Penjelasan ini bertujuan untuk memberikan gambaran umum terhadap sistem yang dibuat dan berguna sebagai penunjang dalam pengembang perangkat lunak.

## 2.1 Realitas Virtual

Realitas virtual dapat didefinisikan sebagai sebuah teknologi yang membuat pengguna dapat berinteraksi dengan suatu lingkungan yang dikomputasi oleh komputer. Realitas virtual dapat menciptakan sebuah pengalaman sensorik. Kebanyakan lingkungan realitas virtual saat ini memberikan pengalaman visual yang ditampilkan baik pada layar komputer atau pada penampil *stereokopik* khusus, tetapi beberapa simulasi diberi penambahan informasi sensorik tambahan seperti suara melalui pengeras suara atau sejenisnya[1].

Realitas virtual berbeda dengan animasi maupun video yang citranya dimainkan atau diulangi dalam suatu sekuen yang sudah diatur, realitas virtual bisa dilihat, berinteraksi dan melihat dari berbagai prespektif. Sehingga memberikan flesksibilitas yang lebih besar dari biasanya. Gambar 2.1 adalah contoh penggunaan realitas virtual dalam aplikasi komputer.

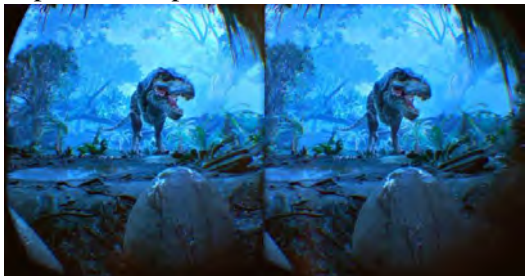

Gambar 2.1 Permainan dengan Memanfaatkan Teknologi Realitas Virtual

### 2.2 Google Cardboard

Google Cardboard adalah perangkat *virtual reality* yang dikembangkan oleh Google dengan bahan karton yang dilipat dan menggunakan handphone sebagai layarnya. Contoh penggunaan Google Cardboard adalah dalam bermain game *Virtual Reality*, maka pengguna seolah-olah berada dalam dunia game tersebut, Contoh penggunaan lainnya adalah untuk menonton video 3D, virtual tour, dan untuk menonton film 360°.

Versi pertama dari Google Cardboard memiliki metode input yang memanfaatkan cincin magnet yang bila ditarik, bisa dirasakan oleh magnetometer headphone dan dibaca sebagai sebuah event masukan. Pada Google Cardboard versi 2, *trigger* input berupa cincin magnet telah diganti dengan tombol masukan universal berbasis sentuhan melalui elektrostatis yang dapat bekerja pada semua *smartphone*. Google Cardboard versi 2 juga dapat digunakan pada *smartphone* yang memiliki ukuran besar, yakni dengan ukuran maksimal layar sampai dengan 6 inch, berbeda dengan versi 1 yang memiliki ukuran maksimal layar sampai dengan 5 inch.

memudahkan para pengembang Untuk aplikasi untuk membuat aplikasi berbasis Google Cardboard, Google telah Software Development menvediakan Kit (SDK) untuk mempermudah pekerjaan tersebut yaitu Cardboard SDK. Cardboard SDK berisi berbagai kode sumber yang dapat digunakan oleh pengembang. Selain kode sumber, Cardboard SDK juga diperlukan untuk menyambungkan perangkat Google Cardboard dengan berbagai aplikasi pengembangan aplikasi dan permainan, sebagai contoh Unity 3D. Cardboard SDK juga berisi kode sumber untuk fitur-fitur standar yang ada pada Unity untuk pengembangan permainan, seperti fungsi untuk pengaturan gerak pemain, gerakan kamera, dan fitur-fitur lainnya. Cardboard SDK ini juga dilengkapi dengan dokumentasi yang cukup jelas sehingga pengembang dapat merubah atau mengembangkan SDK ini menjadi sesuai dengan keinginan. Cardboard SDK dapat diunduh melalui situs resmi Unity atau pada forum-forum diskusi mengenai Unity dan Google Cardboard.

# 2.3 Blender

Blender adalah perangkat lunak grafika komputer 3D yang bersifat *open-source*. Perangkat lunak ini digunakan untuk membuat film animasi, efek visual, model cetak 3D, aplikasi 3D interaktif dan permainan video. Blender memiliki beberapa fitur termasuk pemodelan 3D, penteksturan, penyuntingan gambar bitmap, penulangan, simulasi cairan dan asap, simulasi partikel, animasi, penyunting video, pemahat digital, dan rendering[2].

# 2.4 Pemodelan Tiga Dimensi (3D)

Tiga dimensi atau bisa disingkat 3D atau yang biasa disebut ruang, adalah bentuk yang memiliki panjang, lebar, dan tinggi. Sehingga bentuk tersebut dapat dilihat dari segala sisi. Istilah biasanya digunakan dalam bidang seni, animasi, komputer, dan matematika.

Pemodelan adalah membentuk suatu benda-benda atau objek. Membuat dan mendesain objek tersebut sehingga terlihat seperti hidup. Sesuai dengan objek dan basisnya, proses ini secara keseluruhan dikerjakan di komputer. Melalui konsep dan proses desain, keseluruhan objek bisa diperlihatkan secara tiga dimensi, sehingga banyak yang menyebut hasil ini sebagai pemodelan tiga dimensi[3].

# 2.5 Unity 3D

Unity atau Unity 3D adalah sebuah perangkat lunak yang berfungsi untuk membangun permainan atau aplikasi. Unity merupakan suatu *game development ecosystem* yang mampu digunakan untuk membuat permainan atau aplikasi dalam berbagai macam *platform* baik *console, desktop,* dan *mobile.* Bahasa pemrograman utama Unity adalah C# dengan IDE Mono Develop [4].

Fitur *scripting* yang disediakan, mendukung 3 bahasa pemrograman, JavaScript, C#, dan Boo. *Flexible and EasyMoving*, *rotating*, dan *scaling objects* hanya perlu sebaris kode. Begitu juga dengan *Duplicating*, *removing*, dan *changing properties*. *Visual*  *Properties Variables* yang didefinisikan dengan scripts ditampilkan pada *Editor*. Bisa digeser, di *drag* and *drop*, bisa memilih warna dengan *color picker*. Berbasis .NET. Artinya penjalanan program dilakukan dengan *Open Source* .NET platform, Mono serta mendukung pengembangan aplikasi Microsoft, SONY, Qualcomm, BlackBerry, Samsung, Nintendo, Oculus VR dan intel.

## 2.6 Microsoft Visual Studio

Microsoft Visual Studio merupakan sebuah aplikasi yang terdiri dari kompiler, SDK, Integrated Development Environment (IDE).dan dokumentasi vang biasa digunakan untuk mengembangkan aplikasi personal, aplikasi web, aplikasi mobile, aplikasi konsole maupun komponen aplikasi pada Microsoft Visual Studio. Banyak compiler yang disediakan oleh Microsoft Visual Studio, misalnya saja Visual C++, Visual C#, Visual Basic, Visual Basic .NET, Visual InterDev, Visual J++, Visual J#, Visual FoxPro, dan Visual SourceSafe. Banyak pengembang aplikasi yang mengembangkan aplikasinya menggunakan Microsoft Visual Studio karena banyak fungsi yang telah disediakan oleh Microsoft Visual Studio, sehingga pengembang lebih mudah dan sangat terbantu dalam mengembangkan maupun membuat aplikasi mereka [5].

## 2.7 Navmesh

Navmesh adalah sebuah class pada *library* UnityEngine yang dapat digunakan untuk melakukan spatial query, seperti *pathfinding* dan w*alkability* test, menentukan *pathfinding cost* dalam lingkup area tertentu, dan untuk melakukan adaptasi global behavior dari pathfinding dan rintangan yang ada pada suatu area [6].

Navigation Mesh merupakan suatu bentuk struktur data yang terutama sangat dibutuhkan dalam *pathfinding* dalam lingkungan 3D. *Mesh* merupakan suatu bentuk yang dapat dianggap sebagai graf dengan node yang berbentuk polygon. Dalam *pathfinding*, setiap bentuk polygon dalam *navigation mesh* akan dijadikan node dari graf, dengan nilai koordinat biasanya diambil dari titik tengah polygon tersebut. Dalam melakukan *pathfinding*, Navmesh
menggunakan algoritma A\* untuk mencari rute yang paling optimal[7]. Gambaran dari implementasi Navmesh pada Unity dapat dilihat pada Gambar 2.2.

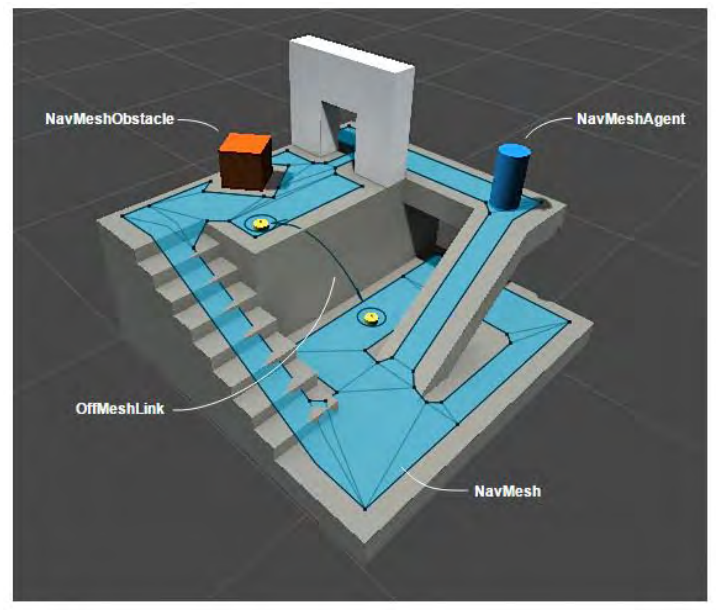

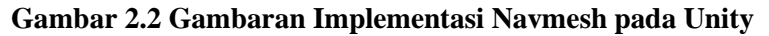

#### 2.8 Line Renderer

Line Renderer adalah sebuah *class* dalam Unity yang dapat digunakan untuk membuat garis lurus antara dua titik atau lebih dalam lingkungan 3D. Sebuah komponen Line Renderer dapat digunakan untuk membuat garis mulai dari garis lurus yang sederhana, sampai garis spiral yang kompleks. Garis yang dibentuk oleh satu komponen Line Renderer terus bekelanjutan. Apabila pengguna ingin menambahkan garis lain secara terpisah, pengguna harus menggunakan beberapa *GameObject* lain, dan masing-masing *GameObject* memiliki komponen Line Renderer. Contoh pemngimplementasian Line Renderer pada Unity dapat dilihat pada Gambar 2.3.

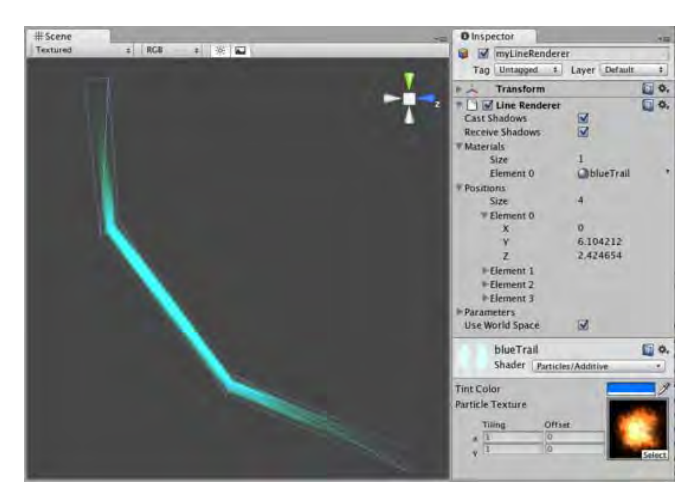

Gambar 2.3 Implementasi Line Renderer pada Unity

## BAB III ANALISIS DAN PERANCANGAN

Bab ini menjelaskan tentang analisis dan perancangan aplikasi realitas virtual sistem navigasi pada lingkungan virtual mall dengan menggunakan NavMesh dan Google Cardboard. Pembahasan yang akan dilakukan meliputi analisis fitur yang dibutuhkan dan perancangan perangkat lunak.

#### 3.1 Analisis

Tahap analisis dibagi menjadi beberapa bagian antara lain analisis permasalahan, analisis kebutuhan, analisis pengguna, dan deskripsi umum aplikasi.

#### 3.1.1 Analisis Permasalahan

Permasalahan yang diangkat pada tugas akhir ini adalah sulitnya orang yang baru mengunjungi suatu mall untuk mencari lokasi-lokasi yang ada pada mall tersebut. Hal ini dikarenakan bangunan mall memiliki area yang cukup luas, bertingkat-tingkat, dan terdiri dari banyak ruang. Dan terkadang seseorang dapat tersesat dalam bangunan tersebut dikarenakan informasi yang disediakan pada mall jarang digunakan.

Solusi yang sudah ada untuk mengatasi permasalahan ini adalah dibuatnya penunjuk arah yang diletakkan di beberapa tempat pada mall, papan informasi yang biasanya berisikan denah yang menggambarkan ruangan-ruangan yang ada pada mall. Selain itu pada mall juga disediakan fasilitas *information center* yang berfungsi sebagai pusat informasi yang dapat didatangi oleh pengunjung mall untuk menanyakan hal-hal yang berkaitan dengan mall yang bersangkutan, mulai dari lokasi ruangan, *event* yang sedang berlangsung, dan sebagainya. Pihak mall juga telah menyediakan satpam yang berkeliling dalam mall sebagai pemberi informasi dan penunjuk jalan untuk orang yang kebingungan dalam mencari lokasi pada mall yang bersangkutan. Selain itu, beberapa mall juga menyediakan *website* sebagai media informasi bagi masyarakat umum tentang mall yang bersangkutan. Namun kenyataannya, tidak semua mall memiliki *website*, dan tidak semua mall yang memiliki *website* mencantumkan denah dari mall yang bersangkutan. Dengan menggunakan solusi diatas, masih ada saja orang yang kebingungan dan tersesat saat berada di mall. Hal tersebut dikarenakan tidak semua orang memanfaatkan solusi yang telah disediakan oleh mall tersebut. Untuk menyelesaikan permasalahan ini, perlu adanya solusi lain yang dapat djadikan alternatif dari solusi yang ada dengan memanfaatkan teknologi yang ada.

Saat ini sedang berkembang teknologi realitas virtual yang dapat membuat orang merasakan lingkungan dari suatu tempat yang disimulasikan dengan komputer tanpa harus datang ke lingkungan yang sebenarnya. Teknologi ini dapat digunakan untuk memodelkan sebuah bangunan ke dalam sebuah lingkungan virtual, yang dalam studi kasus ini bangunan yang akan dimodelkan adalah bangunan mall. Selain itu, fungsi dari informasi-informasi yang disediakan oleh pihak mall pada dunia nyata seperti penunjuk arah, papan informasi, information center, dan satpam dapat dikemas dalam bentuk sistem navigasi dan dapat disisipkan pada aplikasi realitas virtual. Untuk membuat sistem navigasi, Unity telah menyediakan fitur untuk memudahkan developer dalam membuat sistem navigasi, yaitu NavMesh. Terlebih, Google memiliki perangkat yang dapat mengakses teknologi realitas virtual dengan harga yang terjangkau oleh semua kalangan, yaitu Google Cardboard. Teknologi ini dapat digunakan sebagai solusi untuk permasalahan diatas.

Aplikasi yang akan dibuat merupakan sistem navigasi berbasis realitas virtual pada lingkungan virtual mall yang akan memanfaatkan NavMesh pada Unity dan Google Cardboard. Aplikasi ini akan memodelkan sebuah mall kedalam lingkungan virtual, dengan diberi suatu sistem navigasi didalamnya. Sistem navigasi yang dibuat akan membantu pengguna aplikasi dalam melakukan pencarian rute terdekat dalam lingkungan virtual yang disediakan. Diharapkan aplikasi ini dapat memudahkan pengguna aplikasi realitas virtual dalam melakukan pencarian terhadap lokasi yang dituju dalam lingkungan virtual.

## 3.1.2 Deskripsi Umum Aplikasi

Aplikasi yang akan dibuat dalam tugas akhir ini adalah sebuah aplikasi realitas virtual sistem navigasi pada lingkungan virtual mall dengan memanfaatkan NavMesh pada Unity dan Google Cardboard. Aplikasi ini akan memvisualisasikan objek 3D yang sudah diatur membentuk bangunan mall hingga membentuk lingkungan virtual. Pada tugas akhir ini, bangunan mall yang dimodelkan adalah bangunan East Coast Center – Pakuwon. Aplikasi ini akan menampilkan lingkungan virtual yang dibentuk pada *smartphone*, dan dapat dilihat dengan tampilan realitas virtual melalui perangkat Google Cardboard. Dengan perangkat Google Cardboard, pengguna akan merasakan sensasi seolah-olah berada di area mall dalam lingkungan virtual.

Fitur yang dimiliki aplikasi ini secara garis besar terdiri dari dua fitur, yaitu "Navigation (path)" dan "Navigation (auto)". Pada fitur "Navigation (path)", pengguna dapat mencari rute terdekat dari posisi pengguna sekarang ke destinasi yang dipilih dengan menggambarkan garis menghubungkan antara posisi pengguna dengan destinasi. Apabila destinasi berbeda lantai dengan posisi pengguna sekarang, pengguna dapat memilih rute yang harus dilewati untuk menuju destinasi tersebut, yaitu melalui eskalator atau lift. Pada fitur "Navigation (auto)", pengguna dapat mencari rute terdekat dari posisi pengguna sekarang ke destinasi yang dipilih dengan cara digerakkan secara otomatis oleh sistem menuju destinasi. Sama dengan fitur sebelumnya, pengguna juga dapat memilih rute yang harus dilewati apabila destinasi berbeda lantai, yaitu melalui eskalator atau lift.

## 3.1.3 Analisis Kebutuhan

Pada tahap ini akan dijelaskan kebutuhan yang dibutuhkan pengguna dalam menggunakan aplikasi. Tahap analisis kebutuhan

dibagi menjadi dua bagian, antara lain analisis kebutuhan fungsional dan analisis kebutuhan non-fungsional.

#### 3.1.3.1 Analisis Kebutuhan Fungsional

Kebutuhan utama dalam aplikasi ini adalah pengguna dapat menulusuri lingkungan virtual mall yang terlah dibuat dan pengguna dapat mencari rute terdekat menuju ruangan yang diinginkan dalam lingkungan virtual menggunakan sistem navigasi secara realitas virtual. Rincian kebutuhan fungsional dapat dilihat pada Tabel 3.1.

| Kode<br>Kebutuhan | Kebutuhan<br>Fungsional          | Deskripsi                                                                                                    |
|-------------------|----------------------------------|----------------------------------------------------------------------------------------------------|
| F-0001            | Menulusuri<br>Lingkungan<br>Mall | Pengguna dapat menulusuri<br>lingkungan mall yang ada<br>dalam aplikasi                                             |
| F-0002            | Melihat menu<br>navigasi         | Pengguna dapat melihat<br>menu navigasi yang terdapat<br>di aplikasi                                                |
| F-0003            | Menggunakan<br>fitur navigasi    | Pengguna dapat<br>menggunakan fitur navigasi<br>sesuai dengan pilihan jenis<br>navigasi yang disediakan<br>aplikasi |
| F-0004            | Melewati<br>eskalator            | Pengguna dapat melewati<br>eskalator untuk menuju<br>destinasi yang berbeda lantai<br>dengan posisi pengguna        |
| F-0005            | Melewati lift                    | Pengguna dapat melewati lift<br>untuk menuju destinasi yang<br>berbeda lantai dengan posisi<br>pengguna             |

Tabel 3.1 Spesifikasi Kebutuhan Fungsional

| F-0006 | Memilih                         | Pengguna dapat memilih                                                                                        |
|--------|---------------------------------|----------------------------------------------------------------------------------------------------|
|        | destinasi                       | destinasi sesuai destinasi                                                                                    |
|        |                                 | yang diinginkan pengguna                                                                                      |
| F-0007 | Melihat rute<br>terdekat        | Pengguna dapat melihat rute<br>terdekat yang ditampilkan<br>oleh sistem navigasi untuk<br>menuju ke destinasi |
| F-0008 | Melihat<br>informasi<br>ruangan | Pengguna dapat melihat<br>informasi ruangan tempat<br>pengguna berada                                         |

#### 3.1.3.2 Analisis Kebutuhan Non-Fungsional

Pada aplikasi ini, terdapat beberapa kebutuhan nonfungsional yang mendukung jalannya aplikasi. Rincian kebutuhan non-fungsional dalam aplikasi ini adalah sebagai berikut :

a. Kemudahan dalam penggunaan aplikasi

*Controller* dalam aplikasi ini hanya menggunakan satu perangkat yaitu Google Cardboard. Magnet pada Google Cardboard digunakan untuk memicu sebuah *event* pada aplikasi, seperti berjalan, memencet suatu tombol, dan melakukan navigasi. Untuk melihat lingkungan sekitar dalam lingkungan virtual, tinggal menggerakkan Google Cardboard ke arah pandangan yang diinginkan maka tampilan akan berubah sesuai dengan pandangan yang diinginkan. Hal ini dapat memudahkan pengguna karena perangkat yang dibutuhkan untuk menggunakan aplikasi hanya sebuah *smartphone* dan Google Cardboard.

b. *Immersivity* dari lingkungan virtual *Immersivity* adalah sebuah kondisi dimana pengguna realitas virtual merasakan sensasi sebagaimana saat berada di dunia nyata. Pengguna aplikasi merasa seperti berada di lingkungan mall saat menggunakan aplikasi. Tingkat *immersivity* mempengaruhi tingkat kemiripan objek tiga dimensi yang dibuat dengan objek yang ada pada dunia nyata.

#### 3.1.4 Analisis Pengguna

Dalam aplikasi ini hanya memiliki satu aktor, yaitu orang yang menggunakan aplikasi realitas virtual sistem navigasi pada lingkungan virtual mall dengan menggunakan NavMesh dan Google Cardboard.

#### 3.2 Perancangan Aplikasi

Tahap perancangan dalam subbab ini dibagi menjadi beberapa bagian, yaitu perancangan diagram kasus penggunaan, perancangan arsitektur aplikasi, perancangan lingkungan virtual mall, perancangan area navigasi, perancangan objek pengguna, perancangan informasi pengguna, dan perancangan sistem navigasi. Selain itu terdapat juga perancangan skenario tutorial sebagai gambaran awal kepada pengguna saat menggunakan aplikasi.

## 3.2.1 Perancangan Skenario Kasus Penggunaan

Berdasarkan tahap analisis yang telah dilakukan, mulai dari analisis permasalahan, analisis kebutuhan, sampai analisis pengguna maka dirancanglah skenario kasus penggunaan aplikasi. Perancangan skenario kasus penggunaan dibagi menjadi dua bagian, yaitu pembuatan diagram kasus penggunaan, kemudian pendefinisian tiap kasus penggunaan.

## 3.2.1.1 Diagram Kasus Penggunaan

Dalam aplikasi yang dibuat pada tugas akhir ini, terdapat tujuh kasus penggunaan yang ada yaitu menelusuri lingkungan virtual mall, melihat menu navigasi, memilih jenis navigasi, memilih rute navigasi, memilih destinasi, melihat rute terdekat dalam tampilan realitas virtual, dan melihat informasi ruangan. Diagram kasus penggunaan dapat dilihat pada Gambar 3.1.

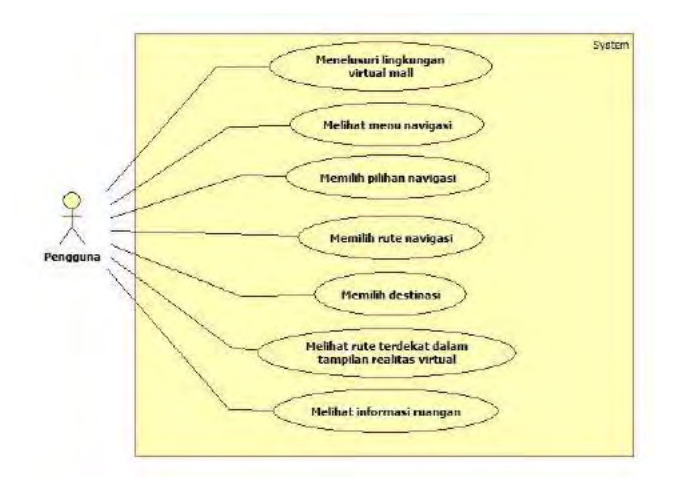

# Gambar 3.1 Diagram Kasus Penggunaan

Penjelasan singkat dari masing-masing kasus penggunaan dapat dilihat pada Tabel 3.2.

| Kode<br>Kebutuhan | Nama Kasus<br>Penggunaan | Deskripsi                    |
|-------------------|--------------------------|------------------------------|
| UC-0001           | Menulusuri               | Pengguna dapat menulusuri    |
|                   | Lingkungan               | lingkungan virtual mall yang |
|                   | Virtual Mall             | ada dalam aplikasi           |
| UC-0002           | Melihat menu             | Pengguna dapat melihat       |
|                   | navigasi                 | menu navigasi yang terdapat  |
|                   |                          | di aplikasi                  |
| UC-0003           | Memilih pilihan          | Pengguna dapat memilih       |
|                   | navigasi                 | pilihan navigasi sesuai      |
|                   |                          | dengan pilihan yang          |
|                   |                          | diinginkan pengguna          |
| UC-0004           | Memilih rute             | Pengguna dapat memilih       |
|                   | navigasi                 | pilihan rute yang harus      |
|                   |                          | dilewati sistem navigasi     |

| Tabel 3 | 3.2 S | pesifikasi | Kasus | Penggunaan |
|---------|-------|------------|-------|------------|
|         |       |            |       |            |

|         |                                                                | sesuai dengan pilihan yang<br>diinginkan pengguna. Pilihan<br>rute yang disediakan yaitu<br>eskalator dan lift.     |
|---------|----------------------------------------------------------------|----------------------------------------------------------------------------------------------------|
| UC-0005 | Memilih<br>destinasi                                           | Pengguna dapat memilih<br>destinasi sesuai destinasi<br>yang diinginkan pengguna                                    |
| UC-0006 | Melihat rute<br>terdekat dalam<br>tampilan realitas<br>virtual | Pengguna dapat melihat rute<br>terdekat yang ditampilkan<br>oleh sistem navigasi dalam<br>tampilan realitas virtual |
| UC-0007 | Melihat<br>informasi<br>ruangan                                | Pengguna dapat melihat<br>informasi ruangan tempat<br>pengguna berada                                               |

## 3.2.1.2 Definisi Kasus Penggunaan

Detail mengenai kasus penggunaan tersebut dapat dilihat pada subbab berikut ini.

# 3.2.1.2.1 Menulusuri Lingkungan Virtual Mall

Skenario kasus penggunaan menelusuri lingkungan virtual mall dapat dilihat pada Tabel 3.3.

| Tabel 3.3 Skenario Kasus Penggunaan Menulusuri |
|------------------------------------------------|
| Lingkungan Virtual Mall                        |

| Nama Kasus   | Menelusuri Lingkungan Virtual Mall                                                                     |  |
|--------------|----------------------------------------------------------------------------------------------------|--|
| Penggunaan   |                                                                                                    |  |
| Kode         | UC-0001                                                                                                |  |
| Deskripsi    | Pengguna dapat menelusuri lingkungan mall yang ada dalam aplikasi                                      |  |
| Aktor        | Pengguna                                                                                               |  |
| Kondisi Awal | Pengguna sudah masuk ke aplikasi,objek sudah di-<br>render, dan <i>smartphone</i> telah terpasang pada |  |

|                             | Google Cardboard                                                                                           |  |
|-----------------------------|----------------------------------------------------------------------------------------------------|--|
| Alur Kejadian<br>Normal     | 1. Pengguna menarik magnet pada Google<br>Cardboard                                                        |  |
|                             | <ol> <li>Sistem menerima inputan pengguna dan<br/>menggerakkan objek pengguna ke arah<br/>depan</li> </ol> |  |
|                             | <ol> <li>Pengguna menggerakkan kepala ke sudut<br/>tertentu</li> </ol>                                     |  |
|                             | <ol> <li>Sistem mengarahkan pandangan<br/>pengguna sesuai pergerakan kepala</li> </ol>                     |  |
|                             | 5. Pengguna menarik magnet pada Google<br>Cardboard                                                        |  |
|                             | <ol> <li>Sistem menerima inputan pengguna dan<br/>objek pengguna kembali diam</li> </ol>                   |  |
|                             | 7. Kembali ke alur kejadian normal nomor 1                                                                 |  |
| Alur Kejadian<br>Alternatif | -                                                                                                    |  |

# 3.2.1.2.2 Melihat Menu Navigasi

Skenario kasus penggunaan melihat menu navigasi dapat dilihat pada Tabel 3.4.

| Nama Kasus              | Melihat Menu Navigasi                                                                                                    |  |  |
|-------------------------|----------------------------------------------------------------------------------------------------|--|--|
| Penggunaan              |                                                                                                    |  |  |
| Kode                    | UC-0002                                                                                                    |  |  |
| Deskripsi               | Pengguna dapat melihat menu navigasi yang terdapat pada aplikasi                                                              |  |  |
| Aktor                   | Pengguna                                                                                                    |  |  |
| Kondisi Awal            | Pengguna sudah masuk ke aplikasi, objek sudah di- <i>render</i> , dan <i>smartphone</i> telah terpasang pada Google Cardboard |  |  |
| Alur Kejadian<br>Normal | 1. Pengguna menggerakkan kepala ke arah bawah                                                                                 |  |  |

Tabel 3.4 Skenario Melihat Menu Navigasi

|                             | 2. | Pengguna melihat menu navigasi |
|-----------------------------|----|--------------------------------|
| Alur Kejadian<br>Alternatif | -  |                                |

## 3.2.1.2.3 Memilih Pilihan Navigasi

Skenario kasus penggunaan memilih pilihan navigasi dapat dilihat pada Tabel 3.5.

| Nama Kasus                  | Memilih Pilihan Navigasi                                                                                      |  |
|-----------------------------|----------------------------------------------------------------------------------------------------|--|
| Penggunaan                  |                                                                                                    |  |
| Kode                        | UC-0003                                                                                                    |  |
| Deskripsi                   | Pengguna dapat memilih pilihan navigasi sesuai dengan pilihan yang diinginkan pengguna                        |  |
| Aktor                       | Pengguna                                                                                                    |  |
| Kondisi Awal                | Pengguna sudah melihat menu navigasi                                                                          |  |
| Alur Kejadian<br>Normal     | 1. Pengguna memilih tombol "Navigation (path)"                                                                |  |
|                             | A1. Pengguna memilih tombol<br>"Navigation (auto)"<br>A2. Pengguna memilih tombol "Clear"                     |  |
|                             | <ol> <li>Sistem menerima inputan pengguna dan<br/>mengarahkan pengguna menuju menu<br/>selanjutnya</li> </ol> |  |
| Alur Kejadian<br>Alternatif | A1. Pengguna memilih tombol "Navigation (auto)"                                                               |  |
|                             | <ol> <li>Sistem menerima inputan pengguna dan<br/>mengarahkan pengguna menuju</li> </ol>                      |  |
|                             | menu selanjutnya.                                                                                             |  |
|                             | A2. Pengguna memilih tombol "Clear"                                                                           |  |
|                             | <ol> <li>Sistem menerima inputan pengguna dan<br/>mengarahkan pengguna menuju</li> </ol>                      |  |

Tabel 3.5 Memilih Pilihan Navigasi

# 3.2.1.2.4 Memilih Rute Navigasi

Skenario kasus penggunaan memilih rute navigasi dapat dilihat pada Tabel 3.6.

| Nama Kasus<br>Penggunaan | Memilih Rute Navigasi                                                                                                    |  |
|--------------------------|----------------------------------------------------------------------------------------------------|--|
| Kode                     | UC-0004                                                                                                    |  |
| Deskripsi                | Pengguna dapat memilih pilihan rute yang harus<br>dilewati sistem navigasi sesuai dengan pilihan<br>yang diinginkan pengguna |  |
| Aktor                    | Pengguna                                                                                                    |  |
| Kondisi Awal             | Pengguna sudah memilih pilihan navigasi                                                                                      |  |
| Alur Kejadian<br>Normal  | 1. Pengguna memilih tombol<br>"Eskalator"                                                                                    |  |
|                          | A1. Pengguna memilih tombol "Lift"                                                                                           |  |
|                          | A2. Pengguna memilih tombol "Back"                                                                                           |  |
|                          | <ol> <li>Sistem menerima inputan pengguna<br/>dan mengarahkan pengguna menuju<br/>menu selanjutnya</li> </ol>                |  |
| Alur Kejadian            | A1. Pengguna memilih tombol "Lift"                                                                                           |  |
| Alternatif               | 1. Sistem menerima inputan pengguna dan mengarahkan pengguna menuju                                                          |  |
|                          | menu selanjutnya.                                                                                                    |  |
|                          | A2. Pengguna memilih tombol "back"                                                                                           |  |
|                          | 1. Sistem menerima inputan pengguna dan mengarahkan pengguna menuju                                                          |  |
|                          | menu selanjutnya.                                                                                                    |  |

Tabel 3.6 Skenario Skenario Memilih Rute Navigasi

# 3.2.1.2.5 Memilih Destinasi

Skenario kasus penggunaan memilih destinasi dapat dilihat pada Tabel 3.7.

| Nama Kasus                  | Memilih Destinasi                                                                                                    |
|-----------------------------|----------------------------------------------------------------------------------------------------|
| Penggunaan                  |                                                                                                    |
| Kode                        | UC-0005                                                                                                    |
| Deskripsi                   | Pengguna dapat memilih destinasi sesuai dengan pilihan yang diinginkan pengguna                                                                                                    |
| Aktor                       | Pengguna                                                                                                    |
| Kondisi Awal                | Pengguna sudah memilih pilihan rute navigasi                                                                                                    |
| Alur Kejadian<br>Normal     | 1. Pengguna memilih destinasi yang diinginkan                                                                                                    |
|                             | <ol> <li>Sistem menerima inputan pengguna dan<br/>menampilkan rute terdekat sesuai dengan<br/>pilihan destinasi pengguna berdasarkan<br/>dengan pilihan dan rute navigasi yang<br/>dipilih</li> </ol> |
| Alur Kejadian<br>Alternatif | -                                                                                                    |

Tabel 3.7 Skenario Memilih Destinasi

# 3.2.1.2.6 Melihat Rute Terdekat dalam Tampilan Realitas Virtual

Skenario kasus penggunaan melihat rute terdekat dalam tampilan realitas virtual dapat dilihat pada Tabel 3.8.

#### Tabel 3.8 Skenario Melihat Rute Terdekat dalam Tampilan Realitas Virtual

| Nama Kasus<br>Penggunaan | Melihat Rute Terdekat dalam Tampilan Realitas<br>Virtual                                                         |
|--------------------------|----------------------------------------------------------------------------------------------------|
| Kode                     | UC-0006                                                                                                    |
| Deskripsi                | Pengguna dapat melihat rute terdekat yang<br>ditampilkan oleh sistem navigasi dalam tampilan<br>realitas virtual |

| Aktor                       | Pengguna                                                                                                    |
|-----------------------------|----------------------------------------------------------------------------------------------------|
| Kondisi Awal                | Pengguna sudah memilih destinasi                                                                                                    |
| Alur Kejadian<br>Normal     | <ol> <li>Sistem menampilkan garis dari lokasi<br/>pengguna ke destinasi yang<br/>menggambarkan rute terdekat menuju ke<br/>destinasi</li> </ol> |
|                             | 2. Pengguna mengikuti garis yang ditampilkan oleh sistem                                                                                        |
| Alur Kejadian<br>Alternatif | -                                                                                                    |

# 3.2.1.2.7 Melihat Informasi Ruangan

Skenario kasus penggunaan melihat informasi ruangan dapat dilihat pada Tabel 3.9.

| Nama Kasus<br>Penggunaan    | Melihat Informasi Ruangan                                                                                                    |
|-----------------------------|----------------------------------------------------------------------------------------------------|
| Kode                        | UC-0007                                                                                                    |
| Deskripsi                   | Pengguna dapat melihat informasi ruangan berupa nama tempat pengguna berada                                                   |
| Aktor                       | Pengguna                                                                                                    |
| Kondisi Awal                | Pengguna sudah masuk ke aplikasi, objek sudah di- <i>render</i> , dan <i>smartphone</i> telah terpasang pada Google Cardboard |
| Alur Kejadian<br>Normal     | 1. Pengguna sampai di suatu ruangan dan<br>berhenti pada ruangan tersebut                                                     |
|                             | <ol> <li>Sistem menampilkan informasi ruangan<br/>selama 5 detik di layar pengguna</li> </ol>                                 |
|                             | <ol> <li>Pengguna melihat informasi ruangan<br/>yang ditampilkan oleh sistem</li> </ol>                                       |
| Alur Kejadian<br>Alternatif | -                                                                                                    |

Tabel 3.9 Skenario Melihat Informasi Ruangan

## 3.2.2 Perancangan Arsitektur Aplikasi

Arsitektur sistem pada aplikasi ini didukung oleh beberapa perangkat yaitu *smartphone* dan Google Cardboard. Implementasi aplikasi juga memanfaatkan salah satu *game engine* yang sudah terkenal keunggulannya yaitu Unity. Untuk pembuatan model 3 dimensi menggunakan aplikasi 3D *modelling* Blender. Perancangan arsitektur secara umum aplikasi ini terlihat pada Gambar 3.2.

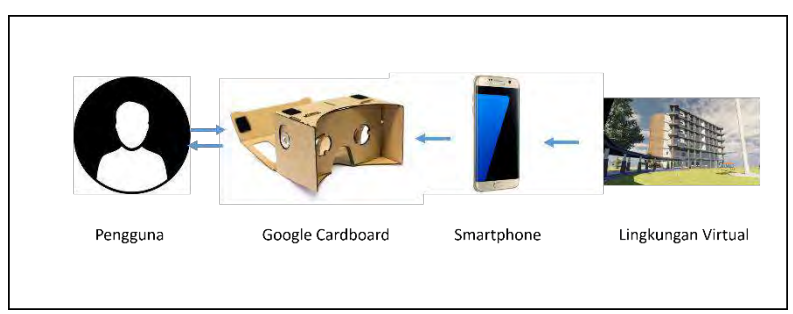

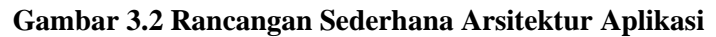

## 3.2.3 Perancangan Lingkungan Virtual Mall

Perancangan lingkungan virtual mall pada aplikasi ini berdasarkan pada denah mall yang ada pada dunia nyata. Denah diperoleh dengan menuju langsung ke mall yang bersangkutan, yaitu gedung East Coast Center – Pakuwon, Surabaya. Lingkungan virtual mall yang akan diimplementasikan adalah gedung East Coast Center – Pakuwon mulai dari lantai 1 sampai dengan lantai 3. Perancangan model ruangan dibuat dengan menggunakan Blender 2.7.6 dengan memanfaat add-on Archimesh pada Blender, yang kemudian diimpor kedalam IDE Unity yang nantinya akan diproses sehingga membentuk lingkungan virtual. Gambaran denah yang telah dibuat untuk melakukan perancangan model dapat dilihat pada Gambar 3.3, Gambar 3.4, dan Gambar 3.5.

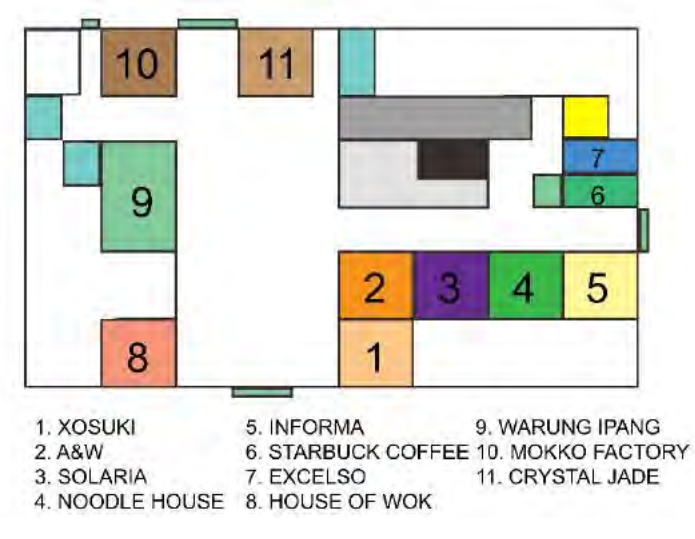

Gambar 3.3 Denah East Coast Center – Pakuwon Lantai 1

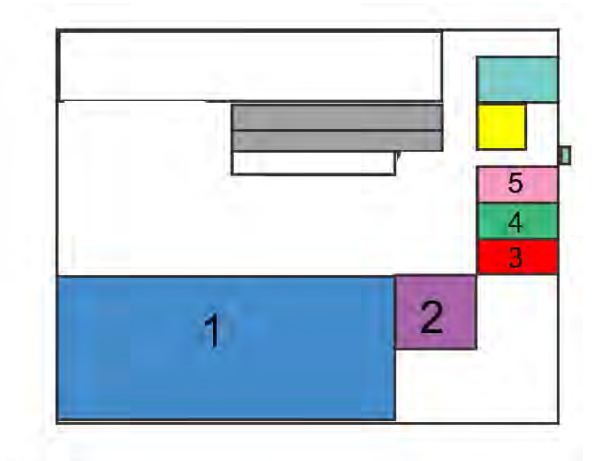

- 1. HYPERMART 5. HEAD2TOE
- 2. BOSTON
- 3. JM TOP OPTICAL
- 4. CENTURY

Gambar 3.4 Denah East Coast Center – Pakuwon Lantai 2

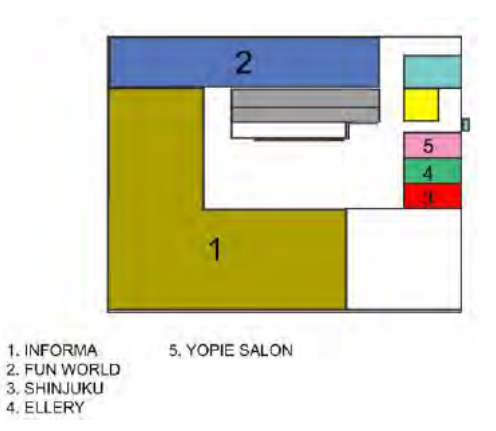

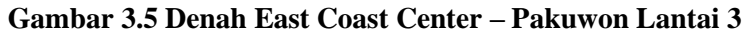

#### 3.2.4 Perancangan Area Navigasi

Perancangan area navigasi pada aplikasi dibuat dengan menggunakan fitur *Navigation* pada Unity. Dengan menggunakan fitur *Navigation* pada Unity, *navigation mesh* dapat dibuat dan area yang dapat dilewati oleh pengguna dapat dibatasi. Pada fitur *Navigation*, objek yang dapat dilewati oleh pengguna dapat diatur, begitu juga dengan objek yang tidak dapat dilewati pengguna.

#### 3.2.5 Perancangan Objek Pengguna

Pada aplikasi ini, pengguna digambarkan sebagai objek *capsule* dalam lingkungan virtual. Kemudian akan dilakukan integrasi antara perangkat Google Cardboard dengan Unity sebagai antarmuka pengguna, perancangan kontrol pengguna saat menggunakan aplikasi, serta pendefinisian objek pengguna sebagai NavMesh Agent.

#### 3.2.5.1 Antarmuka Objek Pengguna

Untuk rancangan tampilan antarmuka objek pengguna, aplikasi ini menerapkan mode *First Person Camera*. Tampilan ini diperoleh dengan melakukan integrasi antara perangkat Google Cardboard dengan Unity menggunakan Cardboard SDK. Objek pengguna yang telah dibentuk akan diberi kamera dari Cardboard SDK agar pengguna dapat melihat sekeliling dalam lingkungan virtual.

Rancangan antarmuka pengguna dari aplikasi ini hanya berjumlah satu buah layar kosong yang akan diisi oleh objekobjek. Objek yang terlihat pada layar sesuai dengan pergerakan posisi pengguna dalam lingkungan virtual. Rancangan antarmuka pengguna akan terlihat pada Gambar 3.6.

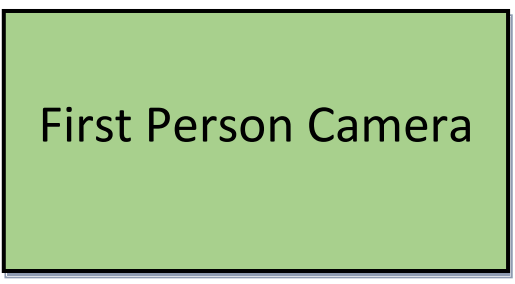

Gambar 3.6 Rancangan Antarmuka Pengguna

# 3.2.5.2 Kontrol Objek Pengguna

Kontrol objek pengguna pada aplikasi dapat diimplementasikan dengan memberi script pada objek pengguna. Kontrol pengguna pada aplikasi ini adalah dengan memanfaatkan trigger pada Google Cardboard dan pointer pada aplikasi. Ketika trigger ditekan, maka akan memicu suatu event dalam aplikasi. Rotasi kamera atau kepala sudah diatur oleh Cardboard SDK. Apabila pengguna menggerakkan kepala ke arah kiri maka pandangan kamera mengarah ke kiri. Apabila pengguna menggerakkan kepala ke arah kanan maka pandangan kamera mengarah ke kanan. Untuk pergerakan pengguna dalam lingkungan virtual juga menggunakan trigger pada Google Cardboard. Apabila posisi awal objek pengguna diam kemudian trigger ditekan, maka objek pengguna akan berjalan secara otomatis. Sebaliknya apabila objek pengguna sedang dalam kondisi berjalan kemudian *trigger* ditekan, maka objek pengguna akan berhenti. Untuk pemilihan menu juga menggunakan *trigger* pada Google Cardboard. Pengguna diminta untuk menggerakkan *pointer* pada *button* yang tersedia

## 3.2.5.3 Pendefinisian Objek Sebagai NavMesh Agent

Pendefinisian objek sebagai NavMesh Agent dilakukan agar objek pengguna yang telah dibuat dapat bergerak sesuai dengan area navigasi yang telah dibentuk. Pergerakan objek pengguna tidak dapat melebihi batas area navigasi yang telah dibuat. Selain itu, pendefinisian objek sebagai NavMesh Agent dibutuhkan agar objek pengguna dapat menggunakan fungsifungsi yang terdapat pada NavMesh.

#### 3.2.6 Perancangan Informasi Ruangan

Tampilan informasi ruangan memanfaatkan panel pada Unity dimana panel tersebut akan tampil ketika pengguna berada di ruangan. Tiap ruangan pada lingkungan virtual diberi *collider* dan *trigger* tiap *collider* tersebut diaktifkan. Ketika objek *capsule* yang menggambarkan pengguna bertumbukan dan berada di area collider tersebut, maka sistem akan mengaktifkan *trigger* untuk menampilkan informasi ruangan. Informasi ruangan berupa nama dari ruangan tersebut. Ketika pengguna sudah keluar dari area *collider* ruangan, maka sistem akan mengaktifkan *trigger* untuk menonaktifkan informasi ruangan.

## 3.2.7 Perancangan Sistem Navigasi

Sistem navigasi pada aplikasi ini memiliki dua buah fitur, yaitu fitur "Navigation (path)" dan "Navigation (auto)". Fitur "Navigation (path)" digunakan untuk menampilkan navigasi dalam bentuk garis menuju ke destinasi yang dituju. Sedangkan fitur "Navigation (auto)" digunakan untuk melakukan navigasi dengan digerakkan langsung oleh sistem menuju destinasi yang dituju. Untuk melakukan navigasi, pengguna diharuskan menggerakkan kepala ke arah bawah untuk dapat melihat menu navigasi. Terdapat tiga buah tombol dalam menu navigasi, yaitu tombol "Navigation (path)", "Navigation (auto)" dan tombol "Clear". Tombol "Clear" digunakan untuk menghapus rute yang telah terbentuk.

Setelah memilih salah satu tombol antara "Navigation (path)" atau "Navigation (auto)", maka pengguna akan diarahkan menuju tampilan selanjutnya yang berisi tombol pilihan rute navigasi, yaitu "eskalator" atau "lift". Pengguna dapat memilih rute navigasi antara melewati eskalator atau lift dengan memilih salah satu tombol tersebut. Pengguna juga dapat memilih tombol "back" untuk dapat kembali ke tampilan menu navigasi. Rancangan antarmuka menu pilihan rute navigasi dapat terlihat pada Gambar 3.7 dan tampilan pilihan rute navigasi dapat terlihat pada Gambar 3.8.

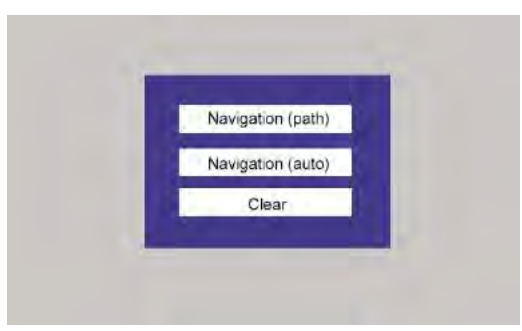

Gambar 3.7 Rancangan Antarmuka Menu Pilihan Navigasi

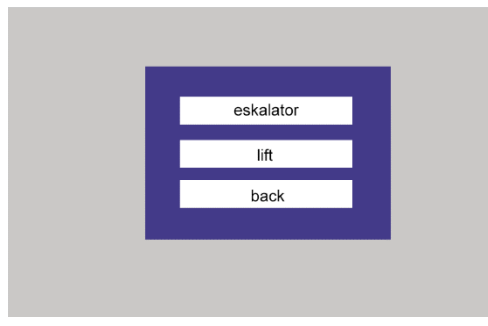

Gambar 3.8 Rancangan Antarmuka Pilihan Rute Navigasi

Setelah rute navigasi dipilih, maka akan muncul sebuah panel yang berisikan nama-nama ruangan yang ada pada mall di depan pengguna. Kemudian pengguna diharuskan memilih salah satu ruangan yang ada untuk dijadikan destinasi. Setelah destinasi terpilih, maka sistem navigasi akan menampilkan rute yang harus dilalui pengguna untuk menuju ke destinasi. Apabila saat berada di menu pilihan navigasi pengguna memilih menggunakan fitur "Navigation (path)", maka sistem navigasi akan menampilkan rute berupa virtual path untuk menunjukkan tampilan rute dari posisi pengguna berada menuju destinasi yang dipilih. Virtual path dibentuk berdasarkan pencarian jarak terdekat antara posisi pengguna aplikasi dengan destinasi. Dan apabila saat berada di menu pilihan navigasi pengguna memilih menggunakan fitur "Navigation (auto)", maka sistem akan melakukan navigasi dengan cara menggerakkan pengguna menuju destinasi yang dipilih. Rancangan antarmuka panel pilihan destinasi akan terlihat pada Gambar 3.9, dan rancangan tampilan virtual path akan terlihat pada Gambar 3.10.

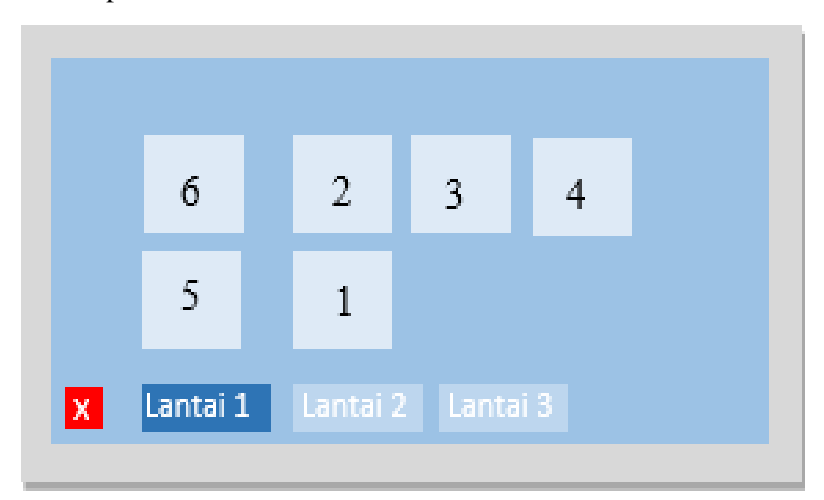

Gambar 3.9 Rancangan Antarmuka Pilihan Destinasi

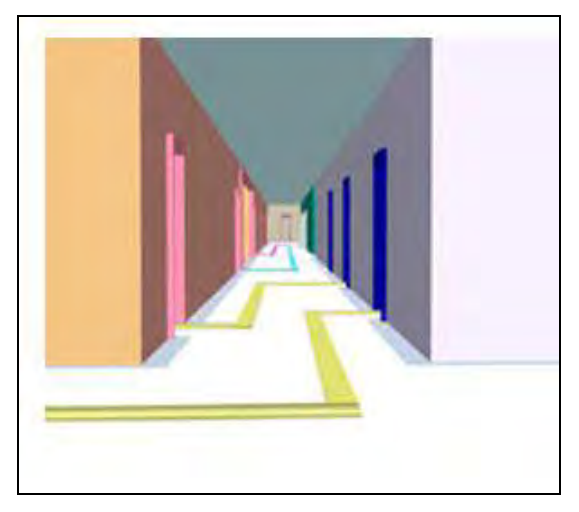

Gambar 3.10 Rancangan Tampilan Virtual Path

Kemudian pengguna dapat mengikuti *virtual path* yang terbentuk untuk menuju ke destinasi. Pada aplikasi ini tiap ruangan akan memiliki penanda yang berfungsi menampilkan informasi ruangan. Ketika pengguna aplikasi memasuki ruangan, maka akan muncul informasi ruangan yang menandakan pengguna sedang berada pada ruangan tersebut. Rancangan tampilan informasi ruangan akan terlihat pada Gambar 3.11.

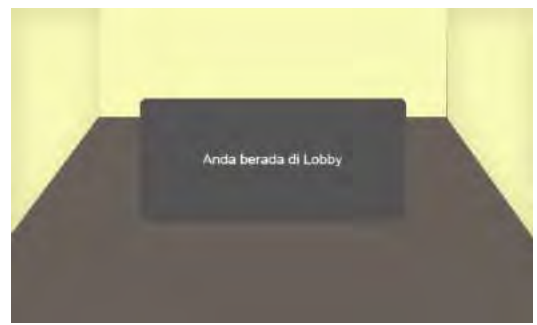

Gambar 3.11 Rancangan Tampilan Informasi Ruangan

## 3.2.8 Perancangan Skenario Tutorial

Skenario tutorial dibutuhkan sebagai pengenalan awal terhadap pengguna tentang fitur-fitur yang disediakan oleh aplikasi serta cara penggunaan aplikasi. Skenario tutorial dirancang berdasarkan pada kasus penggunaan dan fitur yang ada pada aplikasi. Pada skenario tutorial, pengguna akan diberi suatu *task* yang harus diselesaikan oleh pengguna. Terdapat 10 *task* yang ada pada skenario tutorial, dimana tiap *task* tersebut saling berurutan. Rinician *task* yang akan diberikan adalah sebagai berikut.

- Task 1 : Mencari Menu Navigasi
- Task 2 : Menggunakan Fitur *Navigation (Path)* Untuk Mencari Lokasi Dalam Lantai yang Sama
- Task 3 : Mengikuti *Path* yang Terbentuk Untuk Menuju Lokasi Dalam Lantai yang Sama
- Task 4 : Menggunakan Fitur Navigation (Path) Untuk Mencari Lokasi Dalam Lantai yang Berbeda Melewati Eskalator
- Task 5 : Mengikuti *Path* Yang Terbentuk Untuk Menuju Lokasi Dalam Lantai Yang Berbeda Melewati Eskalator
- Task 6 : Menggunakan Fitur *Navigation (Path)* Untuk Mencari Lokasi Dalam Lantai yang Berbeda Melewati Lift
- Task 7 : Mengikuti *Path* Yang Terbentuk Untuk Menuju Lokasi Dalam Lantai Yang Berbeda Melewati Lift
- Task 8 : Menggunakan Fitur *Navigation (Auto)* Untuk Mencari Lokasi Dalam Lantai yang Sama
- Task 9 : Menggunakan Fitur *Navigation (Auto)* Untuk Mencari Lokasi Dalam Lantai yang Berbeda Melewati Eskalator
- Task 10: Menggunakan Fitur *Navigation (Auto)* Untuk Mencari Lokasi Dalam Lantai yang Berbeda Melewati Lift

Setelah pengguna menyelesaikan semua task yang telah diberikan, pengguna akan diarahkan ke skenario utama secara otomatis. Dengan diberikannya gambaran tentang fitur-fitur yang

ada pada aplikasi melalui skenario tutorial, diharapkan pengguna tidak bingung untuk menggunakan fitur yang ada saat berada pada skenario utama.

## 3.2.9 Perancangan Skenario Menu Utama

Skenario Menu Utama merupakan skenario awal yang dijalankan pengguna saat menggunakan aplikasi. Pada skenario menu utama terdapat tiga tombol yang disediakan, yaitu tombol "Tutorial", "Main Scene", dan "Exit". Tombol "Tutorial" digunakan untuk mengarahkan pengguna menuju skenario tutorial, Tombol "Main Scene" digunakan untuk mengarahkan pengguna menuju skenario utama, dan tombol "Exit" digunakan untuk keluar dari aplikasi. Rancangan antarmuka skenario menu utama dapat dilihat pada Gambar 3.12.

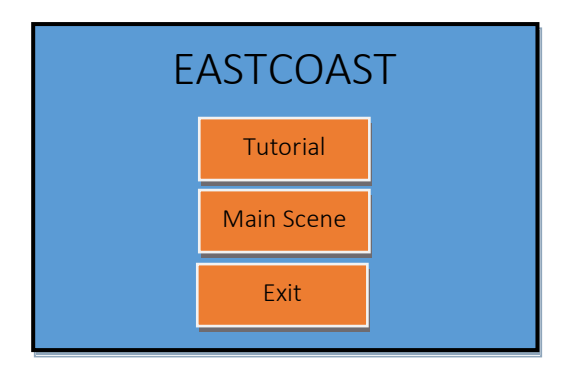

Gambar 3.12 Rancangan Antarmuka Skenario Menu Utama

(Halaman ini sengaja dikosongkan)

# BAB IV IMPLEMENTASI

Pada bab ini dibahas mengenai implementasi yang dilakukan berdasarkan rancangan yang telah dijabarkan pada bab sebelumnya.

#### 4.1 Lingkungan Implementasi

Lingkungan implementasi merupakan lingkungan dimana aplikasi akan dibangun. Lingkungan implementasi dibagi menjadi dua, yaitu lingkungan implementasi berupa perangkat keras, dan lingkungan implementasi berupa perangkat lunak.

#### 4.1.1 Perangkat Keras

Perangkat keras yang digunakan dalam pengembangan aplikasi ini adalah komputer dengan spesifikasi sebagai berikut :

| • | Tipe     | : ASUS | A450L   | ,              |          |
|---|----------|--------|---------|----------------|----------|
| • | Prosesor | :Intel | (R)     | Core(TM)       | i5-4200U |
|   |          | @1.600 | GHz (40 | CPUs), ~2.3 GH | Ηz       |

• Memory : 8192 MB

Sedangkan perangkat keras yang digunakan untuk implementasi adalah perangkat bergerak dengan spesifikasi sebagai berikut :

- Tipe : Xiaomi Mi4i
- Prosesor : Qualcomm Snapdragon 615, Octa-Core 64-bit ARM Cortex A-53
- Memory : 2048 MB

## 4.1.2 Perangkat Lunak

Perangkat lunak yang digunakan dalam pengembangan aplikasi ini adalah sebagai berikut :

• Sistem Operasi : Microsoft Windows 10 Pro 64-

bit

- Perangkat Pengembang : Blender 2.7.6, Unity 5.3.4f1 (64-bit), Microsoft Visual Studio 2015
- SDK : Cardboard SDK

Sedangkan perangkat lunak yang digunakan unuk implementasi memiliki spesifikasi sebagai berikut :

• Sistem Operasi : Android OS, v5.0.2 (Lollipop)

## 4.2 Implementasi Lingkungan Virtual Mall

Pada tahap ini, hal yang pertama kali dilakukan adalah membuat objek ruangan dengan menggunakan software Blender. Untuk memudahkan pembuatan ruangan pada software Blender, sebuah add-on menggunakan vaitu Archimesh. penulis Archimesh adalah sebuah add-on yang disediakan software Blender untuk membuat elemen-elemen arsitektur seperti ruangan, rumah, tangga, pintu, jendela, dan sebagainya. Add-on pada Blender dapat Archimesh diunduh pada website https://github.com/Antoniova/blender/tree/master/archimesh. File add-on Archimesh setelah diunduh akan tampak pada Gambar 4.1.

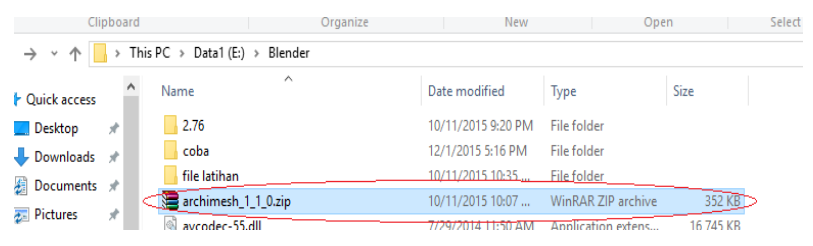

Gambar 4.1 File Add-on Archimesh

Setelah berhasil mengunduh file add-on Archimesh, langkah selanjutnya adalah membuka *software* Blender untuk memulai instalasi *add-on* pada Blender. Caranya adalah dengan mengklik menu '*File*' lalu memilih '*User Preferences*'. Kemudian dilanjutkan dengan memilih tab '*Add-ons*' dan akan muncul tampilan seperti pada Gambar 4.2.

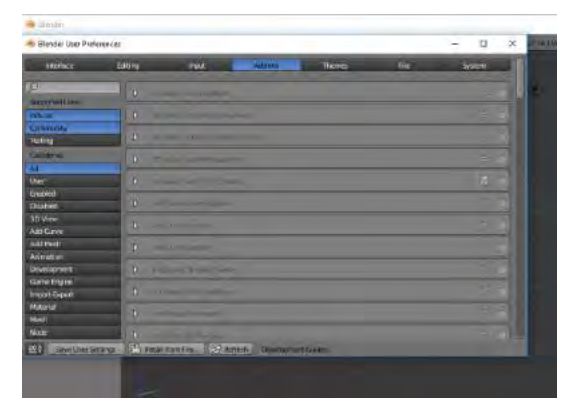

Gambar 4.2 Tampilan 'User Preferences' sebelum terinstall add-on Archimesh

Langkah berikutnya adalah mengklik tombol 'Install from File..', lalu cari file add-on Archimesh yang sebelumnya telah diunduh. Setelah file add-on Archimesh telah dipilih, dilanjutkan dengan mengklik tombol 'Install from File..' dan add-on Archimesh akan ter-install. Untuk mengetahui apakah add-on Archimesh telah ter-install atau belum dapat dilihat pada menu 'User Preferences' seperti yang terlihat pada Gambar 4.3. Apabila add-on Archimesh telah ter-install, maka akan muncul centang pada sebelah kanan tulisan Archimesh.

| a period and into             | (into                                                                                                    | H         |
|-------------------------------|----------------------------------------------------------------------------------------------------|-----------|
| Harice                        | and and a second a frame of the                                                                                                    | n System  |
| a parted and                  | and the second second sec                                                                                                    |           |
|                               |                                                                                                    |           |
| Contra C                      | to the second second second second second second second second second second second second second second second                                                                                                    |           |
| atop                          | A THE CONTRACTOR                                                                                                    |           |
| a<br>her                      | 1 the second                                                                                                    |           |
| estilded<br>Histolis          | C                                                                                                    |           |
| D View<br>dd Darwr            | D consider theme                                                                                                    |           |
| el Han                        | and the second second s |           |
| ad Tulkine<br>belod gyrteen   | the second second                                                                                                    |           |
| anne Eingene<br>Ngort eingent | the manual second                                                                                                    |           |
| Ranprod<br>Roofs              | A CAR Part - A Chinan -                                                                                                    | - 14 - A- |
| Nodi:                         | The name discourse                                                                                                    |           |

Gambar 4.3 Tampilan 'User Preferences' setelah ter-install add-on Archimesh

Setelah *add-on* Archimesh ter-*install*, langkah berikutnya adalah memulai membuat objek ruangan pada Blender. Ruangan pertama yang akan dibuat adalah ruangan "XOSUKI". Langkah pertama adalah mengklik tab '*Archimesh*' pada menu sebelah kiri, kemudian mengklik tombol '*Room*' dan satu dinding ruangan akan terbentuk. Kemudian mengatur tinggi dan ketebalan ruangan pada kolom '*Height*' dan '*Thickness*'. Kemudian dilanjutkan dengan menambahkan lantai pada ruangan dengan memberi centang pada '*Floor*'. Lalu mengatur jumlah dinding yang dibutuhkan pada ruangan pada kolom '*Number of Walls*' dan mengatur panjang dinding yang dibentuk pada kolom '*Length*' di setiap dinding. Tampilan pembuatan ruangan akan terlihat pada Gambar 4.4.

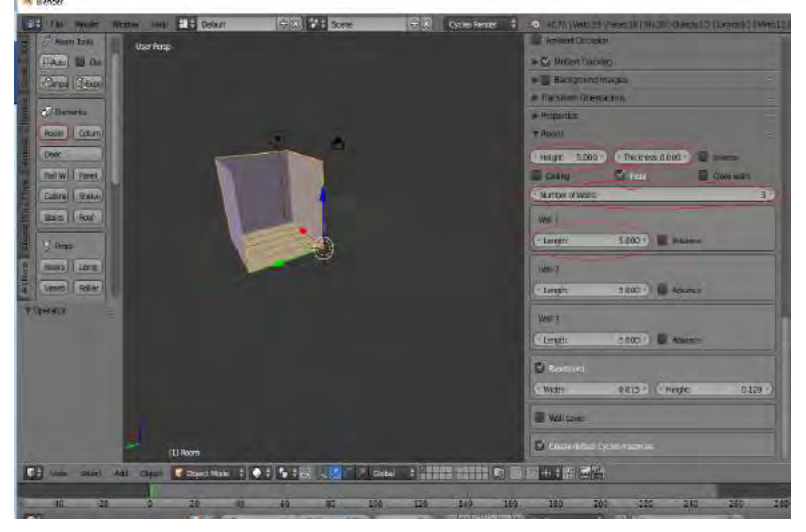

Gambar 4.4 Pembuatan ruangan pada Blender

Setelah ruangan terbentuk, kemudian menyimpan file blender ruangan yang telah dibuat dengan ekstensi ".blend" agar dapat di-*import* ke Unity. Caranya dengan mengklik menu '*File*', kemudian '*Save As*', dan dilanjutkan dengan memberi nama file dan mengklik tombol '*Save As Blender File*'. Setelah file ruangan dimiliki, langkah berikutnya adalah memasukkan file Blender yang telah dibuat ke dalam Unity. Caranya dengan drag file ".blend" yang telah dibuat pada folder "Assets" di *project* Unity yang telah terbuka. Kemudian drag *asset* yang telah ter-import pada *Scene* untuk membuat lingkungan virtual pada Unity. Tampilan ruangan setelah dimasukkan kedalam Unity akan terlihat pada Gambar 4.5.

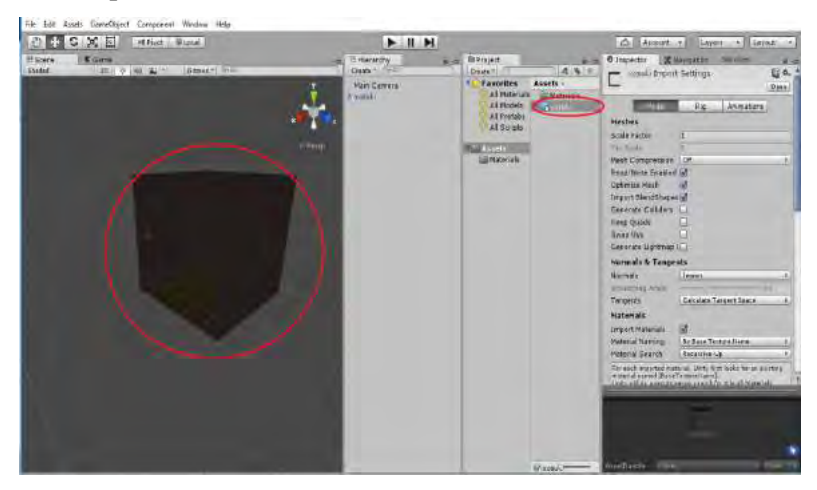

Gambar 4.5 Tampilan ruangan setelah dimasukkan ke dalam Unity

Kemudian dilanjutkan dengan pembuatan ruangan yang lain pada mall dengan langkah yang sama. Pengaturan letak ruangan dilakukan pada Unity, berdasarkan pada denah yang ada. Setelah semua ruangan terbentuk dan posisi ruangan pada lingkungan virtual telah diatur, dilanjutkan dengan memberi pencahayaan pada mall dengan mengklik menu 'GameObject'>'Light'. Pada aplikasi ini jenis pencahayaan yang digunakan adalah satu Directional Light, dengan penambahan *Point Light* pada area yang dirasa kurang pencahayaan. Tampilan lingkungan virtual mall setelah diberi pencahayaan akan terlihat pada Gambar 4.6.

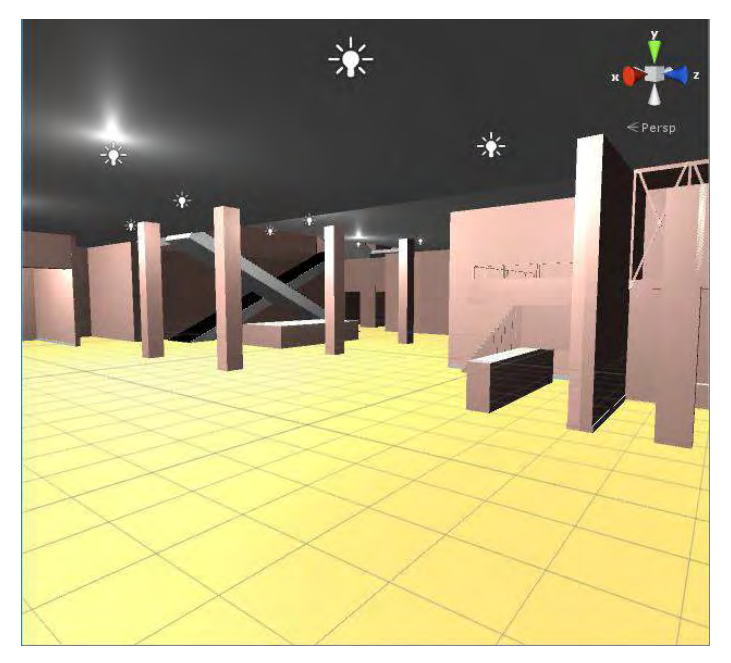

#### Gambar 4.6 Tampilan Lingkungan Virtual Mall Setelah Diberi Pencahayaan

## 4.3 Implementasi Area Navigasi

Pada tahap ini akan dijelaskan implementasi area navigasi yang dibuat pada aplikasi. Untuk memulai membuat area navigasi, window 'Navigation' harus diaktifkan terlebih dahulu dengan cara mengklik pada 'Window'>'Navigation'. Setelah window Navigation muncul, maka dapat diatur area mana yang dapat dilalui pengguna, serta area mana yang tidak dapat dilalui oleh pengguna pada tab 'Object'. Langkah pertama yang harus dilakukan adalah memilih elemen ruangan yang termasuk dari area navigasi. Kemudian pada window 'Navigation' tab 'Object', lakukan centang pada Navigation Static, dan mengatur apakah elemen ruangan tersebut dapat dilalui oleh pengguna atau tidak pada bagian Navigation Area. Apabila pengguna dapat melewati elemen ruangan tersebut, semisal pada objek lantai, maka yang dipilih pada bagian *Navigation Area* adalah *Walkable*. Sebaliknya, apabila pengguna tidak dapat melewati elemen ruangan tersebut, semisal pada objek dinding, maka yang dipilih pada bagian *Navigation Area* adalah *Not Walkable*. Tampilan tab '*Object*' pada *window Navigation* terlihat pada Gambar 4.7.

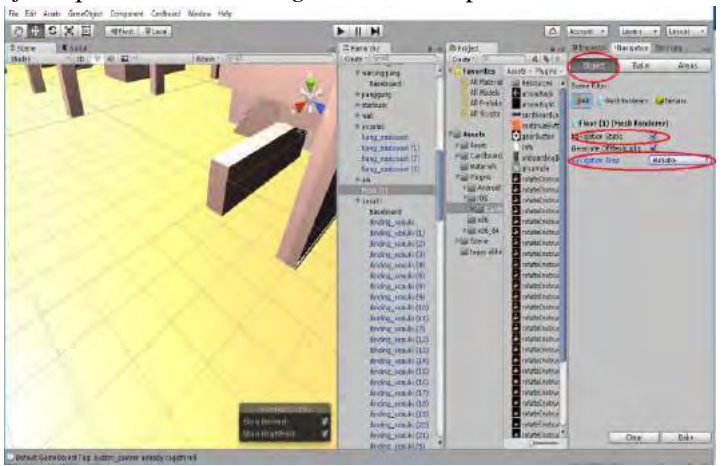

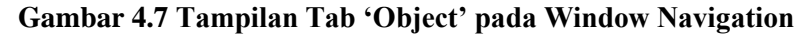

Langkah berikutnya adalah mengatur *bake settings* pada tab 'Bake' untuk menyesuaikan area navigasi yang akan dibuat dengan objek pengguna. Agent Radius digunakan untuk mengatur seberapa dekat objek pengguna dapat menyentuh dinding atau objek yang tidak dapat dilalui pengguna. Semakin besar nilai dari Agent Radius, maka semakin jauh pula jarak antara pengguna dengan objek yang tidak dapat dilalui pengguna. Agent Height digunakan untuk mengatur tinggi maksimal dari objek yang dapat dilalui objek pengguna. Max Slope digunakan untuk mengatur seberapa besar sudut kemiringan yang dapat dilalui objek pengguna. Dan Step Height digunakan untuk mengatur seberapa tinggi objek yang dapat dilalui pengguna, biasanya digunakan pada tangga. Tampilan tab 'Bake' pada window Navigation terlihat pada Gambar 4.8.

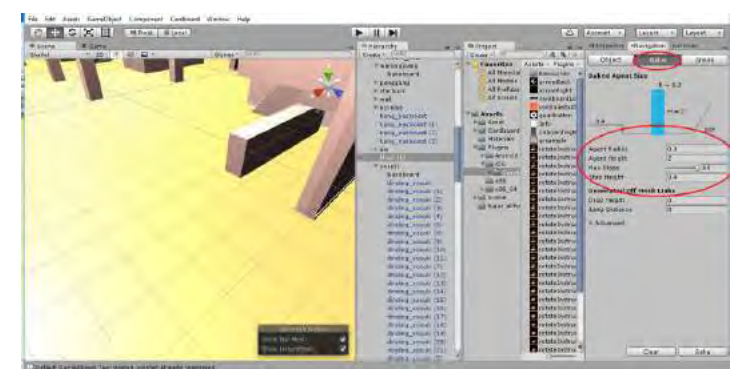

Gambar 4.8 Tampilan Tab 'Bake' pada Window Navigation

Kemudian lakukan langkah-langkah diatas pada setiap elemen ruangan pada mall untuk mengatur area navigasi pada mall secara keseluruhan. Setelah semua elemen ruangan selesai diatur, selanjutnya adalah mengklik tombol '*Bake*' untuk membangun *Navigation Mesh* yang merupakan area navigasi dari aplikasi. Dapat dilihat pada Scene bahwa daerah yang berwarna biru menandakan bahwa objek pengguna dapat melewati area tersebut, sedangkan yang tidak diberi warna biru menandakan bahwa objek pengguna tidak dapat melewati area tersebut. Tampilan *Navigation Mesh* yang telah terbentuk terlihat pada Gambar 4.9.

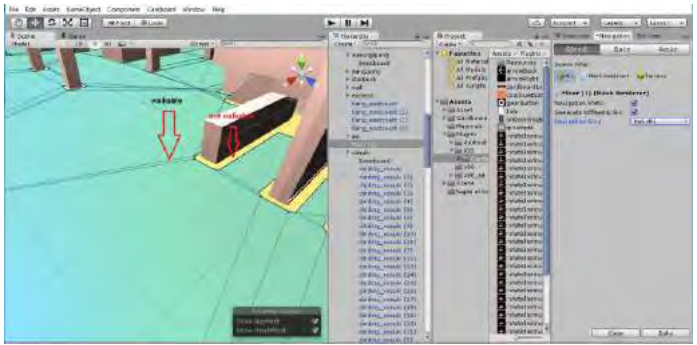

Gambar 4.9 Tampilan Navigation Mesh yang telah terbentuk

## 4.4 Implementasi Objek Pengguna

Pada tahap ini akan dijelaskan mengenai implementasi dari objek pengguna. Langkah pertama adalah pembuatan objek pengguna berupa *capsule* dengan mengklik pada menu '*GameObject'* > '*3D Object'* > '*Capsule*'. Tampilan dari objek pengguna yang telah dibuat dapat dilihat pada Gambar 4.10.

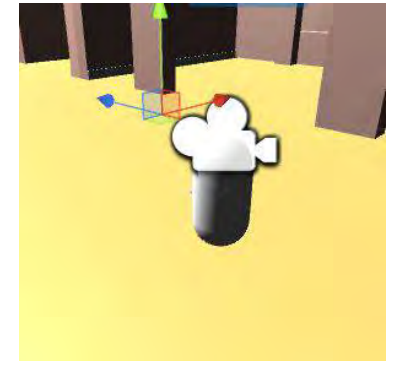

Gambar 4.10 Tampilan Objek Pengguna

Implementasi dari objek pengguna meliputi integrasi Google Cardboard dengan Unity, agar pengguna dapat melihat lingkungan sekitar dengan bantuan perangkat Google Cardboard. Kemudian dilanjutkan dengan implementasi kontrol pengguna, yaitu pemberian *script* pada objek pengguna agar pengguna dapat berjalan dalam lingkungan virtual. Dan yang terakhir adalah implementasi NavMesh Agent, yaitu pendefinisian objek pengguna sebagai NavMesh Agent agar pengguna hanya dapat berjalan pada area navigasi yang telah terbentuk.

# 4.4.1 Implementasi Integrasi Google Cardboard dengan Unity

Implementasi integrasi perangkat Google Cardboard dengan Unity memerlukan suatu penghubung, dalam hal ini adalah Cardboard SDK. Cardboard SDK dapat diunduh pada situs <u>https://developers.google.com/vr/unity/</u>. Hasil unduh dari SDK ini

berupa package untuk mengintegrasikan perangkat Google Cardboard dengan Unity. Package tersebut kemudian diimpor kedalam Unity. Proses impor dapat dilihat pada Gambar 4.11. Setelah proses impor berhasil, maka akan muncul dua folder baru di bagian *Assets* pada Unity. Hasil proses tersebut dapat dilihat pada Gambar 4.12.

Dua folder tersebut adalah folder Cardboard dan *Plugins*. Folder Cardboard berisikan asset-asset yang digunakan untuk membuat aplikasi dengan memanfaatkan Google Cardboard termasuk kamera yang nantinya akan dipasangkan pada objek pengguna dan menggantikan *Main Camera* yang ada pada Unity, agar pengguna dapat melihat lingkungan sekitar dalam lingkungan virtual dengan menggunakan perangkat Google Cardboard. sedangkan folder *Plugins* berisi pengaturan pada Google Cardboard.

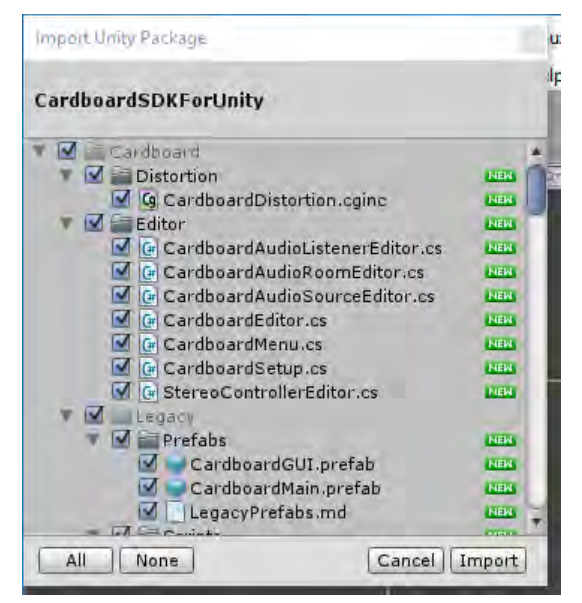

Gambar 4.11 Proses Impor *Package* Integrasi Google Cardboard ke Unity
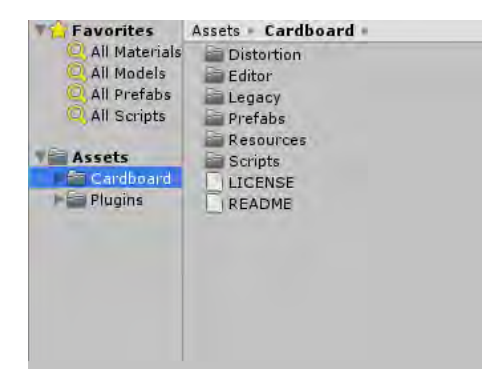

## Gambar 4.12 Hasil Proses Impor *Package* Integrasi Google Cardboard

Langkah berikutnya adalah memasangkan kamera Google Cardboard pada objek pengguna, menggantikan *Main Camera* yang ada pada Unity. Langkah pertama adalah menghapus *Main Camera* yang ada pada '*Hirearchy*' terlebih dahulu. Kemudian pasangkan *Cardboard Main* yang terdapat pada folder '*Cardboard*' > '*Prefabs*' ke dalam Capsule. Tidak lupa untuk menambahkan *Cardboard Reticle* pada *Main Camera* yang baru sebagai pointer pada tampilan realitas virtual. Cardboard Reticle dapat diambil dari folder '*Cardboard*' > '*Prefabs*' > '*UI*'. Hasil proses dari penambahan kamera Cardboard akan terlihat pada Gambar 4.13.

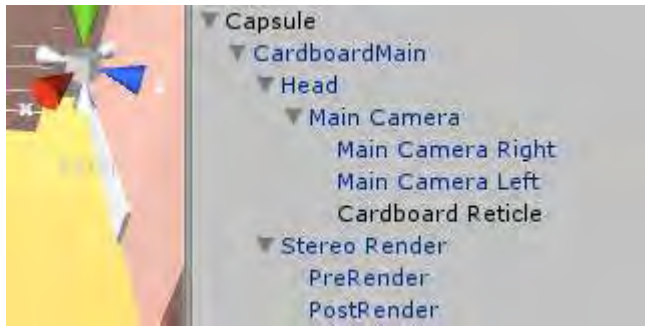

Gambar 4.13 Hasil Proses Penambahan Kamera Cardboard

## 4.4.2 Implementasi Kontrol Pengguna

Kontrol pengguna dalam aplikasi ini memanfaatkan *trigger* yang ada pada Google Cardboard. Dalam aplikasi ini, objek pengguna akan berjalan secara *automatic* ketika *trigger* ditekan. Dan ketika *trigger* ditekan sekali lagi, maka objek pengguna akan berhenti. Diperlukan sebuah *script* untuk mengatur pergerakan objek pengguna, yaitu "Autowalk.cs". *Script* tersebut akan diletakkan pada objek pengguna, agar objek pengguna dapat bergerak ketika *trigger* diaktifkan. Fungsi untuk pergerakan pengguna dapat dilihat pada Kode Sumber 4.1.

```
using UnityEngine;
using System.Collections;
public class Autowalk : MonoBehaviour {
private const int RIGHT ANGLE = 90;
    // This variable determinates if the player will move or not
    public bool isWalking = false;
    CardboardHead head = null;
    //This is the variable for the player speed
    public float speed = 1;
    public bool walkWhenTriggered = true;
    public bool walkWhenLookDown;
    public double thresholdAngle;
    public bool freezeYPosition;
    public float yOffset;
    void Start()
    {
        head = Camera.main.GetComponent<StereoController>().Head;
    }
    public void SetWalkingFalse()
        isWalking = false;
    void Update()
        print(head.transform.eulerAngles.y);
        // Walk when the Cardboard Trigger is used
        if (walkWhenTriggered && !walkWhenLookDown && !isWalking
&& Cardboard.SDK.Triggered)
        {
            isWalking = true;
        }
```

```
if (walkWhenTriggered
                                             !walkWhenLookDown
                                                                 &&
        else
                                        &&
isWalking && Cardboard.SDK.Triggered)
            isWalking = false;
        if (isWalking)
        {
            Vector3
                               direction
                                                                new
Vector3(head.transform.forward.x,
                                                                 0,
head.transform.forward.z).normalized * speed * Time.deltaTime;
            Quaternion rotation = Quaternion.Euler(new Vector3(0,
-transform.rotation.eulerAngles.y, 0));
            transform.Translate(rotation * direction);
        }
        if (freezeYPosition)
            transform.position = new Vector3(transform.position.x,
yOffset, transform.position.z);
    }
```

# Kode Sumber 4.1 Implementasi Kontrol Pergerakan Pengguna

# 4.4.3 Implementasi Objek Sebagai NavMesh Agent

Pada tahap ini akan dijelaskan tentang pendefinisian objek pengguna sebagai NavMesh Agent. Hal ini dibutuhkan agar objek pengguna hanya dapat bergerak pada *Navigation Mesh* yang telah terbentuk, begitu juga dengan navigasi. Navigasi hanya dapat dilakukan pada lokasi yang berada pada *Navigation Mesh*. Pendefinisan objek pengguna sebagai *NavMesh Agent* dilakukan dengan cara mengklik objek pengguna pada *Scene* atau *Hirearchy* yaitu *Capsule*, kemudian mengklik tombol '*Add Component*' pada menu *Inspector*, dan mengetik *NavMesh Agent* pada field yang disediakan, kemudian tekan *Enter*. Hasil dari proses pendefinisian objek pengguna sebagai NavMesh Agent akan terlihat pada Gambar 4.14.

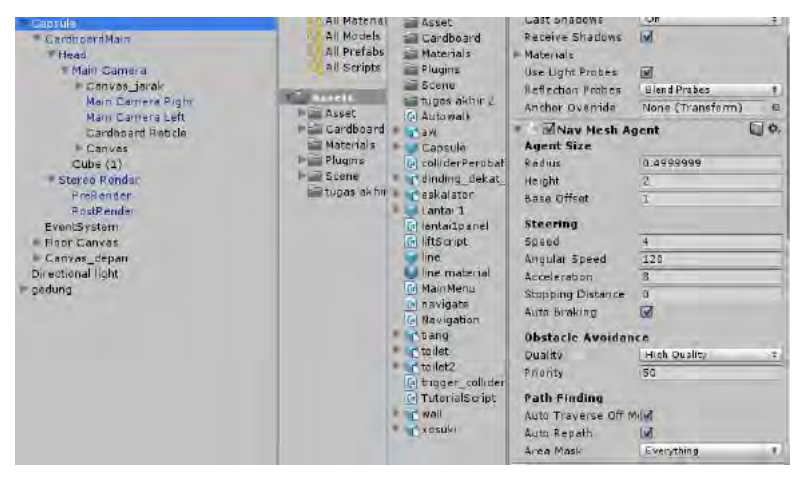

Gambar 4.14 Hasil Proses Pendefinisian Objek Pengguna Sebagai NavMesh Agent

## 4.5 Implementasi Informasi Ruangan

Pada aplikasi ini, tiap ruangan memiliki *collider*, dimana apabila objek pengguna memasuki *collider* ruangan, maka aplikasi akan mengaktifkan *trigger* untuk menampilkan *panel* yang menandakan informasi yang berupa nama dari ruangan yang dimasuki. Ketika pengguna sudah keluar dari area *collider* ruangan, maka sistem akan mengaktifkan *trigger* untuk menonaktifkan informasi ruangan. Potongan kode sumber untuk implementasi informasi ruangan dapat dilihat pada Kode Sumber 4.2 yang diberi nama trigger\_collider.cs dan tampilan informasi ruangan dapat dilihat pada Gambar 4.15.

```
using UnityEngine;
using System.Collections;
using UnityEngine.UI;
public class trigger_collider : MonoBehaviour {
    public Text text1;
    public GameObject notif;
    IEnumerator OnTriggerEnter(Collider other)
    {
```

```
(other.gameObject.name ==
                                          "xosuki collider"
                                                                 if
other.gameObject.name == "xosuki_pointer")
        {
            notif.gameObject.SetActive(true);
            text1.text = "Anda sedang berada di XOSUKI";
            yield return new WaitForSeconds(5);
            notif.gameObject.SetActive(false);
            text1.text = "";
        }
 }
 void OnTriggerExit (Collider other)
 {
        notif.gameObject.SetActive(false);
       text1.text = "";
```

Kode Sumber 4.2 Implementasi Informasi Ruangan

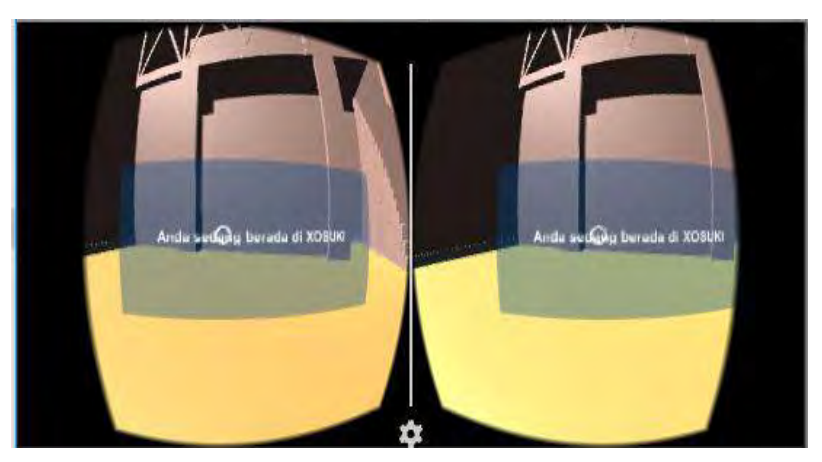

Gambar 4.15 Tampilan Informasi Ruangan

Selain *collider* pada tiap ruangan, terdapat *panel* yang selalu aktif pada tiap ruangan sebagai penanda ruangan agar pengguna dapat melihat nama ruangan yang ada dalam lingkungan virtual dari jarak pandang pengguna. Tampilan panel penanda ruangan dapat dilihat pada Gambar 4.16.

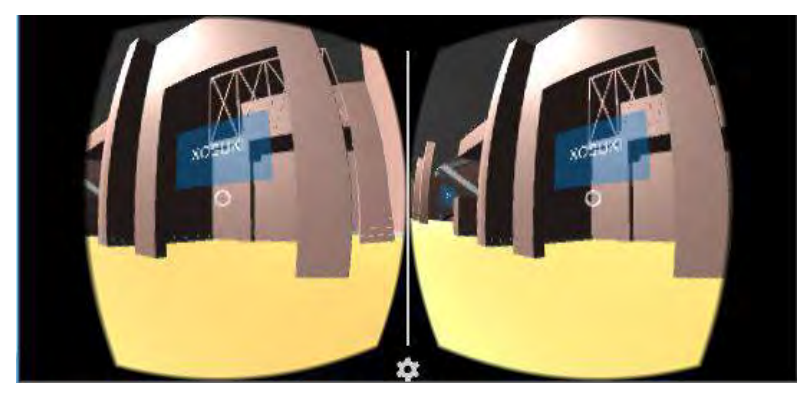

Gambar 4.16 Tampilan Panel Penanda Ruangan

# 4.6 Implementasi Sistem Navigasi

Pada tahap ini akan dijelaskan implementasi dari sistem navigasi yang dibuat. Implementasi sistem navigasi meliputi implementasi menu navigasi, implementasi fitur *Navigation(path)*, implementasi fungsi eskalator, implementasi fungsi lift, dan implementasi fitur *Navigation(Auto)*.

# 4.6.1 Implementasi Menu Navigasi

Langkah pertama yang dilakukan adalah membuat menu untuk memilih jenis navigasi yang berada dibawah pengguna. Terdapat tiga buah tombol yang terdapat pada menu navigasi, vaitu tombol "Navigation (path)", tombol "Navigation(auto)", dan tombol "Clear". Class yang digunakan pada implementasi ini adalah class navigate. Pada class navigate terdapat variabel navigatePath untuk menentukan jenis navigasi. Apabila nilai navigatePath adalah 1, maka jenis navigasi yang dipilih adalah Navigation(Path). Apabila nilai navigatePath adalah 2, maka jenis navigasi yang dipilih adalah Navigation (Auto). Ketika tombol "Navigation (path)" dipilih. maka sistem akan menjalankan fungsi SetNavigationPath untuk mengubah nilai variabel navigatePath menjadi 1 dan kemudian mengarahkan pengguna menuju menu pemilihan rute. Ketika tombol

"Navigation (auto)" dipilih, maka sistem akan menjalankan fungsi untuk mengubah *SetNavigationPathFalse* nilai variabel navigatePath menjadi 2 dan kemudian mengarahkan pengguna menuju menu pemilihan rute. Dan ketika tombol "Clear" dipilih, maka sistem akan menjalankan fungsi ResetPath dan rute yang telah terbentuk pada aplikasi akan di-reset. Pada tiga tombol tersebut juga terdapat fungsi SetDestinationFalse untuk me-reset ulang nilai destinasi. Tampilan menu navigasi akan terlihat pada Gambar 4.17. Potongan kode sumber untuk fungsi SetNavigationPath dapat dilihat pada Kode Sumber 4.3 dan potongan kode sumber untuk fungsi SetNavigationPathFalse dapat dilihat pada Kode Sumber 4.4. Potongan kode sumber untuk fungsi ResetPath dapat dilihat pada Kode Sumber 4.5 dan potongan kode sumber untuk fungsi SetDestinationFalse dapat dilihat pada Kode Sumber 4.6.

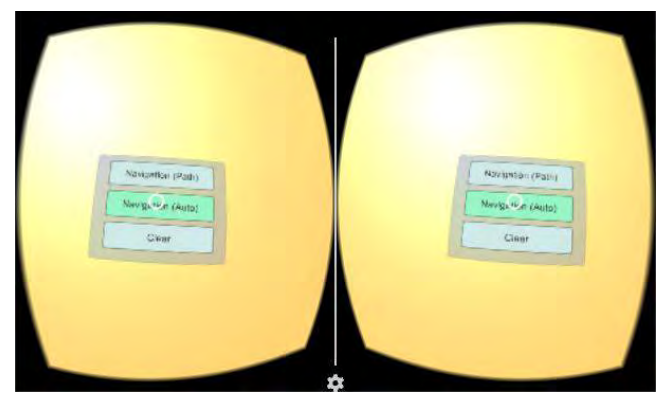

Gambar 4.17 Tampilan Menu Navigasi

# Kode Sumber 4.3 Fungsi SetNavigationPath

```
public void SetNavigationPathFalse()
{
     navigatePath = 2;
     jarakObject.transform.localScale = new Vector3(0, 0, 0);
     jarakValue.transform.localScale = new Vector3(0, 0, 0);
     SetDestinationFalse();
```

#### Kode Sumber 4.4 Fungsi SetNavigationPathFalse

```
public void ResetPath()
{
     agent.ResetPath();
     Destroy(line);
     Destroy(line2);
     navigatePath = 0;
     jarakObject.transform.localScale = new Vector3(0, 0, 0);
     jarakValue.transform.localScale = new Vector3(0, 0, 0);
     SetFalse();
}
public void SetFalse()
{
     navigatePath = 0;
     liftCase = false;
     SetDestinationFalse();
}
```

#### Kode Sumber 4.5 Fungsi ResetPath

```
public void SetDestinationFalse()
{
        xosuki_direction = false;
        aw_direction = false;
        solaria_direction = false;
        noodlehouse direction = false;
        informa_direction = false;
        starbuck direction = false;
        excelso_direction = false;
        houseofwok_direction = false;
        warungipang_direction = false;
        mokko direction = false;
        crystaljade_direction = false;
        hypermart_direction = false;
        boston_direction = false;
        jmtop_direction = false;
        century_direction = false;
        head2toe direction = false;
        informa2_direction = false;
```

```
funworld_direction = false;
shinjuku_direction = false;
ellery_direction = false;
yopiesalon_direction = false;
```

## Kode Sumber 4.6 Fungsi SetDestinationFalse

Setelah berada di menu pemilihan rute, pengguna diharuskan memilih rute yang akan dilewati untuk menuju ke destinasi. Terdapat tiga buah tombol yang terdapat pada menu pemilihan rute, yaitu tombol "Eskalator", tombol "Lift", dan tombol "back". Ketika tombol "Eskalator" dipilih, maka sistem akan menjalankan fungsi SetLiftCaseFalse dan kemudian mengarahkan pengguna menuju menu pemilihan destinasi. Ketika tombol "Lift" dipilih, maka sistem akan menjalankan fungsi SetLiftCase yang terdapat pada dan kemudian mengarahkan pengguna menuju menu pemilihan destinasi. Ketika tombol "back" dipilih, maka sistem akan mengarahkan pengguna ke menu pemilihan jenis navigasi. Menu pemilihan destinasi akan muncul di depan pengguna. Tampilan menu pemilihan rute akan terlihat pada Gambar 4.18. Potongan kode sumber untuk fungsi SetLiftCaseFalse dapat dilihat pada Kode Sumber 4.7 dan potongan kode sumber untuk fungsi SetLiftCase dapat dilihat pada Kode Sumber 4.8.

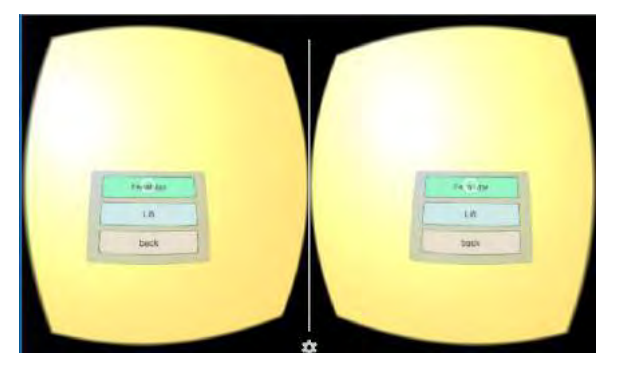

Gambar 4.18 Tampilan Menu Pemilihan Rute

# Kode Sumber 4.7 Fungsi SetLiftCaseFalse

# Kode Sumber 4.8 Fungsi SetLiftCase

Setelah berada pada menu pemilihan destinasi, pengguna diharuskan untuk memilih destinasi yang dituju dengan mengklik salah satu tombol yang terdapat pada menu. Ketika salah satu tombol destinasi diklik, maka sistem akan menjalankan fungsi untuk mengatur destinasi sesuai destinasi yang dipilih. Semisal destinasi yang dipilih adalah "XOSUKI", maka fungsi yang dijalankan adalah *SetXosukiDirection*. Tampilan menu pemilihan destinasi akan terlihat pada Gambar 4.19. Potongan kode sumber untuk fungsi mengatur destinasi akan terlihat pada Kode Sumber 4.9.

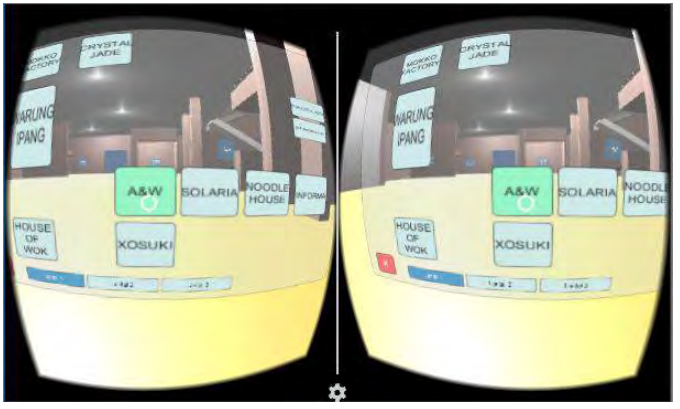

Gambar 4.19 Tampilan Menu Pemilihan Destinasi

```
public void SetXosukiDirection()
{
    agent.ResetPath();
    Destroy(line);
    Destroy(line2);
    tujuan = GameObject.FindGameObjectWithTag("xosuki_pointer");
    print(tujuan.gameObject.tag);
    destinationFloor = 0;
    SetDestinationFalse();
    xosuki_direction = true;
    if(navigatePath == 2)
    {
        AutoPath();
    }
}
```

## Kode Sumber 4.9 Fungsi Untuk Mengatur Pilihan Destinasi

#### 4.6.2 Implementasi Fitur Navigation(Path)

Fitur Navigation(Path) adalah fitur untuk melakukan navigasi dengan menampilkan garis antara posisi pengguna dan posisi destinasi yang menggambarkan rute terdekat yang harus dilalui pengguna untuk menuju destinasi. Garis akan ditampilkan setelah pengguna memilih destinasi pada menu pemilihan destinasi. Selanjutnya sistem akan melakukan navigasi sesuai dengan pilihan yang telah dipilih. Apabila saat pemilihan jenis navigasi pengguna memilih fitur "Navigation(path)", maka sistem akan melakukan navigasi dengan menggambar garis antara posisi pengguna dengan posisi destinasi. Selain garis, jarak untuk menuju ke destinasi juga akan ditampilkan. Semakin kecil jarak maka semakin dekat posisi pengguna menuju destinasi. Penggambaran garis memanfaatkan fitur Line Renderer pada Unity. Setiap tiga detik sekali, garis dan jarak untuk menuju ke destinasi akan ter-update. Fungsi untuk menggambar garis terdapat adalah *FindPath*, dan pemanggilan fungsi tersebut berada pada fungsi FixedUpdate. Tampilan garis navigasi yang terbentuk dapat dilihat pada Gambar 4.20. Potongan kode sumber untuk implementasi fitur "Navigation(path)" dapat dilihat pada Kode Sumber 4.10.

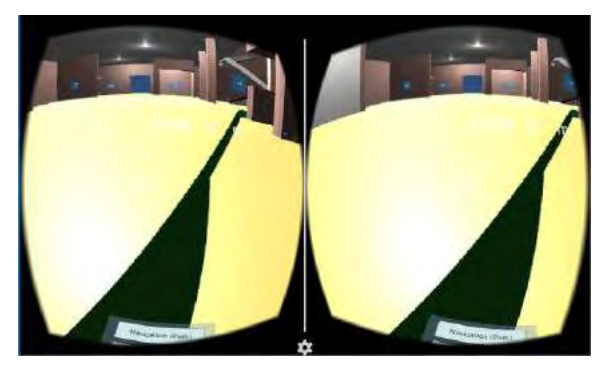

Gambar 4.20 Tampilan Garis Navigasi

```
IEnumerator Jeda()
 {
        yield return new WaitForSeconds(1);
void FindPath()
 {
        if(lineLama != null)
        ł
            Destroy(line);
            Destroy(line2);
agent.CalculatePath(tujuan.transform.position,
                                                               path);
lastGameObject
                                    GameObject.Instantiate(penanda,
transform.position, Quaternion.identity) as GameObject;
lineLama = lastGameObject;
line
                       lastGameObject.GetComponent<LineRenderer>();
line.SetVertexCount(path.corners.Length);
            jarak
                                                                    =
Vector3.Distance(lastGameObject.transform.position,
path.corners[0]);
total = jarak;
for (int i = 0; i < path.corners.Length; i++)</pre>
{
        if (i + 1 <= path.corners.Length - 1)</pre>
        jarak = Vector3.Distance(path.corners[i], path.corners[i +
1]);
        total += jarak;
        }
        line.SetPosition(i, path.corners[i]);
}
```

```
total = Mathf.Ceil(total);
jarakObject.transform.localScale = new Vector3(1, 1, 1);
jarakValue.text = total.ToString();
jarakValue.transform.localScale = new Vector3(1, 1, 1);
 }
void FixedUpdate ()
{
        if (xosuki direction == true && elapsed <= 0)</pre>
        ſ
            if(navigatePath == 1)
            {
                StartCoroutine("Jeda");
                FindPath();
                elapsed = 3.0f;
            }
        }
         elapsed -= Time.deltaTime:
}
}
```

# Kode Sumber 4.10 Implementasi Fitur Navigation(Path)

Dalam melakukan penggambaran garis navigasi, langkah pertama adalah melakukan pencarian rute terdekat dan melakukan pengecekan apakah rute yang ditemukan dapat dilalui atau tidak dengan menggunakan fungsi *CalculatePath*. Kemudian dilanjutkan dengan memanggil objek pada posisi pengguna berdiri sekarang sebagai titik garis pertama. Kemudian dilakukan perulangan, pada setiap *path corner* yang ditemui dalam pencarian rute sebelumnya akan dijadikan titik dari *line renderer* yang dibuat. Jarak tempuh juga bisa didapatkan melalui akumulasi dari setiap perulangan tersebut.

## 4.6.3 Implementasi Fungsi Eskalator

Kemudian untuk menyelesaikan permasalahan destinasi yang berbeda lantai dengan rute melewati eskalator, yang pertama kali dilakukan adalah melakukan pengecekan posisi pengguna sekarang berada di lantai berapa. Pengecekan posisi pengguna menggunakan fungsi *CheckPosition* berdasarkan koordinat y objek pengguna. Kemudian pada eskalator juga diberi *collider* untuk menandakan apakah pengguna sedang berada di eskalator naik atau eskalator turun. Setelah diketahui posisi objek pengguna, langkah selanjutnya adalah memberi fungsi pada eskalator, seperti ketika objek pengguna sedang berada dilantai satu, maka eskalator naik akan terbuka, dan eskalator turun akan Agar navigasi tidak salah rute, tertutup. digunakanlah NavMeshObstacle untuk membuka tutup eskalator. Potongan kode untuk fungsi CheckPosition dapat dilihat pada Kode Sumber 4.11. Potongan kode untuk fungsi pada collider eskalator dapat dilihat pada Kode Sumber 4.12. Potongan kode untuk implementasi fungsi eskalator dapat dilihat pada Kode Sumber 4.13.

```
public void CheckPosition()
    ł
        if(agent.transform.position.y<</pre>
                                                    -1.6
                                                                    &&
agent.transform.position.y > -1.8)
        {
            playerFloor = 0;
            inEskalatorUp = false;
            inEskalatorDown = false;
            print("lantai 1");
        }
        else
                if
                       (agent.transform.position.y <</pre>
                                                            8.9
                                                                    &&
agent.transform.position.y > 8.8)
        ł
            playerFloor = 1;
            inEskalatorUp = false;
            inEskalatorDown = false;
            print("lantai 2");
        }
        else
                if
                      (agent.transform.position.y <</pre>
                                                            20.6
                                                                    88
agent.transform.position.y > 20.5)
        ł
            playerFloor = 2;
            inEskalatorUp = false;
            inEskalatorDown = false;
            print("lantai 3");
        }
```

## Kode Sumber 4.11 Fungsi CheckPosition Untuk Mengecek Posisi Pengguna

```
void OnTriggerEnter(Collider other)
if (other.gameObject.tag == "collider esk1 up")
            inEskalatorUp = true;
        }
        else if (other.gameObject.tag == "collider esk1 down")
        ſ
            inEskalatorDown = true;
        ł
        else if (other.gameObject.tag == "collider esk2 up")
        {
            inEskalatorUp = true;
        }
        else if (other.gameObject.tag == "collider esk2 down")
        {
            inEskalatorDown = true;
        }
    }
```

# Kode Sumber 4.12 Fungsi *onTriggerEnter* pada *Collider* Eskalator

```
void FixedUpdate ()
    {
        CheckPosition();
        if(playerFloor ==
                             0
                                 &&
                                     inEskalatorUp
                                                          false
                                                                  &&
                                                     ==
inEskalatorDown
                                                             false){
elevatorLt1Naik up.GetComponent<NavMeshObstacle>().enabled
                                                                   =
false;
elevatorLt1Naik_bottom.GetComponent<NavMeshObstacle>().enabled
                                                                   =
false;
elevatorLt1Turun_up.GetComponent<NavMeshObstacle>().enabled
                                                                   =
true;
elevatorLt1Turun_bottom.GetComponent<NavMeshObstacle>().enabled
                                                                   =
true;
elevatorLt2Naik_up.GetComponent<NavMeshObstacle>().enabled
                                                                   =
false;
elevatorLt2Naik bottom.GetComponent<NavMeshObstacle>().enabled
                                                                   =
false;
elevatorLt2Turun up.GetComponent<NavMeshObstacle>().enabled
                                                                   =
true:
elevatorLt2Turun_bottom.GetComponent<NavMeshObstacle>().enabled
                                                                   =
true;
```

Kode Sumber 4.13 Implementasi Fungsi Eskalator

Untuk metode penggambaran garisnya, sama dengan implementasi fitur *Navigation(path)* yang dapat dilihat pada Kode Sumber 4.10. Tampilan garis navigasi melewati eskalator dapat dilihat pada Gambar 4.21.

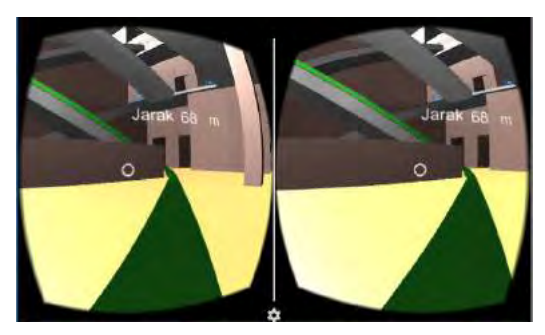

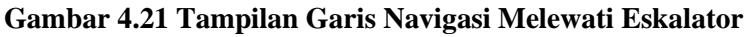

# 4.6.4 Implementasi Fungsi Lift

Untuk menyelesaikan permasalahan destinasi yang berbeda lantai dengan rute melewati lift, langkah pertama yang dilakukan adalah menggambar garis dari posisi pengguna pada lift terdekat. Kemudian dilanjutkan dengan menggambar garis dari lift destinasi menuju destinasi. Pada tiap lift diberi penanda berupa objek, dan penanda tersebut dapat berfungsi juga sebagai *NavMesh Agent* karena yang dapat melakukan pencarian rute terdekat adalah *NavMesh Agent*. Sama seperti implementasi fungsi eskalator, diperlukan pengecekan posisi pengguna sekarang dan posisi destinasi. Potongan kode sumber untuk implementasi fitur Navigation(path) pada lantai yang berbeda melalui lift dapat dilihat pada Kode Sumber 4.14.

```
void FindPath()
{
    if(lineLama != null)
    {
        Destroy(line);
        Destroy(line2);
    }
    if(liftCase == true){
        if (playerFloor == destinationFloor){
    }
}
```

```
agent.CalculatePath(tujuan.transform.position,
path);
                lastGameObject = GameObject.Instantiate(penanda,
transform.position, Quaternion.identity) as GameObject;
                lineLama = lastGameObject;
                line
                                                                   =
lastGameObject.GetComponent<LineRenderer>();
                line.SetVertexCount(path.corners.Length);
                jarak
                                                                   =
Vector3.Distance(lastGameObject.transform.position,
path.corners[0]);
                total = jarak;
                for (int i = 0; i < path.corners.Length; i++){</pre>
                    if (i + 1 <= path.corners.Length - 1){</pre>
                        jarak = Vector3.Distance(path.corners[i],
path.corners[i + 1]);
                        total += jarak;}
                    line.SetPosition(i, path.corners[i]);}
                total = Mathf.Ceil(total);
                jarakObject.transform.localScale = new Vector3(1,
1, 1);
                jarakValue.text = total.ToString();
                jarakValue.transform.localScale = new Vector3(1,
1, 1); \}
            else{
agent.CalculatePath(lift[playerFloor].transform.position, path);
                lastGameObject = GameObject.Instantiate(penanda,
transform.position, Quaternion.identity) as GameObject;
                lineLama = lastGameObject;
                line
lastGameObject.GetComponent<LineRenderer>();
                line.SetVertexCount(path.corners.Length);
                jarak
                                                                   =
Vector3.Distance(lastGameObject.transform.position,
path.corners[0]);
                total = jarak;
                for (int i = 0; i < path.corners.Length; i++){</pre>
                    if (i + 1 <= path.corners.Length - 1){</pre>
                        jarak = Vector3.Distance(path.corners[i],
path.corners[i + 1]);
                        total += jarak;}
                    line.SetPosition(i,
                                                 path.corners[i]);}
lift[destinationFloor].GetComponent<NavMeshAgent>().CalculatePath(
tujuan.transform.position, path);
                lastGameObject = GameObject.Instantiate(penanda,
transform.position, Quaternion.identity) as GameObject;
                lineLama2 = lastGameObject;
```

66

```
line2
lastGameObject.GetComponent<LineRenderer>();
                line2.SetVertexCount(path.corners.Length);
                jarak
                                                                    =
Vector3.Distance(lastGameObject.transform.position,
path.corners[0]);
                total += jarak;
                for (int i = 0; i < path.corners.Length; i++){</pre>
                    if (i + 1 <= path.corners.Length - 1){</pre>
                         jarak = Vector3.Distance(path.corners[i],
path.corners[i + 1]);
                         total += jarak;}
                    line2.SetPosition(i, path.corners[i]);}
                total = Mathf.Ceil(total);
                jarakObject.transform.localScale = new Vector3(1,
1, 1);
                jarakValue.text = total.ToString();
                jarakValue.transform.localScale = new Vector3(1,
1, 1); \}
  }
 }
```

## Kode Sumber 4.14 Implementasi Fitur *Navigation(path)* pada Lantai yang Berbeda Melalui Lift

Untuk perpindahan objek pengguna pada lift, karena objek pengguna didefinisikan sebagai *NavMeshAgent* dan hanya dapat bergerak pada area yang didefinisikan sebagai *Navigation Mesh*, maka untuk perpindahan objek pengguna memanfaatkan fungsi *Warp* yang disediakan fitur NavMesh. Kode untuk perpindahan objek pengguna pada lift dapat dilihat pada Kode Sumber 4.15.

```
public class liftScript : MonoBehaviour {
    NavMeshAgent agent;
    GameObject liftlt2_pointer;
    GameObject liftlt3_pointer;
    void Start()
    {
        agent = gameObject.GetComponent<NavMeshAgent>();
        liftlt1_pointer =
    GameObject.FindGameObjectWithTag("liftlt1_pointer");
        liftlt2_pointer =
    GameObject.FindGameObjectWithTag("liftlt2_pointer");
    }
}
```

```
liftlt3_pointer =
GameObject.FindGameObjectWithTag("liftlt3_pointer");
}
public void TransformLantai1()
{
    agent.Warp(liftlt1_pointer.transform.position);
}
public void TransformLantai2()
{
    agent.Warp(liftlt2_pointer.transform.position);
}
public void TransformLantai3()
{
    agent.Warp(liftlt3_pointer.transform.position);
}
```

# Kode Sumber 4.15 Kode Untuk Perpindahan Objek Pengguna pada Lift

# 4.6.5 Implementasi Fitur Navigation(Auto)

Fitur *Navigation(Path)* adalah fitur untuk melakukan navigasi dengan langsung digerakkan oleh sistem menuju destinasi. Apabila saat pemilihan jenis pilihan navigasi pengguna memilih menggunakan fitur *Navigation(Auto)*, maka sistem akan langsung menggerakkan objek pengguna menuju destinasi yang dituju secara *automatic*. Ketika objek pengguna sudah sampai pada destinasi, objek pengguna akan berhenti dan dapat kembali menelusuri lingkungan virtual mall. Potongan kode sumber untuk implementasi fitur Navigation(Auto) dapat dilihat pada Kode Sumber 4.16.

```
void AutoPath()
{
    if(liftCase == true)
    {
        if(playerFloor == destinationFloor)
        {
            agent.SetDestination(tujuan.transform.position);
        }
        else
        {
        agent.SetDestination(lift[playerFloor].transform.position);
        }
    }
```

```
}
else
{
    agent.SetDestination(tujuan.transform.position);
    }
}
```

68

## Kode Sumber 4.16 Implementasi Fitur Navigation(Auto)

Untuk permasalahan destinasi pada lantai yang berbeda, apabila menggunakan rute eskalator maka diperlukan pengecekan posisi pengguna dan posisi destinasi, kemudian dilanjutkan dengan implementasi fungsi eskalator, sama seperti pada fitur *Navigation(path)*. Sedangkan apabila menggunakan rute lift, objek pengguna akan digerakkan menuju lift terdekat, kemudian berpindah ke lift destinasi, dan dilanjutkan bergerak menuju destinasi. Perpindahan objek pengguna pada lift memanfaatkan *collider* yang ada pada lift. Potongan kode sumber untuk implementasi perpindahan lift pada fitur *Navigation(auto)* dapat dilihat pada Kode Sumber 4.17.

```
void OnTriggerEnter(Collider other)
{
        if(navigatePath == 2)
        {
            if(other.gameObject.tag == tujuan.gameObject.tag)
            {
                ResetPath();
                print(tujuan.transform.position);
            }
                             if(other.gameObject.tag
            else
                                                                  ==
lift[playerFloor].gameObject.tag)
agent.Warp(lift[destinationFloor].transform.position);
                playerFloor
                                                   destinationFloor:
agent.SetDestination(tujuan.transform.position);
                StartCoroutine("Jeda");
            }
  }
```

# Kode Sumber 4.17 Implementasi Perpindahan Lift pada Fitur Navigation(Auto)

# 4.7 Implementasi Skenario Tutorial

Pada tahap ini akan dijelaskan proses dari implementasi skenario tutorial. Skenario tutorial diperlukan untuk memberikan gambaran kepada pengguna tentang fitur-fitur yang ada pada aplikasi. Selain itu skenario tutorial juga dapat berfungsi sebagai pencatatan waktu tiap *task* yang dilakukan pengguna dan akan digunakan untuk pengujian aplikasi. Total *task* yang ada pada tutorial ada 10 *task* seperti yang dijelaskan pada bagian perancangan. Pada pandangan depan pengguna terdapat panel yang menunjukkan kasus yang harus dilakukan pengguna. Tampilan skenario tutorial dapat dilihat pada Gambar 4.22. Potongan kode sumber untuk implementasi skenario tutorial dapat dilihat pada Kode Sumber 4.18.

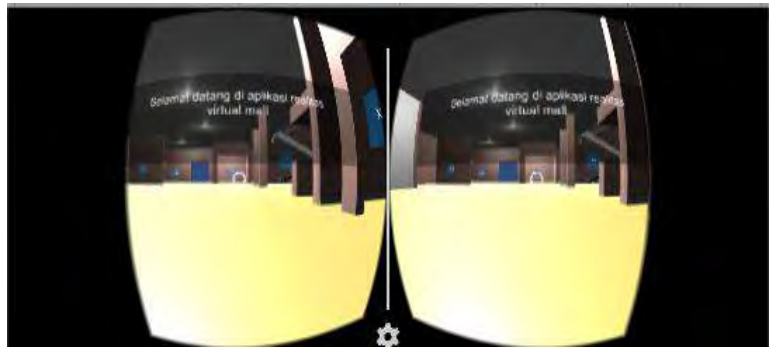

Gambar 4.22 Tampilan Skenario Tutorial

```
using UnityEngine;
using System.Collections;
using UnityEngine.UI;
public class TutorialScript : MonoBehaviour {
NavMeshAgent agent;
    public Text tutorialText;
    public GameObject panelTutorial;
    private Autowalk autowalk;
    private Button floorCanvas;
    public CardboardReticle reticle;
    int tutorial = 0;
```

```
70
```

```
//task 1 cari menu navigasi
   float waktuMulai;
   float waktuBerhenti;
   int menit;
   int detik;
   void Start ()
   {
        agent = gameObject.GetComponent<NavMeshAgent>();
        autowalk = GameObject.FindObjectOfType<Autowalk>();
        autowalk.enabled = false;
       floorCanvas= gameObject.GetComponent<Button>();
       task2 = false;
       task3 = false;
       task4 = false;
       task5 = false:
       task6 = false;
       task7 = false;
       task8 = false;
       task9 = false;
       task10 = false;
       tutorialText.text = "Selamat datang di aplikasi realitas
virtual mall";
       StartCoroutine("Intro");
        }
IEnumerator Intro()
   {
       yield return new WaitForSeconds(3);
       tutorialText.text = "Pertama-tama silahkan cari menu
navigasi. Menu navigasi berada di bawah anda";
       yield return new WaitForSeconds(5);
       tutorialText.text = "3";
       yield return new WaitForSeconds(1);
       tutorialText.text = "2";
       yield return new WaitForSeconds(1);
       tutorialText.text = "1";
       yield return new WaitForSeconds(1);
       tutorialText.text = "Cari menu navigasi";
       tutorial = 1;
    }
void Update ()
   {
       print(tutorial);
       if (tutorial == 1)
        {
            waktuMulai += Time.deltaTime;
            print("waktumulai" + waktuMulai);
            if (reticle.target != null && reticle.target.tag
"floor canvas")
```

```
{
    tutorial = 0;
    waktuBerhenti = waktuMulai;
    print(waktuBerhenti);
    detik = (int) (waktuBerhenti %60);
    menit = (int) ((waktuBerhenti / 60) % 60);
    tutorialText.text = "Anda menempuh dalam waktu " +
menit.ToString() + " menit " + detik.ToString() + " detik ";
    StartCoroutine("Task2");
    }
  }
}
```

## Kode Sumber 4.18 Implementasi Skenario Tutorial

#### 4.8 Implementasi Skenario Menu Utama

Pada skenario menu utama, terdapat logo East Coast Center – Pakuwon yang menandakan bahwa aplikasi ini adalah lingkungan virtual mall tersebut, dan terdapat tiga buah tombol yaitu tombol "Tutorial", tombol "Main Scene", dan tombol "Quit". Tombol "Tutorial" digunakan untuk berpindah ke skenario tutorial, tombol "Main Scene" digunakan untuk berpindah ke skenario utama, sedangkan tombol "Quit" digunakan untuk keluar dari aplikasi. Tampilan menu utama dapat dilihat pada Gambar 4.23. Potongan kode sumber untuk implementasi perpindahan *scene* dapat dilihat pada Kode Sumber 4.19.

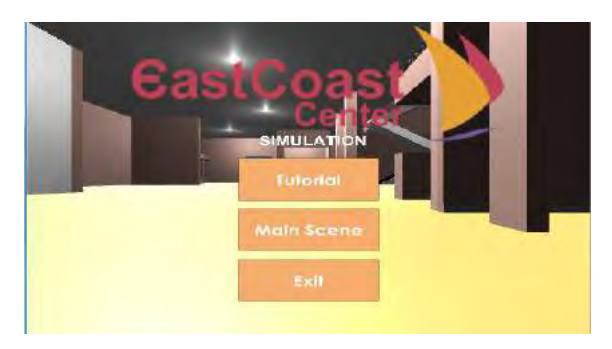

Gambar 4.23 Tampilan Menu Utama

```
using UnityEngine;
using System.Collections;
public class MainMenu : MonoBehaviour {
    public void LoadNewScene(int scene)
    {
        Application.LoadLevel(scene);
    }
    public void Exit()
    {
        Application.Quit();
    }
```

Kode Sumber 4.19 Implementasi Perpindahan Scene

# BAB V PENGUJIAN DAN EVALUASI

Pada bab ini dibahas mengenai pengujian dan evaluasi dari implementasi yang telah dilakukan.

# 5.1 Lingkungan Pengujian

Lingkungan uji coba yang digunakan adalah sebuah smartphone dengan spesifikasi sebagai berikut:

1. Perangkat Keras

| Tipe     | : Xiaomi Mi4i                        |
|----------|--------------------------------------|
| Prosesor | : Qualcomm Snapdragon 615, Octa-Core |
|          | 64-bit ARM Cortex A-53               |
| Memory   | : 2048 MB                            |

- 2. Perangkat Lunak Sistem Operasi : Android OS, v5.0.2 (Lollipop)
- 3. Perangkat Pendukung Google Cardboard v2

## 5.2 Pengujian Aplikasi

Pengujian aplikasi dilakukan untuk mengetahui kesesuaian keluaran dari tiap penggunaan fitur terhadap skenario yang dipersiapkan. Berikut ini penjabaran skenario dan hasil uji coba yang dilakukan terhadap perangkat lunak yang dibangun.

# 5.2.1 Pengujian Fungsionalitas

Pada subbab ini dijelaskan beberapa skenario uji coba perangkat lunak secara mandiri berdasarkan metode *blackbox testing* sebagai tolak ukur keberhasilan. Pengujian aplikasi menggunakan skenario tutorial dengan penambahan pencatatan waktu yang ada pada aplikasi. Pengujian yang dilakukan mengacu pada fitur yang disediakan oleh aplikasi. Tiap skenario pengujian mengacu pada tiap kasus penggunaan yang ada pada aplikasi.

# 5.2.1.1 Pengujian Mencari Menu Navigasi

Pengujian mencari menu navigasi merupakan pengujian terhadap pengguna untuk mengetahui apakah pengguna dapat menemukan menu navigasi yang terdapat pada aplikasi. Hasil dari pengujian tersebut secara lengkap dapat dilihat pada Tabel 5.1. Tampilan kondisi awal dan kondisi akhir dari skenario pengujian dapat dilihat pada Gambar 5.1 dan Gambar 5.2.

| ID               | SP-0001                                                                                             |  |
|------------------|----------------------------------------------------------------------------------------------------|--|
| Referensi Kasus  | UC-0002                                                                                             |  |
| Penggunaan       |                                                                                                    |  |
| Nama             | Mencari Menu Navigasi                                                                               |  |
| Tujuan           | Mengetahui apakah pengguna aplikasi dapat<br>menemukan menu navigasi yang terdapat pada<br>aplikasi |  |
| Kondisi Awal     | Pengguna sudah memilih menu tutorial dan<br>berada di titik awal skenario tutorial                  |  |
| Skenario         | Pengguna diminta untuk mencari menu navigasi<br>yang terdapat pada aplikasi                         |  |
| Kondisi Akhir    | 1. Menu navigasi ditemukan.                                                                         |  |
|                  | 2. Aplikasi mencatat waktu pencapaian                                                               |  |
|                  | pengguna.                                                                                           |  |
| Hasil Uji Coba   | Berhasil                                                                                            |  |
| Waktu Pencapaian | 1 detik                                                                                             |  |

Tabel 5.1 Pengujian Mencari Menu Navigasi

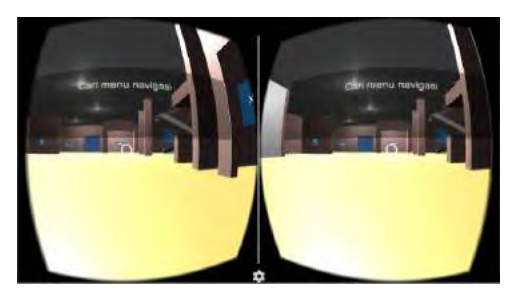

Gambar 5.1 Kondisi Awal Pengujian Mencari Menu Navigasi

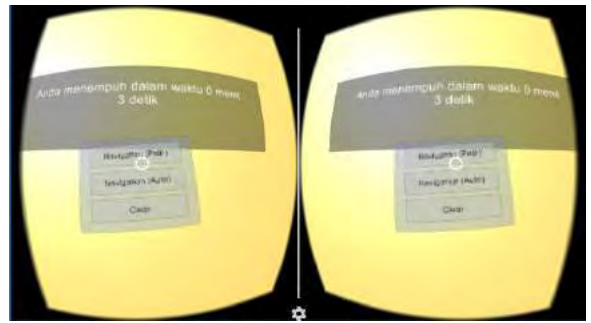

Gambar 5.2 Kondisi Akhir Pengujian Mencari Menu Navigasi

# 5.2.1.2 Pengujian Menggunakan Fitur Navigation (Path) Untuk Mencari Lokasi Dalam Lantai yang Sama

Pengujian menggunakan fitur *Navigation (path)* untuk mencari lokasi dalam lantai yang sama merupakan pengguna terhadap pengguna untuk mengetahui apakah pengguna dapat menggunakan fitur *Navigation(path)* yang terdapat pada aplikasi untuk mencari lokasi dalam lantai yang sama dengan posisi pengguna. Hasil dari pengujian tersebut secara lengkap dapat dilihat pada Tabel 5.2. Tampilan kondisi awal dan kondisi akhir dari skenario pengujian dapat dilihat pada Gambar 5.3 dan Gambar 5.4.

| ID         |       | SP-0002                                        |
|------------|-------|------------------------------------------------|
| Referensi  | Kasus | UC-0003, UC-0004, UC-0005, UC-0006             |
| Penggunaan |       |                                                |
| Nama       |       | Menggunakan Fitur Navigation (Path) Untuk      |
|            |       | Mencari Lokasi Dalam Lantai yang Sama          |
| Tujuan     |       | Mengetahui apakah pengguna aplikasi dapat      |
|            |       | menggunakan fitur <i>Navigation(path)</i> yang |
|            |       | terdapat pada aplikasi untuk mencari lokasi    |
|            |       | dalam lantai yang sama dengan posisi pengguna  |

Tabel 5.2 Pengujian Menggunakan Fitur Navigation (Path)Untuk Mencari Lokasi Dalam Lantai yang Sama

| Kondisi Awal     | Pengguna berada dalam menu tutorial dan sudah                                                                                                    |  |
|------------------|----------------------------------------------------------------------------------------------------|--|
|                  | melewati pengujian mencari menu navigasi                                                                                                    |  |
| Skenario         | Pengguna diminta untuk menggunakan fitur<br>Navigation(path) untuk mencari lokasi dalam<br>lantai yang sama dengan posisi pengguna<br>sekarang. Karena destinasi berada pada lantai<br>yang sama, maka pada menu pemilihan rute<br>bebas menggunakan rute eskalator atau lift.<br>Tujuan destinasi sudah ditentukan oleh aplikasi. |  |
|                  | yaitu menuju lokasi yang bernama "SOLARIA"                                                                                                    |  |
| Kondisi Akhir    | 1. <i>Path</i> terbentuk                                                                                                    |  |
|                  | 2. Jarak yang harus ditempuh pengguna                                                                                                    |  |
|                  | menuju lokasi terlihat                                                                                                    |  |
|                  | 3. Aplikasi mencatat waktu pencapaian                                                                                                    |  |
|                  | pengguna                                                                                                    |  |
| Hasil Uji Coba   | Berhasil                                                                                                    |  |
| Waktu Pencapaian | 5 detik                                                                                                    |  |

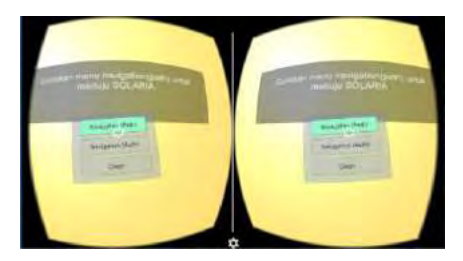

Gambar 5.3 Kondisi Awal Pengujian Menggunakan Fitur Navigation (Path) Dalam Lantai yang Sama

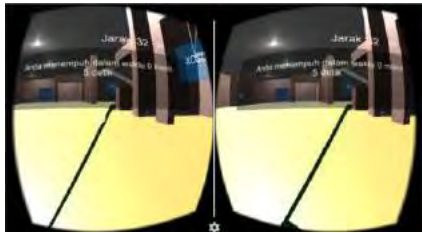

Gambar 5.4 Kondisi Akhir Pengujian Menggunakan Fitur Navigation (Path) Dalam Lantai yang Sama

# 5.2.1.3 Pengujian Mengikuti *Path* yang Terbentuk Untuk Menuju Lokasi Dalam Lantai yang Sama

Pengujian mengikuti *path* yang terbentuk untuk menuju lokasi dalam lantai yang sama merupakan pengujian terhadap pengguna untuk mengetahui apakah pengguna dapat mengikuti *path* yang terbentuk oleh fitur *Navigation(path)* untuk dapat menuju lokasi yang dipilih dalam lantai yang sama dengan posisi pengguna. Hasil dari pengujian tersebut secara lengkap dapat dilihat pada Tabel 5.3. Tampilan kondisi awal dan kondisi akhir dari skenario pengujian dapat dilihat pada Gambar 5.5 dan Gambar 5.6.

| ID              | SP-0003                                                                                                    |  |
|-----------------|----------------------------------------------------------------------------------------------------|--|
| Referensi Kasus | UC-0001, UC-0006, UC-0007                                                                                                    |  |
| Penggunaan      |                                                                                                    |  |
| Nama            | Mengikuti Path yang Terbentuk Untuk Menuju                                                                                                    |  |
|                 | Lokasi Dalam Lantai yang Sama                                                                                                    |  |
| Tujuan          | Mengetahui apakah pengguna dapat mengikuti <i>path</i> yang terbentuk oleh fitur <i>Navigation(path)</i> untuk dapat menuju lokasi yang dipilih dalam lantai yang sama dengan posisi pengguna. |  |
| Kondisi Awal    | Pengguna berada dalam menu tutorial dan sudah<br>melewati pengujian menggunakan fitur<br><i>Navigation(path)</i> dalam lantai yang sama.<br>Lokasi yang dituju adalah "SOLARIA".               |  |
| Skenario        | Pengguna diminta untuk mengikuti <i>path</i> yang terbentuk oleh fitur <i>Navigation(path)</i> untuk dapat menuju lokasi yang dipilih dalam lantai yang sama dengan pengguna.                  |  |
| Kondisi Akhir   | <ol> <li>Pengguna sampai pada lokasi yang<br/>dituju</li> <li>Notifikasi yang menandakan informasi<br/>lokasi yang dituju muncul</li> <li>Aplikasi mencatat waktu pencapaian</li> </ol>        |  |

Tabel 5.3 Pengujian Mengikuti *Path* yang Terbentuk Untuk Menuju Lokasi Dalam Lantai yang Sama

|                  | pengguna |
|------------------|----------|
| Hasil Uji Coba   | Berhasil |
| Waktu Pencapaian | 15 detik |

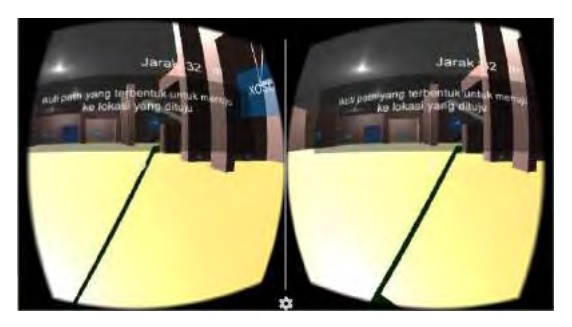

Gambar 5.5 Kondisi Awal Pengujian Mengikuti *Path* yang Terbentuk Untuk Menuju Lokasi Dalam Lantai yang Sama

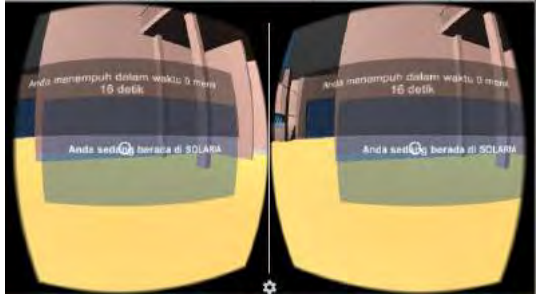

Gambar 5.6 Kondisi Akhir Pengujian Mengikuti *Path* yang Terbentuk Untuk Menuju Lokasi Dalam Lantai yang Sama

# 5.2.1.4 Pengujian Menggunakan Fitur Navigation (Path) Untuk Mencari Lokasi Dalam Lantai yang Berbeda Melewati Eskalator

Pengujian menggunakan fitur *Navigation(path)* untuk mencari lokasi dalam lantai yang berbeda melewati eskalator merupakan pengujian terhadap pengguna untuk mengetahui apakah pengguna dapat menggunakan fitur *Navigation(path)* yang terdapat pada aplikasi untuk mencari lokasi dalam lantai yang berbeda dengan posisi pengguna dengan menggunakan rute eskalator. Hasil dari pengujian tersebut secara lengkap dapat dilihat pada Tabel 5.4. Tampilan kondisi awal dan kondisi akhir dari skenario pengujian dapat dilihat pada Gambar 5.7 dan Gambar 5.8.

| Tabel 5.4 Pengujian Menggunakan Fitur Navigation (Path) |
|---------------------------------------------------------|
| Untuk Mencari Lokasi Dalam Lantai yang Berbeda Melewati |
| Eskalator                                               |

| ID              | SP-0004                                         |
|-----------------|-------------------------------------------------|
| Referensi Kasus | UC-0003, UC-0004, UC-0005, UC-0006              |
| Penggunaan      |                                                 |
| Nama            | Menggunakan Fitur Navigation (Path) Untuk       |
|                 | Mencari Lokasi Dalam Lantai yang Berbeda        |
|                 | Melewati Eskalator                              |
| Tujuan          | Mengetahui apakah pengguna dapat                |
|                 | menggunakan fitur Navigation(path) yang         |
|                 | terdapat pada aplikasi untuk mencari lokasi     |
|                 | dalam lantai yang berbeda dengan posisi         |
|                 | pengguna dengan menggunakan rute eskalator      |
| Kondisi Awal    | Pengguna berada dalam menu tutorial dan sudah   |
|                 | melewati pengujian mengikuti path yang          |
|                 | terbentuk untuk menuju lokasi dalam lantai yang |
| ~ .             | sama                                            |
| Skenario        | Pengguna diminta untuk menggunakan fitur        |
|                 | Navigation(path) untuk mencari lokasi dalam     |
|                 | lantai yang berbeda dengan posisi pengguna      |
|                 | Sekarang dengan menggunakan rule eskarator.     |
|                 | harbada maka nada manu pamilihan ruta           |
|                 | pengguna diminta menggunakan rute eskalator     |
|                 | Tujuan destinasi sudah ditentukan oleh anlikasi |
|                 | vaitu menuju lokasi vang bernama                |
|                 | "HYPERMART"                                     |
| Kondisi Akhir   | 1. <i>Path</i> terbentuk                        |
|                 | 2. Jarak yang harus ditempuh pengguna           |
|                 | menuju lokasi terlihat                          |

79

|                  | 3. Aplikasi mencatat waktu pencapaian |
|------------------|---------------------------------------|
| Hasil Uji Coba   | Berhasil                              |
| Waktu Pencapaian | 7 detik                               |

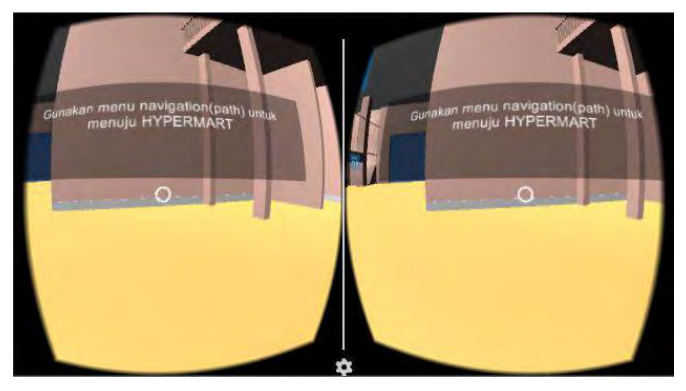

Gambar 5.7 Kondisi Awal Pengujian Menggunakan Fitur Navigation (Path) Untuk Mencari Lokasi Dalam Lantai yang Berbeda Melewati Eskalator

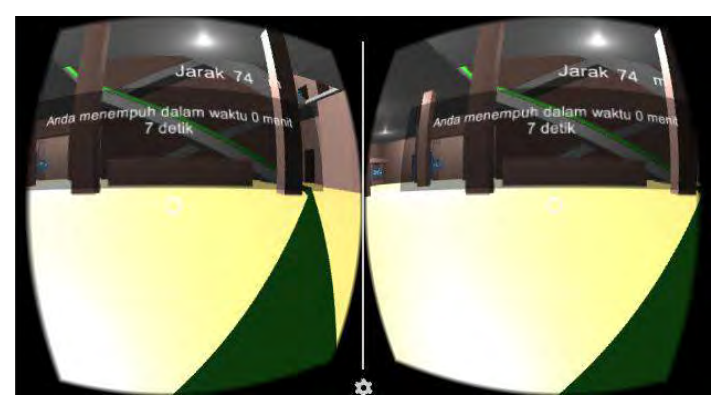

Gambar 5.8 Kondisi Akhir Pengujian Menggunakan Fitur Navigation (Path) Untuk Mencari Lokasi Dalam Lantai yang Berbeda Melewati Eskalator

# 5.2.1.5 Pengujian Mengikuti *Path* Yang Terbentuk Untuk Menuju Lokasi Dalam Lantai Yang Berbeda Melewati Eskalator

Pengujian mengikuti *path* yang terbentuk untuk menuju lokasi dalam lantai yang berbeda melewati eskalator merupakan pengujian terhadap pengguna untuk mengetahui apakah pengguna dapat mengikuti *path* yang terbentuk oleh fitur *Navigation(path)* untuk dapat menuju lokasi yang dipilih dalam lantai yang berbeda dengan posisi pengguna dengan menggunakan rute eskalator. Hasil dari pengujian tersebut secara lengkap dapat dilihat pada Tabel 5.5. Tampilan kondisi awal dan kondisi akhir dari skenario pengujian dapat dilihat pada Gambar 5.9 dan Gambar 5.10.

## Tabel 5.5 Pengujian Mengikuti *Path* Yang Terbentuk Untuk Menuju Lokasi Dalam Lantai Yang Berbeda Melewati Eskalator

| ID              | SP-0005                                                       |
|-----------------|---------------------------------------------------------------|
| Referensi Kasus | UC-0001, UC-0006, UC-0007                                     |
| Penggunaan      |                                                               |
| Nama            | Mengikuti Path Yang Terbentuk Untuk Menuju                    |
|                 | Lokasi Dalam Lantai Yang Berbeda Melewati                     |
|                 | Eskalator                                                     |
| Tujuan          | Mmengetahui apakah pengguna dapat mengikuti                   |
|                 | <i>path</i> yang terbentuk oleh fitur <i>Navigation(path)</i> |
|                 | untuk dapat menuju lokasi yang dipilih dalam                  |
|                 | lantai yang berbeda dengan posisi pengguna                    |
|                 | dengan menggunakan rute eskalator                             |
| Kondisi Awal    | Pengguna berada dalam menu tutorial dan sudah                 |
|                 | melewati pengujian menggunakan fitur                          |
|                 | Navigation(path) untuk mencari lokasi dalam                   |
|                 | lantai yang berbeda melewati eskalator                        |
| Skenario        | Pengguna diminta untuk mengikuti path yang                    |
|                 | terbentuk oleh fitur Navigation(path) untuk                   |
|                 | dapat menuju lokasi yang dipilih dalam lantai                 |
|                 | yang berbeda dengan posisi pengguna                           |
|                 | menggunakan rute eskalator. Lokasi yang dituju                |

|                  | adalah "H  | YPERMART".                                                       |
|------------------|------------|------------------------------------------------------------------|
| Kondisi Akhir    | 1. P<br>d  | Pengguna sampai pada lokasi yang<br>lituju                       |
|                  | 2. N<br>lo | Notifikasi yang menandakan informasi<br>okasi yang dituju muncul |
|                  | 3. A       | Aplikasi mencatat waktu pencapaian                               |
|                  | р          | engguna                                                          |
| Hasil Uji Coba   | Berhasil   |                                                                  |
| Waktu Pencapaian | 35 detik   |                                                                  |

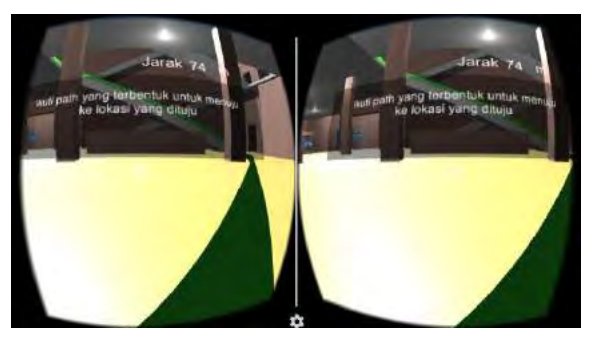

Gambar 5.9 Kondisi Awal Pengujian Mengikuti *Path* Yang Terbentuk Untuk Menuju Lokasi Dalam Lantai Yang Berbeda Melewati Eskalator

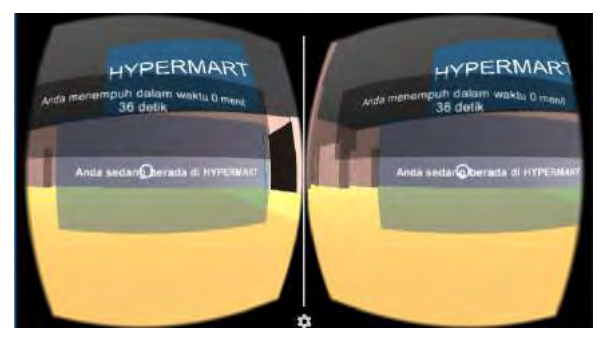

Gambar 5.10 Kondisi Akhir Pengujian Mengikuti *Path* Yang Terbentuk Untuk Menuju Lokasi Dalam Lantai Yang Berbeda Melewati Eskalator

## 5.2.1.6 Pengujian Menggunakan Fitur Navigation (Path) Untuk Mencari Lokasi Dalam Lantai yang Berbeda Melewati Lift

Pengujian menggunakan fitur *Navigation (Path)* untuk mencari lokasi dalam lantai yang berbeda melewati lift merupakan pengujian terhadap pengguna untuk mengetahui apakah pengguna dapat menggunakan fitur *Navigation(path)* yang terdapat pada aplikasi untuk mencari lokasi dalam lantai yang berbeda dengan posisi pengguna dengan menggunakan rute lift. Hasil dari pengujian tersebut secara lengkap dapat dilihat pada Tabel 5.6. Tampilan kondisi awal dan kondisi akhir dari skenario pengujian dapat dilihat pada Gambar 5.11 dan Gambar 5.12.

#### Tabel 5.6 Pengujian Menggunakan Fitur *Navigation (Path)* Untuk Mencari Lokasi Dalam Lantai yang Berbeda Melewati Lift

| ID              | SP-0006                                         |  |
|-----------------|-------------------------------------------------|--|
| Referensi Kasus | UC-0003, UC-0004, UC-0005, UC-0006              |  |
| Penggunaan      |                                                 |  |
| Nama            | Menggunakan Fitur Navigation (Path) Untuk       |  |
|                 | Mencari Lokasi Dalam Lantai yang Berbeda        |  |
|                 | Melewati Lift                                   |  |
| Tujuan          | Mengetahui apakah pengguna dapat                |  |
|                 | menggunakan fitur Navigation(path) yang         |  |
|                 | terdapat pada aplikasi untuk mencari lokasi     |  |
|                 | dalam lantai yang berbeda dengan posisi         |  |
|                 | pengguna dengan menggunakan rute lift           |  |
| Kondisi Awal    | Pengguna berada dalam menu tutorial dan sudah   |  |
|                 | melewati pengujian mengikuti path yang          |  |
|                 | terbentuk untuk menuju lokasi dalam lantai yang |  |
|                 | berbeda melewati eskalator                      |  |
| Skenario        | Pengguna diminta untuk menggunakan fitur        |  |
|                 | Navigation(path) untuk mencari lokasi dalam     |  |
|                 | lantai yang berbeda dengan posisi pengguna      |  |
|                 | sekarang dengan menggunakan rute lift. Karena   |  |
|                 | destinasi berada pada lantai yang berbeda, maka |  |

|                  | pada menu pemilihan rute pengguna diminta<br>menggunakan rute lift. Tujuan destinasi sudah<br>ditentukan oleh aplikasi, yaitu menuju lokasi<br>yang bernama "NOODLE HOUSE" |
|------------------|----------------------------------------------------------------------------------------------------|
| Kondisi Akhir    | <ol> <li>Path terbentuk</li> <li>Jarak yang harus ditempuh pengguna<br/>menuju lokasi terlihat</li> <li>Aplikasi mencatat waktu pencapaian<br/>pengguna</li> </ol>         |
| Hasil Uji Coba   | Berhasil                                                                                                    |
| Waktu Pencapaian | 8 detik                                                                                                    |

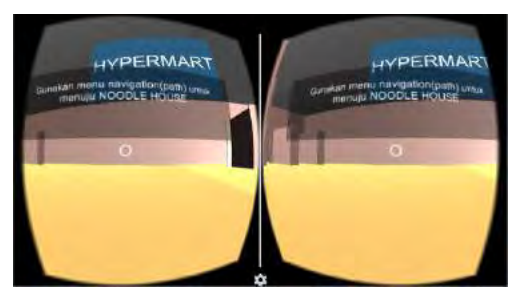

# Gambar 5.11 Kondisi Awal Pengujian Menggunakan Fitur Navigation (Path) Untuk Mencari Lokasi Dalam Lantai yang Berbeda Melewati Lift

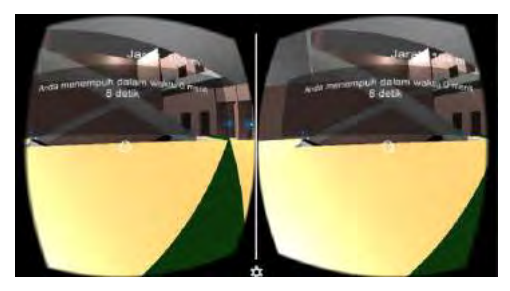

Gambar 5.12 Kondisi Akhir Pengujian Menggunakan Fitur Navigation (Path) Untuk Mencari Lokasi Dalam Lantai yang Berbeda Melewati Lift
### 5.2.1.7 Pengujian Mengikuti *Path* Yang Terbentuk Untuk Menuju Lokasi Dalam Lantai Yang Berbeda Melewati Lift

Pengujian mengikuti *path* yang terbentuk untuk menuju lokasi dalam lantai yang berbeda melewati lift merupakan pengujian terhadap pengguna untuk mengetahui apakah pengguna dapat mengikuti *path* yang terbentuk oleh fitur *Navigation(path)* untuk dapat menuju lokasi yang dipilih dalam lantai yang berbeda dengan posisi pengguna dengan menggunakan rute lift. Hasil dari pengujian tersebut secara lengkap dapat dilihat pada Tabel 5.7. Tampilan kondisi awal dan kondisi akhir dari skenario pengujian dapat dilihat pada Gambar 5.13 dan Gambar 5.14.

| Tabel 5.7 Pengujian Mengikuti Path Yang Terbentuk Untuk |
|---------------------------------------------------------|
| Menuju Lokasi Dalam Lantai Yang Berbeda Melewati Lift   |
|                                                         |

| ID              | SP-0007                                         |  |  |
|-----------------|-------------------------------------------------|--|--|
| Referensi Kasus | UC-0001, UC-0006, UC-0007                       |  |  |
| Penggunaan      |                                                 |  |  |
| Nama            | Mengikuti Path Yang Terbentuk Untuk Menuju      |  |  |
|                 | Lokasi Dalam Lantai Yang Berbeda Melewati       |  |  |
|                 | Lift                                            |  |  |
| Tujuan          | Mengetahui apakah pengguna dapat mengikuti      |  |  |
|                 | path yang terbentuk oleh fitur Navigation(path) |  |  |
|                 | untuk dapat menuju lokasi yang dipilih dalam    |  |  |
|                 | lantai yang berbeda dengan posisi pengguna      |  |  |
|                 | dengan menggunakan rute lift                    |  |  |
| Kondisi Awal    | Pengguna berada dalam menu tutorial dan sudah   |  |  |
|                 | melewati pengujian menggunakan fitur            |  |  |
|                 | Navigation(path) untuk mencari lokasi dalam     |  |  |
|                 | lantai yang berbeda melewati lift               |  |  |
| Skenario        | Pengguna diminta untuk mengikuti path yang      |  |  |
|                 | terbentuk oleh fitur Navigation(path) untuk     |  |  |
|                 | dapat menuju lokasi yang dipilih dalam lantai   |  |  |
|                 | yang berbeda dengan posisi pengguna             |  |  |
|                 | menggunakan rute lift. Lokasi yang dituju       |  |  |
|                 | adalah "NOODLE HOUSE".                          |  |  |

| Kondisi Akhir    | <ol> <li>Pengguna sampai pada lokasi yang<br/>dituju</li> </ol>   |  |
|------------------|-------------------------------------------------------------------|--|
|                  | 2. Notifikasi yang menandakan informasi lokasi yang dituju muncul |  |
|                  | <ol> <li>Aplikasi mencatat waktu pencapaian</li> </ol>            |  |
|                  | penggunu                                                          |  |
| Hasil Uji Coba   | Berhasil dengan catatan                                           |  |
| Waktu Pencapaian | 41 detik                                                          |  |

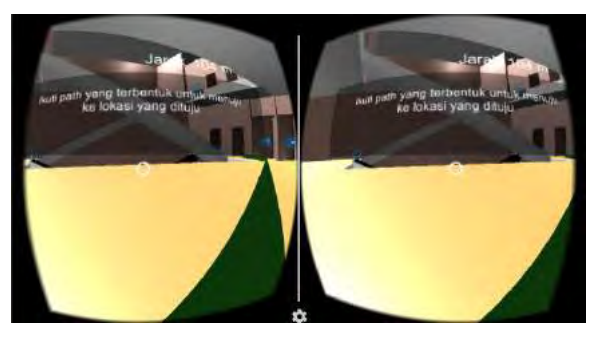

### Gambar 5.13 Kondisi Awal Mengikuti *Path* Yang Terbentuk Untuk Menuju Lokasi Dalam Lantai Yang Berbeda Melewati Lift

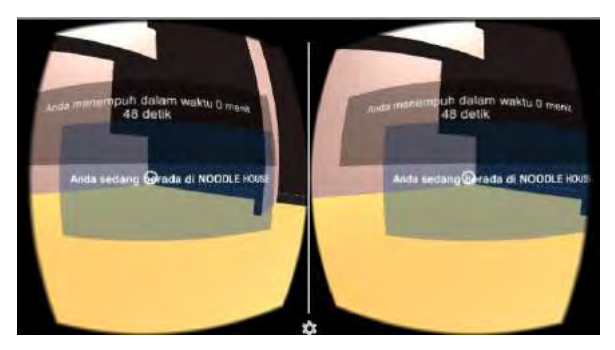

Gambar 5.14 Kondisi Akhir Mengikuti *Path* Yang Terbentuk Untuk Menuju Lokasi Dalam Lantai Yang Berbeda Melewati Lift

Pada pengujian ini terdapat kendala terkadang tombol untuk menuju ke lantai 1 pada lift susah untuk dipilih. Pengguna harus berada dekat dengan tombol untuk dapat memilih tombol lift.

### 5.2.1.8 Pengujian Menggunakan Fitur Navigation (Auto) Untuk Mencari Lokasi Dalam Lantai yang Sama

Pengujian menggunakan fitur *Navigation (Auto)* untuk mencari lokasi dalam lantai yang sama merupakan pengujian terhadap pengguna untuk mengetahui apakah pengguna dapat menggunakan fitur *Navigation(Auto)* yang terdapat pada aplikasi untuk mencari lokasi dalam lantai yang sama. Hasil dari pengujian tersebut secara lengkap dapat dilihat pada Tabel 5.8. Tampilan kondisi awal dan kondisi akhir dari skenario pengujian dapat dilihat pada Gambar 5.15 dan Gambar 5.16.

| ID              | SP-0008                                         |  |  |
|-----------------|-------------------------------------------------|--|--|
| Referensi Kasus | UC-0001, UC-0003, UC-0004, UC-0005, UC-         |  |  |
| Penggunaan      | 0007                                            |  |  |
| Nama            | Menggunakan Fitur Navigation (Auto) Untuk       |  |  |
|                 | Mencari Lokasi Dalam Lantai yang Sama           |  |  |
| Tujuan          | Mengetahui apakah pengguna dapat                |  |  |
|                 | menggunakan fitur Navigation(Auto) yang         |  |  |
|                 | terdapat pada aplikasi untuk mencari lokasi     |  |  |
|                 | dalam lantai yang sama                          |  |  |
| Kondisi Awal    | Pengguna berada dalam menu tutorial dan sudah   |  |  |
|                 | melewati pengujian mengikuti path yang          |  |  |
|                 | terbentuk untuk menuju lokasi dalam lantai yang |  |  |
|                 | berbeda melewati lift                           |  |  |
| Skenario        | Pengguna diminta untuk menggunakan fitur        |  |  |
|                 | Navigation(auto) untuk mencari lokasi dalam     |  |  |
|                 | lantai yang sama dengan posisi pengguna         |  |  |
|                 | sekarang. Karena destinasi berada pada lantai   |  |  |
|                 | yang sama, maka pada menu pemilihan rute        |  |  |

Tabel 5.8 Pengujian Menggunakan Fitur Navigation (Auto)Untuk Mencari Lokasi Dalam Lantai yang Sama

|                  | bebas menggunakan rute eskalator atau lift.<br>Tujuan destinasi sudah ditentukan oleh aplikasi,<br>yaitu menuju lokasi yang bernama "MOKKO<br>FACTORY". Setelah destinasi dipilih, sistem<br>akan langsung menggerakkan pengguna menuju<br>destinasi secara <i>automatic</i> . |  |  |
|------------------|----------------------------------------------------------------------------------------------------|--|--|
| Kondisi Akhir    | <ol> <li>Pengguna sampai pada lokasi yang<br/>dituju</li> <li>Notifikasi yang menandakan informasi<br/>lokasi yang dituju muncul</li> <li>Aplikasi mencatat waktu pencapaian<br/>pengguna</li> </ol>                                                                           |  |  |
| Hasil Uji Coba   | Berhasil                                                                                                    |  |  |
| Waktu Pencapaian | 22 detik                                                                                                    |  |  |

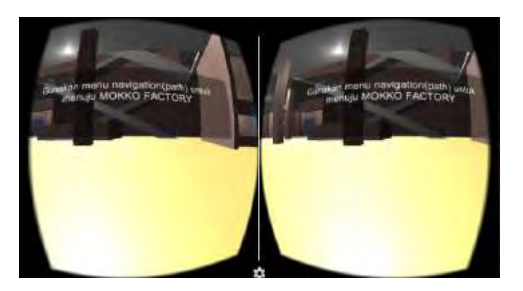

Gambar 5.15 Kondisi Awal Menggunakan Fitur *Navigation* (*Auto*) Untuk Mencari Lokasi Dalam Lantai yang Sama

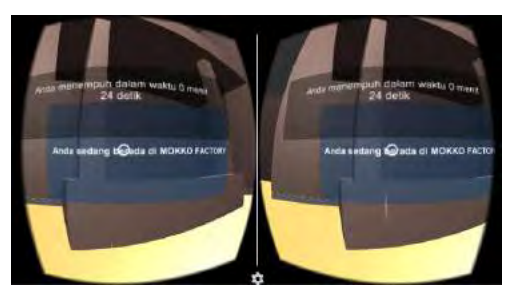

Gambar 5.16 Kondisi Akhir Menggunakan Fitur *Navigation* (*Auto*) Untuk Mencari Lokasi Dalam Lantai yang Sama

### 5.2.1.9 Pengujian Menggunakan Fitur Navigation (Auto) Untuk Mencari Lokasi Dalam Lantai yang Berbeda Melewati Eskalator

Pengujian menggunakan fitur *Navigation (Auto)* untuk mencari lokasi dalam lantai yang berbeda melewati eskalator merupakan pengujian terhadap pengguna untuk mengetahui apakah pengguna dapat menggunakan fitur *Navigation(Auto)* yang terdapat pada aplikasi untuk mencari lokasi dalam lantai yang berbeda melewati eskalator. Hasil dari pengujian tersebut secara lengkap dapat dilihat pada Tabel 5.9. Tampilan kondisi awal dan kondisi akhir dari skenario pengujian dapat dilihat pada Gambar 5.17 dan Gambar 5.18.

### Tabel 5.9 Pengujian Menggunakan Fitur *Navigation (Auto)* Untuk Mencari Lokasi Dalam Lantai yang Berbeda Melewati Eskalator

| ID              | SP-0009                                       |  |  |
|-----------------|-----------------------------------------------|--|--|
| Referensi Kasus | UC-0001, UC-0003, UC-0004, UC-0005, UC-       |  |  |
| Penggunaan      | 0007                                          |  |  |
| Nama            | Menggunakan Fitur Navigation (Auto) Untuk     |  |  |
|                 | Mencari Lokasi Dalam Lantai yang Berbeda      |  |  |
|                 | Melewati Eskalator                            |  |  |
| Tujuan          | Mengetahui apakah pengguna dapat              |  |  |
|                 | menggunakan fitur Navigation(Auto) yang       |  |  |
|                 | terdapat pada aplikasi untuk mencari lokasi   |  |  |
|                 | dalam lantai yang berbeda menggunakan rute    |  |  |
|                 | eskalator                                     |  |  |
| Kondisi Awal    | Pengguna berada dalam menu tutorial dan sudah |  |  |
|                 | melewati pengujian menggunakan fitur          |  |  |
|                 | Navigation(Auto) untuk mencari lokasi dalam   |  |  |
|                 | lantai yang sama                              |  |  |
| Skenario        | Pengguna diminta untuk menggunakan fitur      |  |  |
|                 | Navigation(auto) untuk mencari lokasi dala    |  |  |
|                 | lantai yang berbeda dengan posisi pengguna    |  |  |
|                 | sekarang dengan menggunakan rute eskalator.   |  |  |
|                 | Karena destinasi berada pada lantai yang      |  |  |

|                  | berbeda, maka pada menu pemilihan rute<br>pengguna diminta untuk menggunakan rute<br>eskalator. Tujuan destinasi sudah ditentukan<br>oleh aplikasi, yaitu menuju lokasi yang bernama<br>"FUN WORLD". Setelah destinasi dipilih, |  |  |  |
|------------------|----------------------------------------------------------------------------------------------------|--|--|--|
|                  | sistem akan langsung menggerakkan pengguna menuju destinasi secara <i>automatic</i> .                                                                                                    |  |  |  |
| Kondisi Akhir    | <ol> <li>Pengguna sampai pada lokasi yang<br/>dituju</li> <li>Notifikasi yang menandakan informasi<br/>lokasi yang dituju muncul</li> <li>Aplikasi mencatat waktu pencapaian<br/>pengguna</li> </ol>                            |  |  |  |
| Hasil Uji Coba   | Berhasil                                                                                                    |  |  |  |
| Waktu Pencapaian | 49 detik                                                                                                    |  |  |  |

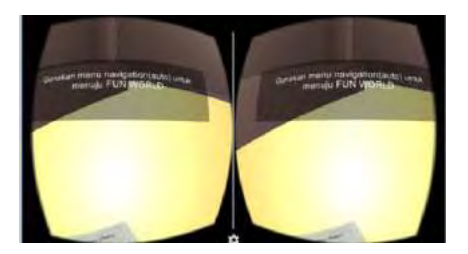

Gambar 5.17 Kondisi Awal Menggunakan Fitur *Navigation* (*Auto*) Untuk Mencari Lokasi Dalam Lantai yang Berbeda Melewati Eskalator

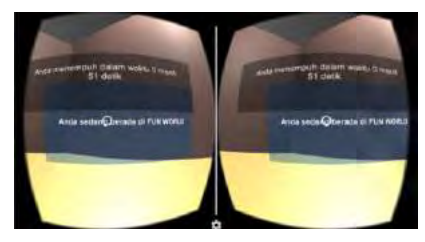

Gambar 5.18 Kondisi Akhir Menggunakan Fitur *Navigation* (*Auto*) Untuk Mencari Lokasi Dalam Lantai yang Berbeda Melewati Eskalator

### 5.2.1.10Pengujian Menggunakan Fitur Navigation (Auto) Untuk Mencari Lokasi Dalam Lantai yang Berbeda Melewati Lift

Pengujian menggunakan fitur *Navigation (Auto)* untuk mencari lokasi dalam lantai yang berbeda melewati lift merupakan pengujian terhadap pengguna untuk mengetahui apakah pengguna dapat menggunakan fitur *Navigation(Auto)* yang terdapat pada aplikasi untuk mencari lokasi dalam lantai yang berbeda melewati lift. Hasil dari pengujian tersebut secara lengkap dapat dilihat pada Tabel 5.10. Tampilan kondisi awal dan kondisi akhir dari skenario pengujian dapat dilihat pada Gambar 5.19 dan Gambar 5.20.

#### Tabel 5.10 Pengujian Menggunakan Fitur *Navigation (Auto)* Untuk Mencari Lokasi Dalam Lantai yang Berbeda Melewati Lift

| ID              | SP-00010                                        |  |
|-----------------|-------------------------------------------------|--|
| Referensi Kasus | UC-0001, UC-0003, UC-0004, UC-0005, UC-         |  |
| Penggunaan      | 0007                                            |  |
| Nama            | Menggunakan Fitur Navigation (Auto) Untuk       |  |
|                 | Mencari Lokasi Dalam Lantai yang Berbeda        |  |
|                 | Melewati Lift                                   |  |
| Tujuan          | Mengetahui apakah pengguna dapat                |  |
|                 | menggunakan fitur Navigation(Auto) yang         |  |
|                 | terdapat pada aplikasi untuk mencari lokasi     |  |
|                 | dalam lantai yang berbeda menggunakan rute lift |  |
| Kondisi Awal    | Pengguna berada dalam menu tutorial dan sudah   |  |
|                 | melewati pengujian menggunakan fitur            |  |
|                 | Navigation(Auto) untuk mencari lokasi dalam     |  |
|                 | lantai yang berbeda melewati lift               |  |
| Skenario        | Pengguna diminta untuk menggunakan fitur        |  |
|                 | Navigation(auto) untuk mencari lokasi dalam     |  |
|                 | lantai yang berbeda dengan posisi pengguna      |  |
|                 | sekarang dengan menggunakan rute lift. Karena   |  |
|                 | destinasi berada pada lantai yang berbeda, maka |  |
|                 | pada menu pemilihan rute pengguna diminta       |  |

|                  | untuk menggunakan rute lift. Tujuan destinasi<br>sudah ditentukan oleh aplikasi, yaitu menuju<br>lokasi yang bernama "XOSUKI". Setelah<br>destinasi dipilih, sistem akan langsung<br>menggerakkan pengguna menuju destinasi<br>secara <i>automatic</i> . |
|------------------|----------------------------------------------------------------------------------------------------|
| Kondisi Akhir    | <ol> <li>Pengguna sampai pada lokasi yang<br/>dituju</li> <li>Notifikasi yang menandakan informasi<br/>lokasi yang dituju muncul</li> <li>Aplikasi mencatat waktu pencapaian<br/>pengguna</li> </ol>                                                     |
| Hasil Uji Coba   | Berhasil                                                                                                    |
| Waktu Pencapaian | 37 detik                                                                                                    |

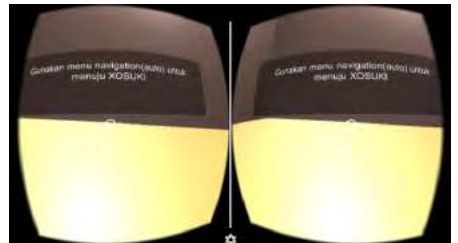

Gambar 5.19 Kondisi Awal Menggunakan Fitur *Navigation* (*Auto*) Untuk Mencari Lokasi Dalam Lantai yang Berbeda Melewati Lift

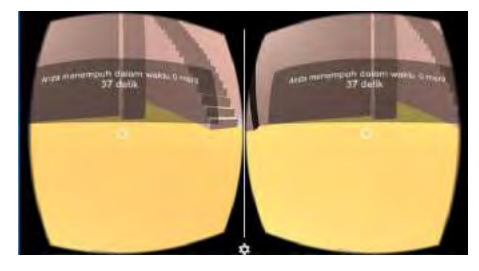

Gambar 5.20 Kondisi Akhir Menggunakan Fitur *Navigation* (*Auto*) Untuk Mencari Lokasi Dalam Lantai yang Berbeda Melewati Lift

## 5.2.2 Pengujian Aplikasi Terhadap Pengguna

Aplikasi ini perlu diuji oleh pengguna secara langsung. Hal ini bertujuan untuk mengetahui apakah aplikasi ini sudah membantu pengguna untuk melakukan pencarian lokasi yang ada dalam lingkungan virtual mall. Tujuan lainnya yaitu untuk mengetahui tingkat kemudahan dan kenyamanan aplikasi saat digunakan oleh pengguna. Metode pengujian yang dilakukan pada pengujian aplikasi terhadap pengguna mengacu pada *blackbox testing*.

Pengujian dilakukan oleh 10 orang yang diminta oleh penulis dan bersedia untuk melakukan pengujian. 5 orang yang dipilih adalah orang yang sudah pernah menggunakan perangkat Google Cardboard, serta 5 orang sisanya adalah orang yang belum pernah menggunakan perangkat Google Cardboard. Skenario vang digunakan dalam pengujian adalah skenario tutorial pada aplikasi. Pengguna akan diminta untuk mengoperasikan aplikasi dan menjalankan *task* sesuai rincian *task* vang ada pada lembar Usability Testing. Kemudian penulis mencatat waktu pencapaian tiap task yang dilakukan pengguna pada lembar Usability Testing. Setelah itu pengguna diminta untuk mengisi kuisioner yang telah disediakan. Rincian task yang terdapat pada lembar Usability Testing dapat dilihat pada Tabel 5.11. Kuisioner yang diberikan berisi pernyataan pengguna saat menggunakan aplikasi dalam aspek kenyamanan fitur. kenyamanan aplikasi, kemudahan aplikasi, dan kegunaan aplikasi. Kuisioner dapat dilihat pada Tabel 5.12. Masing-masing pilihan jawaban pada kuisioner akan memiliki bobot penilaian tersendiri dengan ketentuan sebagai berikut :

- Sangat Tidak Setuju = 1
- Tidak Setuju = 2
- Ragu-ragu = 3
- Setuju = 4
- Sangat Setuju = 5

| Tabel 5.11 Rincian | Task pada | Usability | Testing |
|--------------------|-----------|-----------|---------|
|--------------------|-----------|-----------|---------|

| Kode     | Task                                                                                                    | Kondisi Selesai                                                                                                    | Waktu      |
|----------|----------------------------------------------------------------------------------------------------|----------------------------------------------------------------------------------------------------|------------|
|          |                                                                                                    |                                                                                                    | Pencapaian |
| T1       | Cari menu navigasi                                                                                                    | Menu navigasi<br>ditemukan                                                                                                    |            |
| T2<br>T3 | Gunakan fitur<br>"Navigation(path)" untuk<br>mencari lokasi dalam<br>lantai yang sama<br>Ikuti path yang terbentuk<br>sampai menuju ke lokasi<br>yang dituju (lanjutan <i>task</i><br>nomor 4) | I.Path terbentuk1.Path terbentuk2.Jarakyangharusditempuhuntukmenujulokasi terlihat1.Penggunasampaipadalokasi yang dituju2.Notifikasi yangmenandakaninformasilokasi |            |
|          |                                                                                                    | muncul                                                                                                    |            |
| T4       | Gunakan fitur<br>"Navigation(path)" untuk<br>mencari lokasi dalam<br>lantai yang berbeda<br>melewati eskalator                                                                                 | 1.Path terbentuk2.Jarakyangharusditempuhuntukmenujulokasi terlihat                                                                                                 |            |
| T5       | Ikuti path yang terbentuk<br>sampai menuju ke lokasi<br>yang dituju (lanjutan <i>task</i><br>nomor 6)                                                                                          | 1.Penggunasampaipadalokasi yang dituju2.Notifikasi yangmenandakaninformasilokasiyangditujumuncul                                                                   |            |
| T6       | Gunakan fitur<br>"Navigation(path)" untuk<br>mencari lokasi dalam<br>lantai yang berbeda<br>melewati lift                                                                                      | 1.Pathterbentukmenujuliftterdekat2.Jarakyangyangharusditempuhuntukmenuju                                                                                           |            |

|     |                                                                                                    |                                                                                                    | 1 |
|-----|----------------------------------------------------------------------------------------------------|----------------------------------------------------------------------------------------------------|---|
|     |                                                                                                    | lokasi terlihat                                                                                         |   |
| Τ7  | Ikuti path yang terbentuk<br>sampai menuju ke lokasi<br>yang dituju (lanjutan <i>task</i><br>nomor 8)         | 1.Penggunasampaipadalokasi yang dituju2.Notifikasiyangmenandakaninformasilokasiyangditujumuncul         |   |
| Τ8  | Gunakan fitur<br>"Navigation(auto)" untuk<br>mencari lokasi dalam<br>lantai yang sama                         | Pengguna sampai<br>pada lokasi yang<br>dipilih dengan<br>digerakkan secara<br>otomatis oleh<br>aplikasi |   |
| T9  | Gunakan fitur<br>"Navigation(auto)" untuk<br>mencari lokasi dalam<br>lantai yang berbeda<br>melalui eskalator | Pengguna sampai<br>pada lokasi yang<br>dipilih dengan<br>digerakkan secara<br>otomatis oleh<br>aplikasi |   |
| T10 | Gunakan fitur<br>"Navigation(auto)" untuk<br>mencari lokasi dalam<br>lantai yang berbeda<br>melalui lift      | Pengguna sampai<br>pada lokasi yang<br>dipilih dengan<br>digerakkan secara<br>otomatis oleh<br>aplikasi |   |

# Tabel 5.12 Daftar Pernyataan Kuisioner

| No | Pernyataan                                                            |
|----|-----------------------------------------------------------------------|
| 1  | Saya pernah menggunakan Google Cardboard sebelumnya                   |
| 2  | Dalam melakukan pencarian lokasi, saya lebih nyaman menggunakan fitur |
|    | (Navigation(Path)/Navigation(Auto)/Sama saja)                         |
| 3  | Saya merasa nyaman dalam menggunakan aplikasi ini                     |
| 4  | Saya merasa mudah dalam menjalankan task/ aktivitas yang              |
|    | diberikan                                                             |

| 5 | Saya merasa seperti berada dalam lingkungan mall saat   |
|---|---------------------------------------------------------|
|   | menggunakan aplikasi ini                                |
| 6 | Saya merasa terbantu dengan adanya sistem navigasi pada |
|   | aplikasi dalam melakukan pencarian lokasi di dalam      |
|   | lingkungan virtual                                      |

## 5.3 Evaluasi

Tahap evaluasi akan dibagi menjadi dua bagian, yaitu evaluasi pengujian fungsionalitas dan evaluasi pengujian aplikasi terhadap pengguna.

### 5.3.1 Evaluasi Pengujian Fungsionalitas

Rangkuman mengenai hasil pengujian fungsionalitas dapat dilihat pada Tabel 5.13. Berdasarkan data pada tabel tersebut, dapat disimpulkan bahwa semua skenario pengujian berhasil dijalankan. Sehingga dapat disimpulkan fungsionalitas dari aplikasi dapat bekerja sesuai dengan yang diharapkan.

| ID   | Nama                              | Waktu      | Hasil    |
|------|-----------------------------------|------------|----------|
|      |                                   | Pencapaian |          |
| SP-  | Mencari Menu Navigasi             | 1 detik    | Berhasil |
| 0001 |                                   |            |          |
| SP-  | Menggunakan Fitur Navigation      | 5 detik    | Berhasil |
| 0002 | (Path) Untuk Mencari Lokasi       |            |          |
|      | Dalam Lantai yang Sama            |            |          |
| SP-  | Mengikuti Path yang Terbentuk     | 15 detik   | Berhasil |
| 0003 | Untuk Menuju Lokasi Dalam Lantai  |            |          |
|      | yang Sama                         |            |          |
| SP-  | Menggunakan Fitur Navigation      | 7 detik    | Berhasil |
| 0004 | (Path) Untuk Mencari Lokasi Dalam |            |          |
|      | Lantai yang Berbeda Melewati      |            |          |
|      | Eskalator                         |            |          |
| SP-  | Mengikuti Path Yang Terbentuk     | 35 detik   | Berhasil |
| 0005 | Untuk Menuju Lokasi Dalam Lantai  |            |          |
|      | Yang Berbeda Melewati Eskalator   |            |          |

Tabel 5.13 Rangkuman Hasil Pengujian Fungsionalitas

| SP-<br>0006 | Menggunakan Fitur Navigation<br>(Path) Untuk Mencari Lokasi<br>Dalam Lantai yang Berbeda | 8 detik  | Berhasil |
|-------------|------------------------------------------------------------------------------------------|----------|----------|
|             | Melewati Lift                                                                            |          |          |
| SP-         | Mengikuti Path Yang Terbentuk                                                            | 41 detik | Berhasil |
| 0007        | Untuk Menuju Lokasi Dalam Lantai                                                         |          |          |
|             | Yang Berbeda Melewati Lift                                                               |          |          |
| SP-         | Menggunakan Fitur Navigation                                                             | 22 detik | Berhasil |
| 0008        | (Auto) Untuk Mencari Lokasi                                                              |          |          |
|             | Dalam Lantai yang Sama                                                                   |          |          |
| SP-         | Menggunakan Fitur Navigation                                                             | 49 detik | Berhasil |
| 0009        | (Auto) Untuk Mencari Lokasi                                                              |          |          |
|             | Dalam Lantai yang Berbeda                                                                |          |          |
|             | Melewati Eskalator                                                                       |          |          |
| SP-         | Menggunakan Fitur Navigation                                                             | 37 detik | Berhasil |
| 00010       | (Auto) Untuk Mencari Lokasi                                                              |          |          |
|             | Dalam Lantai yang Berbeda                                                                |          |          |
|             | Melewati Lift                                                                            |          |          |

### 5.3.2 Evaluasi Pengujian Aplikasi Terhadap Pengguna

Pengujian aplikasi dilakukan kepada 10 orang pengguna. 5 orang pengguna memiliki pengalaman menggunakan Google Cardboard, sedangkan 5 orang pengguna lainnya tidak memiliki pengalaman menggunakan Google Cardboard. Rentang umur pengguna adalah 19 sampai 23 tahun dan sedang menempuh pendidikan sebagai mahasiswa. Metode pengambilan kesimpulan dalam evaluasi ini menggunakan metode 5-likert scale.

## 5.3.2.1 Evaluasi Pengujian Usability Testing

Rangkuman hasil *Usability Testing* dari masing-masing pengguna yang memiliki pengalaman menggunakan Google Cardboard dapat dilihat pada Tabel 5.14, sedangkan rangkuman hasil *Usability Testing* dari masing-masing pengguna yang tidak memiliki pengalaman menggunakan Google Cardboard dapat dilihat pada Tabel 5.15. Hasil perbandingan *Usability Testing* dapat dilihat pada Tabel 5.16.

| Dortisinon                    |     |      | Wa   | ıktu Pe | ncapaia | an tiap | Task (d | etik) |      |     |
|-------------------------------|-----|------|------|---------|---------|---------|---------|-------|------|-----|
| r ai usipan                   | T1  | T2   | T3   | T4      | T5      | T6      | T7      | T8    | Т9   | T10 |
| Dimas<br>Riskahadi            | 4   | 15   | 19   | 12      | 68      | 16      | 100     | 32    | 62   | 41  |
| Hafieludin<br>Yusuf<br>Rizana | 1   | 20   | 17   | 15      | 40      | 18      | 126     | 25    | 69   | 42  |
| Fajar<br>Setiawan             | 1   | 10   | 17   | 11      | 53      | 19      | 44      | 25    | 50   | 42  |
| Ikrom<br>Aulia<br>Fahdi       | 1   | 11   | 38   | 10      | 36      | 17      | 192     | 35    | 49   | 42  |
| Luthfi<br>Soehadak            | 1   | 6    | 16   | 8       | 36      | 7       | 194     | 37    | 54   | 38  |
| TOTAL                         | 8   | 62   | 107  | 56      | 233     | 77      | 656     | 154   | 284  | 205 |
| RATA-<br>RATA                 | 1.6 | 12.4 | 21.4 | 11.2    | 46.6    | 15.4    | 131.2   | 30.8  | 56.8 | 41  |

Tabel 5.14 Rangkuman Hasil Usability Testing A

Tabel 5.15 Rangkuman Hasil Usability Testing B

| Doutiginon |     |    | W    | aktu Pe | encapai | ian tiap | Task (d | letik)    |      |      |
|------------|-----|----|------|---------|---------|----------|---------|-----------|------|------|
| Parusipan  | T1  | T2 | T3   | T4      | T5      | T6       | T7      | <b>T8</b> | T9   | T10  |
| Nusantara  | 1   | 8  | 17   | 11      | 37      | 17       | 153     | 27        | 52   | 36   |
| Jaya Sakti |     |    |      |         |         |          |         |           |      |      |
| Zakwan     | 1   | 8  | 15   | 10      | 41      | 17       | 39      | 29        | 51   | 37   |
| Hilmy      |     |    |      |         |         |          |         |           |      |      |
| Dwiky      | 1   | 31 | 24   | 19      | 37      | 13       | 193     | 34        | 52   | 38   |
| Okka T     |     |    |      |         |         |          |         |           |      |      |
| Maria      | 17  | 16 | 70   | 17      | 51      | 15       | 197     | 34        | 61   | 68   |
| Rizqi      |     |    |      |         |         |          |         |           |      |      |
| Yudha S    |     |    |      |         |         |          |         |           |      |      |
| Lydia      | 3   | 12 | 41   | 35      | 100     | 17       | 117     | 26        | 120  | 54   |
| Angela     |     |    |      |         |         |          |         |           |      |      |
| TOTAL      | 23  | 75 | 167  | 92      | 266     | 79       | 699     | 150       | 336  | 233  |
| RATA-      | 4.6 | 15 | 33.4 | 18.4    | 53.2    | 15.8     | 139.8   | 30        | 67.2 | 46.6 |
| RATA       |     |    |      |         |         |          |         |           |      |      |

|      | Rata-Rata Waktu                           | Pencapaian (detik)                              |
|------|-------------------------------------------|-------------------------------------------------|
| Task | Pernah<br>menggunakan<br>Google Cardboard | Tidak pernah<br>menggunakan<br>Google Cardboard |
| T1   | 1.6                                       | 4.6                                             |
| T2   | 12.4                                      | 15                                              |
| T3   | 21.4                                      | 33.4                                            |
| T4   | 11.2                                      | 18.4                                            |
| T5   | 46.6                                      | 53.2                                            |
| T6   | 15.4                                      | 15.8                                            |
| T7   | 131.2                                     | 139.8                                           |
| T8   | 30.8                                      | 30                                              |
| T9   | 56.8                                      | 67.2                                            |
| T10  | 41                                        | 46.6                                            |

 Tabel 5.16 Hasil Perbandingan Usability Testing

Melihat hasil perbandingan *Usability Testing* dari pengguna yang memiliki pengalaman menggunakan Google Cardboard dan yang belum memiliki pengalaman menggunakan Google Cardboard, dapat disimpulkan bahwa aplikasi lebih mudah digunakan oleh pengguna yang sudah memiliki pengalaman menggunakan Google Cardboard. Hal ini dibuktikan dengan melihat dari waktu pencapaian tiap *task* yang diberikan. Pengguna yang memiliki pengalaman menggunakan Google Cardboard memiliki waktu pencapaian yang lebih cepat dibandingkan dengan pengguna yang tidak memiliki pengalaman menggunakan Google Cardboard pada 9 dari 10 *task* yang diberikan.

#### 5.3.2.2 Evaluasi Hasil Kuisioner

Jawaban hasil kuisioner dari masing-masing pengguna dapat dilihat pada Lampiran A. Evaluasi hasil kuisioner meliputi beberapa aspek yang dirasakan pengguna saat menggunakan aplikasi.

## 5.3.2.2.1 Evaluasi Pengujian Kenyamanan Fitur

Pengujian kenyamanan fitur dibutuhkan untuk mengetahui fitur manakah yang lebih nyaman digunakan oleh pengguna dari semua fitur yang telah dibuat. Dari hasil pengujian kenyamanan fiur dapat disimpulkan bahwa sebagian besar pengguna lebih nyaman menggunakan fitur *Navigation (Auto)*. Hal ini dibuktikan dengan jawaban yang dipilih oleh pengguna pada kuisioner yang diberikan. Pengguna yang memilih pilihan jawaban *Navigation (Path)* ada 3 orang, pengguna yang memilih pilihan jawaban *Navigation (Auto)* ada 6 orang, dan pengguna yang memilih pilihan jawaban sama saja ada 1 orang.

## 5.3.2.2.2 Evaluasi Pengujian Kenyamanan Aplikasi

Pengujian kenyamanan aplikasi dibutuhkan untuk mengetahui apakah pengguna sudah merasa nyaman dalam aplikasi. Aspek kenyamanan mengacu pada menggunakan pertanyaan nomor 3 dalam kuisioner. Dari hasil pengujian kenyamanan aplikasi, dapat disimpulkan bahwa sebagian besar pengguna sudah merasa nyaman dalam menggunakan aplikasi. Hal ini dibuktikan dengan jawaban yang dipilih oleh pengguna pada kuisioner yang diberikan. Pengguna yang memilih pilihan jawaban Setuju ada 9 orang, sedangkan pengguna yang memilih pilihan jawaban Tidak Setuju ada 1 orang. Rincian detail hasil kuisioner untuk aspek kenyamanan dapat dilihat pada Tabel 5.17 dan Tabel 5.18.

## 5.3.2.2.3 Evaluasi Pengujian Kemudahan Aplikasi

Pengujian kemudahan aplikasi dibutuhkan untuk mengetahui apakah pengguna sudah merasa mudah dalam menggunakan aplikasi. Aspek kemudahan mengacu pada pertanyaan nomor 4 dalam kuisioner. Dari hasil pengujian kemudahan aplikasi, dapat disimpulkan bahwa sebagian besar pengguna sudah merasa mudah dalam menggunakan aplikasi. Hal ini dibuktikan dengan jawaban yang dipilih oleh pengguna pada kuisioner yang diberikan. Pengguna yang memilih pilihan jawaban Setuju ada 6 orang, pengguna yang memilih pilihan jawaban Ragu-Ragu ada 3 orang, dan pengguna yang memilih pilihan jawaban Tidak Setuju ada 1 orang.Rincian detail hasil kuisioner untuk aspek kemudahan dapat dilihat pada Tabel 5.17 dan Tabel 5.18.

## 5.3.2.2.4 Evaluasi Pengujian Immersivity Aplikasi

kemudahan aplikasi Pengujian dibutuhkan untuk mengetahui apakah pengguna dapat merasakan seperti berada dalam lingkungan sebenarnya saat menggunakan aplikasi ini. Aspek immersivity mengacu pada pertanyaan nomor 5 dalam kuisioner. Dari hasil pengujian kemudahan aplikasi, dapat disimpulkan bahwa sebagian besar pengguna sudah cukup merasakan sensasi seolah-olah berada di lingkungan mall saat menggunakan aplikasi. Hal ini dibuktikan dengan jawaban yang dipilih oleh pengguna pada kuisioner yang diberikan. Pengguna yang memilih pilihan jawaban Setuju ada 4 orang, pengguna yang memilih pilihan jawaban Ragu-Ragu ada 4 orang, pengguna yang memilih pilihan jawaban Tidak Setuju ada 1 orang, dan pengguna yang memilih pilihan jawaban Sangat Setuju ada 1 orang. Rincian detail hasil kuisioner untuk aspek immersivity dapat dilihat pada Tabel 5.17 dan Tabel 5.18.

### 5.3.2.2.5 Evaluasi Pengujian Kegunaan Aplikasi

Pengujian kegunaan aplikasi dibutuhkan untuk mengetahui apakah aplikasi yang telah dibuat membantu pengguna dalam melakukan pencarian lokasi dalam lingkungan virtual. Aspek kegunaan mengacu pada pertanyaan nomor 6 dalam kuisioner. Dari hasil pengujian kegunaan aplikasi, dapat disimpulkan bahwa aplikasi yang telah dibuat berguna dan membantu sebagian besar pengguna dalam melakukan pencarian lokasi di dalam lingkungan virtual. Hal ini dibuktikan dengan jawaban yang dipilih oleh pengguna pada kuisioner yang diberikan. Pengguna yang memilih pilihan jawaban Setuju ada 6 orang, sedangkan pengguna yang memilih pilihan jawaban Sangat Setuju ada 4 orang. Rincian detail hasil kuisioner untuk aspek kegunaan dapat dilihat pada Tabel 5.17 dan Tabel 5.18.

| Partisipan     |            | Pilihan Ja | waban       |          |
|----------------|------------|------------|-------------|----------|
|                | Kenyamanan | Kemudahan  | Immersivity | Kegunaan |
| Dimas          | 4          | 4          | 3           | 4        |
| Riskahadi      |            |            |             |          |
| Hafieludin     | 2          | 2          | 2           | 4        |
| Yusuf Rizana   |            |            |             |          |
| Fajar Setiawan | 4          | 4          | 4           | 4        |
| Ikrom Aulia    | 4          | 4          | 5           | 5        |
| Fahdi          |            |            |             |          |
| Luthfi         | 4          | 4          | 3           | 5        |
| Soehadak       |            |            |             |          |
| Nusantara      | 4          | 3          | 4           | 4        |
| Jaya Sakti     |            |            |             |          |
| Zakwan         | 4          | 4          | 4           | 4        |
| Hilmy          |            |            |             |          |
| Dwiky Okka T   | 4          | 3          | 3           | 5        |
| Maria Rizqi    | 4          | 3          | 4           | 4        |
| Yudha S        |            |            |             |          |
| Lydia Angela   | 4          | 4          | 3           | 5        |

Tabel 5.17 Rangkuman Hasil Kuisioner Aspek Kemudahan, Kenyamanan, Immersivity, dan Kegunaan Aplikasi

#### Tabel 5.18 Rangkuman Pilihan Jawaban Aspek Kemudahan, Kenyamanan, Immersivity, dan Kegunaan Aplikasi

| Agnak       |   | Skala 1 | Pilihan Ja | waban |   |
|-------------|---|---------|------------|-------|---|
| Aspek       | 1 | 2       | 3          | 4     | 5 |
| Kenyamanan  | 0 | 1       | 0          | 9     | 0 |
| Kemudahan   | 0 | 1       | 3          | 6     | 0 |
| Immersivity | 0 | 1       | 4          | 4     | 1 |
| Kegunaan    | 0 | 0       | 0          | 6     | 4 |

### 5.3.2.3 Evaluasi Kritik dan Saran Pengguna

Pada tahap ini akan dipaparkan hasil kritik dan saran yang diberikan oleh pengguna serta evaluasi yang dapat diberikan berdasarkan hasil yang ada. Rangkuman kritik dan saran pengguna dapat dilihat pada Tabel 5.19.

| Partisipan        | Kritik dan Saran                                   |
|-------------------|----------------------------------------------------|
| Dimas Riskahadi   | • Mungkin assetnya kurang mirip dengan mall        |
|                   | sesungguhnya, jadi lebih dilengkapkan              |
|                   | <ul> <li>Perpindahan teks terlalu cepat</li> </ul> |
| Hafieludin Yusuf  | Navigasi sudah baik, hanya saja tampilan lebih     |
| Rizana            | ditingkatkan atau diperindah untuk menarik         |
|                   | pengguna. Program diperingan agar                  |
|                   | penggunaannya lebih lancar.                        |
| Fajar Setiawan    | Objek lebih bagus lagi                             |
| Ikrom Aulia Fahdi | Asetnya diperbaiki / ditingkatkan supaya lebih     |
|                   | terasa real. UI nya dipercantik supaya membuat     |
|                   | user nyaman dalam menggunakan aplikasi ini         |
| Luthfi Soehadak   | Navigasi menggunakan lift dipermudah               |
|                   | • Teks tutorial terlalu cepat ganti                |
| Nusantara Jaya    | Untuk pilihan menu lebih baik mengambang           |
| Sakti             | secara 2D daripada di lantai sehingga dapat mudah  |
|                   | memilihnya                                         |
| Zakwan Hilmy      | Resolusi ditambah                                  |
| Dwiky Okka T      | Direction tutorial terlalu cepet, butuh waktu      |
| -                 | tambahan untuk pengguna membaca dan                |
|                   | memahami. Overall OK.                              |
| Maria Rizqi       | • Tombol buat milih menu susah dipencet            |
| Yudha S           | • Tombol satu di lift susah dipilihnya             |
| Lydia Angela      | Tombolnya dibenerin. Tunggu perintah tutorial      |
|                   | jangan kelamaan (kalau bisa diskip)                |

Tabel 5.19 Rangkuman Kritik dan Saran Pengguna

(Halaman ini sengaja dikosongkan)

## LAMPIRAN A KUISIONER

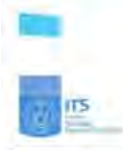

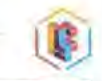

Realitas Virtual Sistem Navigasi pada Lingkungan Virtual Mall dengan Menggunakan NavMesh dan Google Cardboard

| Nama      | Dina, Asiahan |
|-----------|---------------|
| Umur      | 1.25170       |
| Pekerjaan | L. Mehanser   |

#### **Kuisioner Tugas Akhir**

Silahkan lingkari (O) pada pilihan jawaban yang sesuai

- 1. Saya pemah menggunakan Google Cardboard sebelumnya
  - & Va b, Tidak
- 2. Dalam melakukan pencarian lokasi, saya lebih nyaman menggunakan fitur :
- a. Navigation (path) (9. Navigation (auto) c. Sama saja
- 3. Saya merasa nyaman dalam menggunakan aplikasi ini
  - a. Sangat Tidak Setulu
  - b. Tidak Setuju
  - c. Ragu-ragu
  - (d) Setuju
  - e. Sangat Setuju
- 4. Saya merasa mudah dalam menjalankan task / aktivitas yang diberikan
  - a. Sangat Tidak Setuju
  - b. Tidak Setuju
  - c. Ragu-ragu
  - (d. Setuju
  - e. Sangat Setuju
- 5. Saya merasa seperti berada dalam lingkungan mali saat menggunakan aplikasi ini
  - a. Sangat Tidak Setuju
  - b. Tidak Setuju
  - @ Ragu-ragu
  - d. Setuju
  - e Sangat Setuju
- 6. Saya merasa terbantu dengan adanya sistem navigasi pada aplikasi dalam melakukan pencarian
  - lokasi d) dalam lingkungan virtual
  - a. Sangat Tidak Setuju
  - b. Tidak Setuju
  - c. Ragu-Ragu
  - 🕲 Setuju
  - e. Sangat Setuju

### Gambar A.1 Lembar Kuisioner Dimas Riskahadi

109

110

| Murghan Asserting humang minip da | ngan mail serunaguhnya jadi lehin dilungkaphan |
|-----------------------------------|------------------------------------------------|
| perpindahan teta treitilu apat    | ~                                              |
|                                   |                                                |
|                                   |                                                |
|                                   |                                                |
|                                   |                                                |
|                                   |                                                |
|                                   |                                                |
|                                   |                                                |
|                                   |                                                |
|                                   |                                                |
|                                   |                                                |
|                                   |                                                |
|                                   |                                                |
|                                   |                                                |
|                                   | Surabava, 10 Juni 2016                         |
|                                   | 17                                             |
|                                   | Lat                                            |
|                                   | 1 America Rickahmeli                           |

Gambar A.2 Lembar Kritik dan Saran Dimas Riskahadi

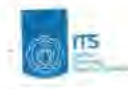

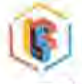

#### **Usability** Testing

ĥ.

| No | Task                                                                                                    | Kondini Selesal                                                                                                    | Waktu<br>pencapaten |
|----|----------------------------------------------------------------------------------------------------|----------------------------------------------------------------------------------------------------|---------------------|
| _  | Cari menu havitati                                                                                        | Menu navigasi ditemukan                                                                                                    | 4                   |
| 2  | Gunakan fitur "Navigation (path)" untuk mencari<br>lokasi dalam lantai yang sama                          | 1. Path terbentuk<br>2. Jarak yang harus ditempuh<br>menuju lokasi terlihat                                                                                  | 15                  |
| 3  | lkuti path yang terbentuk sampai menuju lokasi<br>yang dituju (lanjutan task nomor 4)                     | <ol> <li>Pengguna sampal pada lokasi<br/>yang dituju</li> <li>Notifikasi yang menandakan<br/>informasi lokasi yang dituju<br/>muncul</li> </ol>              | 19                  |
| 4  | Gunakan fitur "Navigation (path)" untuk mentari<br>lokasi dalam lantal yang berbeda melewati<br>sekalatar | 1. Path terbentuk<br>2. Jarak yang harus ditempuh<br>menuju lokasi terlihat                                                                                  | 12                  |
| 5  | likuti path yang terbentuk sampai menuju lokasi<br>yang dituju (lanjutan task nomor 6)                    | <ol> <li>Pengguna sampai pada lokasi<br/>yang dituju</li> <li>Notifikasi yang menandakan<br/>informasi lokasi yang dituju<br/>muncul</li> </ol>              | 68                  |
| 6  | Gunakan fitur "Navigation (path)" untuk mencari<br>lokasi dalam lantai yang berbeda melewati lift         | 1. Path terbentuk menuju lift<br>terdekat<br>2. Jarak yang harus ditempuh<br>menuju lokasi terlihat.                                                         | 16                  |
| 7  | İkuti path yang terbentuk sampal menuju lokasi<br>yang dituju (lanjutan task nomor 8)                     | <ol> <li>Pengguna sampal pada lokasi<br/>yang dituju melwati lift</li> <li>Notifikasi yang menandakan<br/>informasi lokasi yang dituju<br/>muncul</li> </ol> | 100                 |
| 8  | Gunakan fitur "Navigation (auto)" untuk mencari<br>Iokasi dalam lantai yang sama                          | Pengguna sampai pada lokasi<br>yang dipilih dengan digerakkan<br>secara otomatis oleh aplikasi                                                               | 32                  |
| 9  | Gunakan fitur "Navigation (auto)" untuk mencari<br>lokasi dalam lantai yang berbeda melalul<br>eskalator  | Pengguna sampal pada lokasi<br>yang dipilih dengan digerakkan<br>secara otomatis oleh aplikasi<br>melalui eskalator                                          | 62                  |
| 10 | Gunakan fitur "Navigation (auto)" untuk mencari<br>Jokasi dalam lantai yang berbeda melalui lift          | Pengguna sampai pada lokasi<br>yang dipilih dengan digerakkan<br>secara otomatis oleh aplikasi<br>melalui lift                                               | 41                  |

Gambar A.3 Lembar Usability Testing Dimas Riskahadi

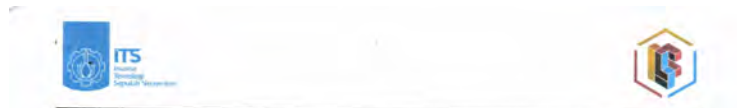

Realitas Virtual Sistem Navigasi pada Lingkungan Virtual Mall dengan Menggunakan NavMesh dan Google Cardboard

| Nama<br>Umur | Hapeludia Yusuf | Rizenin |
|--------------|-----------------|---------|
| Pekerjaan    | : Maharisua     |         |

#### Kuisioner Tugas Akhir

Silahkan lingkari (O) pada pilihan jawaban yang sesuai

- 1. Saya pernah menggunakan Google Cardboard sebelumnya
- (ā.) Ya b. Tidak
- Dalam melakukan pencarian lokasi, saya lebih nyaman menggunakan fitur :
  - a. Navigation (path) (b) Navigation (auto) c. Sama saja
- 3. Saya merasa nyaman dalam menggunakan aplikasi ini
  - a. Sangat Tidak Setuju
  - (b.) Tidak Setuju c. Ragu-ragu
  - d. Setuju
  - a. setuju
  - e. Sangat Setuju
- 4. Saya merasa mudah dalam menjalankan task / aktivitas yang diberikan
  - a. Sangat Tidak Setuju
  - (b) Tidak Setuju
  - c. Ragu-ragu
  - d. Setuju
  - e. Sangat Setuju
- 5. Saya merasa seperti berada dalam lingkungan mall saat menggunakan aplikasi ini
  - a. Sangat Tidak Setuju
  - (b.) Tidak Setuju
  - c. Ragu-ragu
  - d. Setuju
  - e. Sangat Setuju
- Saya merasa terbantu dengan adanya sistem navigasi pada aplikasi dalam melakukan pencarian lokasi di dalam lingkungan virtual
  - a. Sangat Tidak Setuju
  - b. Tidak Setuju
  - c. Ragu-Ragu

(d.) Setuju

e. Sangat Setuju

Gambar A.4 Lembar Kuisioner Hafieludin Yusuf Rizana

| and the second second | an untuk peng     | tembangan se | lanjutnya |          |      |      |
|-----------------------|-------------------|--------------|-----------|----------|------|------|
| object                | lebih             | brgus        | 1051      |          |      |      |
|                       | ••••••••••••••••• |              |           |          | **** | **** |
|                       |                   |              |           |          |      |      |
| *****                 |                   |              |           |          |      |      |
|                       |                   |              |           |          |      |      |
|                       |                   |              |           |          |      |      |
|                       |                   |              |           |          |      |      |
|                       |                   |              |           |          |      |      |
|                       |                   |              |           |          |      |      |
|                       |                   |              |           |          |      |      |
|                       |                   |              |           |          |      |      |
|                       |                   |              |           |          |      |      |
|                       |                   |              |           |          |      |      |
|                       |                   |              |           |          |      |      |
|                       |                   |              |           |          |      |      |
|                       |                   |              |           |          |      |      |
|                       |                   |              |           |          |      |      |
|                       |                   |              |           |          |      |      |
|                       |                   |              |           | Surəbaya | 2    |      |
|                       |                   |              |           | Surabaya | Z    |      |

.

Gambar A.5 Lembar Kritik dan Saran Hafieludin Yusuf Rizana

44

(j) IIS

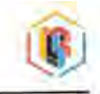

#### **Usability** Testing

| No | Tink                                                                                                    | Kondisi Selasai                                                                                                    | Waktu |
|----|----------------------------------------------------------------------------------------------------|----------------------------------------------------------------------------------------------------|-------|
| 1  | Carl menu navigasi                                                                                                    | Menu havigasi ditemukan                                                                                                    | 1     |
| 2  | Gunakan fitur "Navigation (path)" untuk mencan<br>lokasi dalam lantai yang sama                                                                                                    | 1 Path terbentuk<br>2 Jarak yang harus ditempuh<br>menuju lokasi terlihat                                                                                    | 20    |
| 3  | Huti path yang terbentuk sempai menuju lokasi terilhat<br>yang dituju (lanjutan tark nomor 4)         1. Pengguna sampai pada la<br>yang dituju           Qang dituju (lanjutan tark nomor 4)         2. Noefikasi yang menand<br>Informasi lokasi yang di<br>muncul           Gunakan fitur "Navigation (path)" untuk mencan<br>lokasi dalam lantai yang berbeda melawati<br>eskalator         2.Jarak terbentuk<br>2.Jarak yang harus diten<br>menuju lokasi terihitat           ikuti path yang terbentuk sampai menuju lokasi         9. Pengguna sampai pada la<br>Pengtuhangan pada la |                                                                                                    | 17    |
| 4  | Gunakan fitur "Navigation (path)" untuk mencan<br>lokasi dalam lantai yang berbeda melewati<br>eskalator                                                                                                    | <ol> <li>Path terbentuk</li> <li>Jarak yang harus ditempuh<br/>menuju lokasi terlihat</li> </ol>                                                             | 12    |
| 5  | ikuti path yang terbentuk sampai menuju lokasi<br>yang dituju (lanjutan task nomor 6)                                                                                                    | <ol> <li>Pengguna sampai pada lokasi<br/>yang dituju</li> <li>Notifikasi yang menandakan<br/>Informasi lokasi yang dituju<br/>muncul</li> </ol>              | 40    |
| 6  | Gunakan fitur "Navigation (path)" untük mencart<br>lokasi dalam lantai yang bertieda melewati lift                                                                                                    | <ol> <li>Path terbentuk menuju lift-<br/>terdekat</li> <li>Jarak yang harus ditempuh<br/>menuju lokasi terlihat</li> </ol>                                   | 18    |
| 1  | ikuti path yang terbentuk sampai menuju lokasi<br>yang dituju (lanjutan taak nomur 8)                                                                                                    | <ol> <li>Pengguna sampai pada lokasi<br/>yang dituju melwati lift</li> <li>Notifikasi yang menandakan<br/>informasi lokasi yang dituju<br/>muncul</li> </ol> | 126   |
| 8  | Gunakan fitur "Navigation (auto)" untuk mencari<br>lokasi dalam lentai yang sama                                                                                                    | Pengguna sampai pada lokasi<br>yang dipilih dengan digerakkan<br>secara otomatis oleh aplikasi                                                               | 25    |
| 9  | Gunakan fitur "Navigation (auto)" untilk mencari<br>Inkasi dalam lantai yang berbeda melalui<br>eskalator                                                                                                    | Pengguna sampai pada lokasi<br>yang dipilih dengan digerakkan<br>secara otomatis oleh aplikasi<br>melalui eskalator                                          | 69    |
| 10 | Gunakan fitur "Navigation (auto)" untuk mencari<br>lokasi dalam lantai yang berbeda melalui lift                                                                                                    | Pengguna sampai pada lokasi<br>yang dipilih dengan digerakkan<br>secara otomatis oleh aplikasi<br>melalui lift                                               | 42    |

## Gambar A.6 Lembar *Usability Testing* Hafieludin Yusuf Rizana

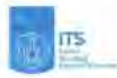

Realitas Virtual Sistem Navigasi pada Lingkungan Virtual Mail dengan Menggunakan NavMesh dan Google Cardboard

| Nama      | Fajar Seciewan |  |
|-----------|----------------|--|
| Umur      | = 2) satur     |  |
| Pekerjaan | : Mahasiswa    |  |

#### Kulsioner Tugas Akhir

Silahkan lingkari (O) pada pilihan jawaban yang sesual

- 1. Saya pernah menggunakan Google Cardboard sebelumnya
  - (a) Ya b. Tidak
- 2. Dalam melakukan pencarian lokasi, saya lebih nyaman menggunakan fitur :
- a. Navigation (path) (DNavigation (auto) c. Sama saja
- 3. Saya merasa nyaman dalam menggunakan aplikasi ini
  - a Sangat Tidak Setuju
  - b. Tidak Setuju
  - c. Ragu-ragu
  - d.) Setuju
  - e. Sangat Setuju
- 4. Saya merasa mudah dalam menjalankan task / aktivitas yang diberikan
  - a. Sangal Tidak Setuju
  - b. Tidak Setuju
  - c Ragu-ragu
  - ( Setuju
  - e. Sangat Setuju
- 5. Saya merasa seperti berada dalam lingkungan mall saat menggunakan aplikasi ini
  - a. Sangat Tidak Setuju
  - b. Tidak Setuju
  - c. Ragu-ragu
  - (d.) Setuju
  - e. Sangat Setuju
- Saya merasa terbantu dengan adanya sistem navigasi pada aplikasi dalam melakukan pencarian lokasi di dalam lingkungan virtual
  - a. Sangat Tidak Setuju
  - b. Tidak Setuju
  - c. Ragu-Ragu
  - (d) Setuju
  - e. Sangat Setuju

## Gambar A.7 Lembar Kuisioner Fajar Setiawan

|   | <u>ی</u>                                                                                                    |
|---|----------------------------------------------------------------------------------------------------|
| ĸ | itik dan Saran untuk pengembangan selanjutnya<br>izvigasi sudah baik, hariya seja tampilan lebih diti nykatkan atar diperindah untuk<br>mejarik pengguna, Program diperingan agar penggunaannya lebih lancar |
|   |                                                                                                    |
|   |                                                                                                    |
|   |                                                                                                    |

Surabaya, 10 Juni 2016 ( FAJAR SETIAWAN )

Gambar A.8 Lembar Kritik dan Saran Fajar Setiawan

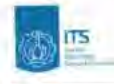

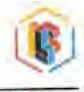

#### **Usability Testing**

Ń

| No | Tak                                                                                                    | Kondisi Selurai                                                                                                    | Waktu |
|----|----------------------------------------------------------------------------------------------------|----------------------------------------------------------------------------------------------------|-------|
| 1  | Cari menju navigasi                                                                                      | Menu navigasi ditemukan                                                                                                    | 1     |
| 2  | Gunakan fitur "Navigation (path)" untuk mencari<br>Iokasi dalam lantai yang sama                         | 1. Path terbentuk<br>2. Jarak yang harus ditempuh<br>menuju lokasi terilhat                                                                                  | la    |
| 3  | ikuti path yang terbentuk sampal menuju lokasi<br>yang dituju (lanjutan task nomor 4)                    | <ol> <li>Pengguna sampai pada lokasi<br/>yang dituju</li> <li>Notifikasi yang menandakan<br/>informasi lokasi yang dituju<br/>muncul</li> </ol>              | 71    |
| 4  | Gunakan fitur "Navigation (path)" untuk mencari<br>lokasi dalam lantai yang berbeda melewati<br>sukatar  | 1.Path terbentuk<br>2.Jarak yang harus ditempuh<br>menuju lokasi terlihat                                                                                    | Щ     |
| 5  | ikuti path yang terbentuk sampai menuju lokasi<br>yang dituju (lanjutan task nomor 6)                    | <ol> <li>Pengguna sampai pada lokasi<br/>yang dituju</li> <li>Notifikasi yang menandakan<br/>informasi lokasi yang dituju<br/>muncul</li> </ol>              | 53    |
| 6  | Sunakan fitur "Navigation (path)" untuk mencari<br>lokasi dalam lantai yang berbeda melewati lift        | <ol> <li>Path terbentuk menuju lift<br/>terdekat</li> <li>Jarak yang harus ditempuh<br/>menuju lokasi terlihat</li> </ol>                                    | 19    |
| 7  | ikuti path yang terbentuk sampai menuju lokasi<br>yang dituju (lanjutan task nomor B)                    | <ol> <li>Pengguna sampai pada lokasi<br/>yang dituju melwati lift</li> <li>Notifikasi yang menandakan<br/>informasi lokasi yang dituju<br/>muncul</li> </ol> | 49    |
| 8  | Gunakan fitur "Navigation (auto)" untuk mencari<br>lokasi dalam lantai yang sama                         | Pengguna sampai pada lokasi<br>yang dipilih dengan digerakkan<br>secara otomatis oleh aplikasi                                                               | 25    |
| 9  | Gunakan fitur "Navigation (auto)" untuk mencari<br>lokasi dalam lantai yang berbeda melalul<br>eskalator | Pengguna sampai pada lokasi<br>yang dipilih dengan digerakkan<br>secara otomatis oleh aplikasi<br>melalui eskalator                                          | 50    |
| 10 | Gunakan fitur "Navigation (auto)" untuk mencari<br>lokasi dalam lantai yang berbeda melalui lift         | Pengguna sampai pada lokasi<br>yang dipilih dengan digerakkan<br>secara otomatis oleh aplikasi<br>melalui lift                                               | 912   |

Gambar A.9 Lembar Usability Testing Fajar Setiawan

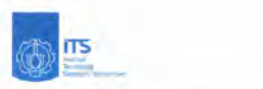

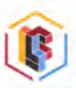

Realitas Virtual Sistem Navigasi pada Lingkungan Virtual Mall dengan Menggunakan NavMesh dan Google Cardboard

| Nama      | : | Itrom | Aulta | Fahdi |  |
|-----------|---|-------|-------|-------|--|
| Umur      | : | 22    |       |       |  |
| Pekerjaan |   | Mahas | ower  |       |  |

#### Kuisioner Tugas Akhir

Silahkan lingkari (O) pada pilihan jawaban yang sesuai

- 1. Saya pernah menggunakan Google Cardboard sebelumnya
  - a.) Ya b. Tidak
- 2. Dalam melakukan pencarian lokasi, saya lebih nyaman menggunakan fitur : a. Navigation (path) (b.Navigation (auto) c. Sama saja
- 3. Saya merasa nyaman dalam menggunakan aplikasi ini
  - a. Sangat Tidak Setuju
  - b. Tidak Setuju
  - c. Ragu-ragu
  - d Setuju
  - e. Sangat Setuju
- 4. Saya merasa mudah dalam menjalankan task / aktivitas yang diberikan
  - a. Sangat Tidak Setuju
  - b. Tidak Setuju
  - c. Ragu-ragu
  - (d) Setuju
  - e. Sangat Setuju
- 5. Saya merasa seperti berada dalam lingkungan mall saat menggunakan aplikasi ini
  - a. Sangat Tidak Setuju
  - b. Tidak Setuju
  - c. Ragu-ragu
  - d. Setuju
  - (e) Sangat Setuju
- Saya merasa terbantu dengan adanya sistem navigasi pada aplikasi dalam melakukan pencarian lokasi di dalam lingkungan virtual
  - a. Sangat Tidak Setuju
  - b. Tidak Setuju
  - c. Ragu-Ragu
  - d. Setuju
  - (e. ) Sangat Setuju

Gambar A.10 Lembar Kuisioner Ikrom Aulia Fahdi

| 6                           | 4                              |                                 |                     |            | E            |
|-----------------------------|--------------------------------|---------------------------------|---------------------|------------|--------------|
| Kritik dan Sarai<br>Azelmyo | n untuk pengen<br>di per baiki | nbangan selanjuti<br>/ dihngfat | nya<br>too sufincys | 1ebit      | tereva (ep). |
| Ul ryo                      | direrion                       | the superio                     | menticot            | user nyama | dolan        |
| waktra                      | naten aphli                    | ₩.                              |                     |            |              |
|                             |                                |                                 |                     |            |              |
|                             |                                | ****                            |                     |            |              |
|                             |                                |                                 |                     |            |              |

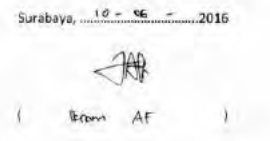

Gambar A.11 Lembar Kritik dan Saran Ikrom Aulia Fahdi

d.

|  | ns |
|--|----|
|  |    |

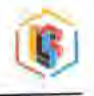

#### **Usability** Testing

| Nó | Task                                                                                                    | Task Kondisi Selesal                                                                                                    |     |
|----|----------------------------------------------------------------------------------------------------|----------------------------------------------------------------------------------------------------|-----|
| -  | Carl menu navigasi                                                                                        | Menu navigasi ditemukan                                                                                                    | 1   |
| 2  | Gunakan fitur "Navigation (path)" untuk mencari<br>lokasi dalam lantai yang sama                          | 1. Path terbentuk<br>2. Jarak yang harus ditempuh<br>menuju lokasi terlihat                                                                                  | н   |
| 3  | likuti path yang terbentuk sampai menuju lokasi<br>yang dituju (lanjutan task nomor 4)                    | <ol> <li>Pengguna sampal pada lokasi<br/>yang dituju</li> <li>Notifikasi yang menandakan<br/>informasi lokasi yang dituju<br/>muncul</li> </ol>              | 38  |
| 4  | Gunakan fitur "Navigation (path)" untuk mencari<br>lokasi dalam lantai yang berbeda melewati<br>orbalatar | 1.Path terbentuk<br>2.Jarak yang harus ditempuh<br>menuju lokasi terlihat                                                                                    | 10  |
| 5  | Ikuti path yang terbentuk sampal menuju lokasi<br>yang tituju (lanjutan task nomor 6)                     | <ol> <li>Pengguna sampai pada lokasi<br/>yang dituju</li> <li>Notifikasi yang menandakan<br/>informasi lokasi yang dituju<br/>muncul</li> </ol>              | 36  |
| 6  | Gunakan fitur "Navigation (path)" untuk mencari<br>lokasi dalam lantai yang berbeda melewati lift         | <ol> <li>Path terbentuk menuju lift<br/>terdekat</li> <li>Jarak yang harus ditempuh<br/>menuju lokasi terlihat</li> </ol>                                    | 17  |
| 7  | ikuti path yang terbentuk sampai menuju lokasi<br>yang dituju (lanjutan task nomor 8)                     | <ol> <li>Pengguna sampai pada lokasi<br/>yang dituju melwati lift</li> <li>Notifikasi yang menandakan<br/>informasi lokasi yang dituju<br/>muncul</li> </ol> | 192 |
| 8  | Gunakan fitur "Navigation (auto)" untuk mencari<br>lokasi dalam lantal yang sama                          | Pengguna sampai pada lokasi<br>yang dipilih dengan digerakkan<br>secara otomatis oleh aplikasi                                                               | 35  |
| 9  | Gunakan fitur "Navigation (auto)" untuk mencari<br>lokasi dalam lantai yang berbeda melalui<br>eskalator  | Pengguna sampai pada lokasi<br>yang dipilih dengan digerakkan<br>secara otomatis oleh aplikasi<br>melalui eskalator                                          | 49  |
| 10 | Gunakan fitur "Navigation (auto)" untuk mencari<br>lokasi dalam lantai yang berbeda melalui lift          | Pengguna sampai pada lokasi<br>yang dipilih dengan digerakkan<br>secara otomatis oleh aplikasi<br>melalui lift                                               | 42  |

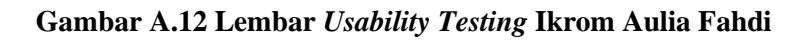

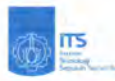

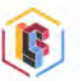

Realitas Virtual Sistem Navigasi pada Lingkungan Virtual Mall dengan Menggunakan NavMesh dan Google Cardboard

| Nama      | : Lutha F. Soehadak |  |
|-----------|---------------------|--|
| Umur      | : 22                |  |
| Pekerjaan | : Mahabisula        |  |

#### Kuisioner Tugas Akhir

Silahkan lingkari (O) pada pilihan jawaban yang sesuai

- 1. Saya pernah menggunakan Google Cardboard sebelumnya
- (a) Ya
  (b) Tidak
  2. Dalam melakukan pencarian lokasi, saya lebih nyaman menggunakan fitur :
  - a. Navigation (path) (b) Navigation (auto) c. Sama saja
- 3. Saya merasa nyaman dalam menggunakan aplikasi ini
  - a. Sangat Tidak Setuju
  - b. Tidak Setuju
  - c. Ragu-ragu
  - d Setuju
  - e. Sangat Setuju
  - 4. Saya merasa mudah dalam menjalankan task / aktivitas yang diberikan
    - a. Sangat Tidak Setuju
    - b. Tidak Setuju
    - c. Ragu-ragu
    - (d) Setuju
    - e. Sangat Setuju
  - 5. Saya merasa seperti berada dalam lingkungan mall saat menggunakan aplikasi ini
    - a. Sangat Tidak Setuju
    - b. Tidak Setuju
    - C Ragu-ragu
    - d. Setuju
    - e. Sangat Setuju
  - 6. Saya merasa terbantu dengan adanya sistem navigasi pada aplikasi dalam melakukan pencarian lokasi di dalam lingkungan virtual
    - a. Sangat Tidak Setuju
    - b. Tidak Setuju
    - c. Ragu-Ragu
    - d. Setuju
    - (e) Sangat Setuju

### Gambar A.13 Lembar Kuisioner Luthfi Soehadak

| - Navigan menggi    | unakan lifi diperm | udah |                   |        |
|---------------------|--------------------|------|-------------------|--------|
| - Ma liens tylonian | tenan upur ga      | 00   |                   | ****** |
|                     |                    |      |                   |        |
|                     |                    |      |                   |        |
|                     |                    |      |                   |        |
|                     |                    |      |                   |        |
|                     |                    |      |                   |        |
|                     |                    |      |                   |        |
|                     |                    |      |                   |        |
|                     |                    |      |                   |        |
|                     |                    |      |                   |        |
|                     |                    |      |                   |        |
|                     |                    |      |                   |        |
|                     |                    |      |                   |        |
|                     |                    |      | Surabaya, 10 Juni | 2      |
|                     |                    |      | 0 1 -             |        |

Gambar A.14 Lembar Kritik dan Saran Luthfi Soehadak

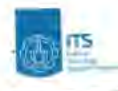

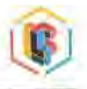

#### Usability Testing

| No | Fásk                                                                                                    | Kondisi Selesal                                                                                                    | walnu<br>pers pelan |
|----|----------------------------------------------------------------------------------------------------|----------------------------------------------------------------------------------------------------|---------------------|
|    | Carl menu navigasi                                                                                                    | Menu navigasi ditemukan                                                                                                    |                     |
| 2  | Gunakan fitur "Navigation (path)" untuk mencari<br>lokasi dalam lantal yang sama                                                                                                    | 1. Path terbentuk<br>2. Jarak yang harus ditempuh<br>menuju lokasi terlihat                                                                              | 6                   |
| 3  | ikuti path yang terbentuk sampal menuju lokasi<br>yang dituju (lanjutan task nomor 4)<br>2. Notfifikasi yang menandakan<br>informasi lokasi yang dituju<br>muncul                            |                                                                                                    | 16                  |
| 4  | Gunakan fitur "Navigation (path)" untuk mencari 1. Path terbentuk<br>lokasi dalam lantai yang berbeda melewati 2. Jarak yang harus ditempuh<br>menuju lokasi terlihat                        |                                                                                                    | 8                   |
| 5  | eskolator<br>Ikuli path yang terbentuk sampai menuju lokasi<br>yang dituju (lanjutan task nomor 6)<br>2. Notfikasi yang menandakan<br>informasi lokasi yang dituju<br>muncul                 |                                                                                                    | 36                  |
| 6  | Gunakan fitur. "Navigation (path)" untuk mencari<br>lokasi dalam lantal yang berbeda melewati lift                                                                                           | 1. Path terbentuk menuju lift<br>terdekat<br>2. Jarak yang harus ditempuh<br>menuju lokasi terlihat                                                      | 7                   |
| 7  | Ikuti path yang terbentuk sampai menuju lokasi 1. Pengguna sampai pada lokasi<br>yang dituju (lanjutan task nomor 8) 2. Notifikasi yang menandakan<br>informasi lokasi yang dituju<br>muncul |                                                                                                    | 194                 |
| 8  | Gunakan fitur "Navigation (auto)" untuk mencari Pengguna sampal pada lokasi<br>lokasi dalam lantai yang sama secara otomatis oleh aplikasi                                                   |                                                                                                    | 37                  |
| 9  | Gunakan fitur "Navigation (auto)" untuk mencari<br>lokasi dalam lantai yang berbeda melalui<br>eskalator                                                                                     | an fitur "Navigation (auto)" untuk mencari<br>dalam lantai yang berbeda melalui<br>tor berbeda melalui<br>tor domatis oleh aplikasi<br>melalui eskalator |                     |
| 10 | Gunakan fitur "Navigation (auto)" untuk mencari<br>lokasi dalam lantai yang berbeda melalui lift                                                                                             | Pengguna sampai pada lokasi<br>yang dipilih dengan digerakkan<br>secara otomatis oleh aplikasi<br>melalui lift                                           | <del>78</del>       |

Gambar A.15 Lembar Usability Testing Luthfi Soehadak

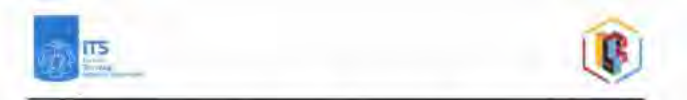

Realitas Virtual Sistem Navigasi pada Ungkungan Virtual Mall dengan Menggunakan NavMesh dan Google Cardboard

| Nama      | I Hulenspro Inco wall |
|-----------|-----------------------|
| Umur      | ±30                   |
| Pekerjaan | 2 Marshin Property    |

Kuisioner Tugas Akhir

Silahkan lingkari (O) pada pilihan jawaban yang sesuai

- 1. Saya pernah menggunakan Google Cardboard sebelumnya
  - a. Ya K Tidak
- 2. Dalam melakukan pencarian lokasi, saya lebih nyaman menggunakan fitur :
- x Navigation (path) b, Navigation (auto) c. Sama saja
- 3. Saya merasa nyaman dalam menggunakan aplikasi ini a. Sangat Tidak Setuju

  - b. Tidak Setuju
  - c. Ragu-ragu X Setuju

  - e. Sangat Setuju
- 4. Saya merasa mudah dalam menjalankan task / aktivitas yang diberikan
  - a. Sangat Tidak Setuju
  - b. Tidak Setuju
     X. Ragu ragu

  - d. Setuju
  - e. Sangat Setuju
- 5. Saya merasa seperti berada dalam lingkungan mall saat menggunakan aplikasi ini
  - a. Sangat Tidak Setuju
  - b. Tidak Setuju
  - c. Ragu-ragu
  - d Setuju
  - e. Sangat Setuju
- 6. Saya merasa terbantu dengan adanya sistem navigasi pada aplikasi dalam melakukan pencarian lokasi di dalam lingkungan virtual
  - a. Sangat Tidak Setuju
  - b. Tidak Setuju
  - c. Ragu-Ragu
  - X Setuju
  - e. Sangat Setuju

Gambar A.16 Lembar Kuisioner Nusantara Jaya Sakti
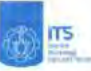

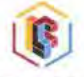

#### Kritik dan Saran untuk pengembangan selanjutnya

| Untuk pilihan kunu lahi barti Kungambang Secon 20 derinada di langai<br>Saluaga depat medah nambaga |
|----------------------------------------------------------------------------------------------------|
|                                                                                                    |
|                                                                                                    |
|                                                                                                    |
|                                                                                                    |
|                                                                                                    |

Surabaya, 4 7ml 2016

Mt

( Hugonburn Jaga Salal) 1

## Gambar A.17 Lembar Kritik dan Saran Nusantara Jaya Sakti

| (đ.)  | 115 |
|-------|-----|
| 10000 |     |

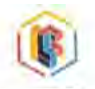

#### **Usability** Testing

| No | Tisk                                                                                                    | Kondisi Selesal                                                                                                    | Waktu<br>pencenalan |
|----|----------------------------------------------------------------------------------------------------|----------------------------------------------------------------------------------------------------|---------------------|
| -  | Carl menu navigasi                                                                                        | Menu navigasi ditemukan                                                                                                    | 1                   |
| 2  | Gunakan fitur "Navigation (path)" untuk mencari<br>lokasi dalam lantai yang sama                          | 1. Path terbentuk<br>2. Jarak yang harus ditempuh<br>menuju lokasi terlihat                                                                                  | 8                   |
| 3  | lkuti path yang terbentuk sampai menuju lokasi<br>yang dituju (lanjutan task nomor 4)                     | <ol> <li>Pengguna sampai pada lokasi<br/>yang dituju</li> <li>Notlikasi yang menandakan<br/>Informasi lokasi yang dituju<br/>muncui</li> </ol>               | 12                  |
| 4  | Gunakan fitur "Navigation (path)" untuk mencari<br>lokasi dalam lantai yang berbeda melewati<br>evialator | 1. Path terbentuk<br>2. Jarak yang harus ditempuh<br>menuju lokasi terlihat                                                                                  | ų                   |
| 5  | likuti path yang terbentuk sampal menuju lokasi<br>yang dituju (lanjutan lask nomor 6)                    | <ol> <li>Pengguna sampai pada lokasi<br/>yang dituju</li> <li>Notifikasi yang menandakan<br/>informasi lokasi yang dituju<br/>mencul</li> </ol>              | 37                  |
| 6  | Gunakan fitur "Navigation (parh)" untuk mencari<br>lokasi dalam lantai yang berbeda melewati lift         | 1.Path terbentuk menuju lift<br>terdekat<br>2.Jarak yang harus ditempuh<br>menuju lokasi terlihat                                                            | 17                  |
| 7  | Ikuti path yang terbentuk sampai menuju lokasi<br>yang dituju (lanjutan task nomor 8)                     | <ol> <li>Pengguna sampai pada lokasi<br/>yang dituju melwati lift</li> <li>Notifikasi yang menandakan<br/>informasi lokasi yang dituju<br/>muncul</li> </ol> | 153                 |
| 8  | Gunakan fitur "Navigation (auto)" untuk mencari<br>Jokasi dalam lantai yang sama                          | Pengguna sampai pada lokasi<br>yang dipilih dengan digerakkan<br>secara otomatis oleh aplikasi                                                               | 27                  |
| 9  | Gunakan fitur "Navigation (auto)" untuk mencari<br>lokasi dalam lantai yang berbeda melalui<br>eskalator  | Pengguna sampai pada lokasi<br>yang dipilih dengan digerakkan<br>secara otomatis oleh aplikasi<br>melalui eskalator                                          | 52                  |
| 10 | Gunakan fitur "Navigation (auto)" untuk mencari<br>lokasi dalam lantai yang berbeda melalui lift          | Pengguna sampai pada lokasi<br>yang dipilih dengan digerakkan<br>secara otomatis oleh aplikasi<br>melalui lift                                               | 36                  |

Gambar A.18 Lembar Usability Testing Nusantara Jaya Sakti

.

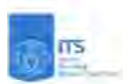

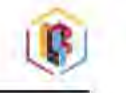

Realitas Virtual Sistem Navigasi pada Lingkungan Virtual Mali dengan Menggunakan NavMesh dan Google Cardboard

| Vama      | 120Kwan         | How  |
|-----------|-----------------|------|
| Jmur      | :21             | 1.54 |
| Pekerjaan | : Mahosist with |      |

#### **Kuisioner Tugas Akhir**

silahkan lingkari (O) pada pilihan Jawaban yang sesuai

- 1. Saya pernah menggunakan Google Cardboard sebelumnya
  - a. Ya (b). Tidak
- 2. Dalam melakukan pencarian lokasi, saya lebih nyaman menggunakan fitur : a. Navigation (path) (B. Navigation (auto) c. Sama saja
- 3. Saya merasa nyaman dalam menggunakan aplikasi ini
  - a. Sangat Tidak Setuju
  - b. Tidak Setuju
  - c. Ragu-ragu
  - d: Setuju
  - e. Sangat Setulu
- 4. Saya merasa mudah dalam menjalankan task / aktivitas yang diberikan
  - a. Sangat Tidak Setuju
  - b. Tidak Setuju
  - c. Ragu-ragu
  - d. Setuju
  - e. Sangat Setuju
- 5 Saya merasa seperti berada dalam lingkungan mall saat menggunakan aplikasi ihi
  - a. Sangat Tidak Setuju
  - b. Tidak Setuju
  - c. Ragu-ragu
  - d Setuju
  - e. Sangat Setuju
- 6. Saya merasa terbantu dengan adanya sistem navigasi pada aplikasi dalam melakukan pencarian lokasi di dalam lingkungan virtual
  - a. Sangat Tidak Setuju
  - b. Tidak Setuju
  - c. Ragu-Ragu

  - e. Sangat Setulu

### Gambar A.19 Lembar Kuisioner Zakwan Hilmy

| Print Print | ļ                       |
|----------------------------------------------------------------------------------------------------|-------------------------|
| Kritik dan Saran untuk pengembangan se                                                                                                    | elanjutnya              |
| Resolusi ditan                                                                                                    | Sol                     |
|                                                                                                    |                         |
|                                                                                                    |                         |
|                                                                                                    |                         |
|                                                                                                    |                         |
|                                                                                                    |                         |
|                                                                                                    |                         |
|                                                                                                    |                         |
|                                                                                                    |                         |
|                                                                                                    |                         |
|                                                                                                    |                         |
|                                                                                                    |                         |
|                                                                                                    |                         |
|                                                                                                    |                         |
|                                                                                                    |                         |
|                                                                                                    |                         |
|                                                                                                    |                         |
|                                                                                                    |                         |
|                                                                                                    |                         |
|                                                                                                    |                         |
|                                                                                                    |                         |
|                                                                                                    | Suntan U-10 -           |
|                                                                                                    | Surabaya, Surabaya, ( ) |
|                                                                                                    | hall.                   |
|                                                                                                    | 1/12/1                  |
|                                                                                                    | 2000 and your           |
|                                                                                                    |                         |
|                                                                                                    |                         |
|                                                                                                    |                         |

Gambar A.20 Lembar Kritik dan Saran Zakwan Hilmy

h

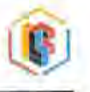

#### Usability Testing

| No | Taik                                                                                                    | Kondisi Selesai                                                                                                    | Waktu<br>pencapalun |
|----|----------------------------------------------------------------------------------------------------|----------------------------------------------------------------------------------------------------|---------------------|
| 1  | Cari menu navigasi                                                                                                    | Menu navigasi ditemukan                                                                                                    | 1                   |
| 2  | Gunakan fitur "Navigation (path)" untuk mencari<br>lokasi dalam lantai yang sama                                                                                                    | 1. Path terbentuk<br>2. Jarak yang harus ditempuh<br>menuju lokasi terlihat                                                                                  | 8                   |
| 3  | ikuti path yang terbentuk sampai menuju lokasi<br>yang dituju (lanjutan task nomor 4)                                                                                                    | <ol> <li>Pengguna sampai pada lokasi<br/>yang dituju</li> <li>Notifikasi yang menandakan<br/>informasi lokasi yang dituju<br/>muncul</li> </ol>              | 15                  |
| 4  | Gunakan fitur "Navigation (path)" untuk mencan<br>lokasi dalam lantai yang berbeda melewati<br>eskalator                                                                                                    | 1. Path terbentuk<br>2. Jarak yang harus ditempuh<br>menuju lokasi terlihat                                                                                  | lo                  |
| 5  | eskalator menuju lokasi terinat.<br>Ikuti path yang terbentuk sampai menuju lokasi<br>yang dituju (lanjutan task nomor 6) yang dituju<br>2. Notifikasi yang menandakan<br>informasi lokasi yang dituju<br>muncul |                                                                                                    | 41                  |
| 6  | Gunakan (itur "Navigation (path)" untuk mencari<br>Jokasi dalam lantai yang berbeda melewati lift                                                                                                    | 1. Path terbentuk menuju lift<br>terdekat<br>2. Jarak yang harus ditempuh<br>menuju lokasi terlihat                                                          | 17                  |
| 7  | İkuti pəth yang terbentuk sampai menuju lokasi<br>yang dituju (lanjutan təsk nomor 8)                                                                                                    | <ol> <li>Pengguna sampai pada lokasi<br/>yang dituju melwati lift</li> <li>Notifikasi yang menandakan<br/>informasi jokasi yang dituju<br/>muncul</li> </ol> | 39                  |
| 8  | Gunakan fitur "Navigation (auto)" untuk mencari<br>Iokasi dalam lantai yang sama                                                                                                    | Pengguna sampai pada lokasi<br>yang dipilih dengan digerakkan<br>secara otomatis oleh aplikasi                                                               | 29                  |
| 9  | Gunakan fitur "Navigation (auto)" untuk mencari<br>lokasi dalam lantai yang berbeda melalui<br>eskalator                                                                                                    | Pengguna sampai pada lokasi<br>yang dipilih dengan digerakkan<br>secara otomatis oleh apiikasi<br>melalui eskalator                                          | \$1                 |
| 10 | Gunakan fitur "Navigation (auto)" untuk mencari<br>lokasi dalam lantai yang berbeda melalui lift                                                                                                    | Pengguna sampai pada lokasi<br>yang dipilih dengan digerakkan<br>secara otomatis oleh aplikasi<br>melalui lift                                               | 37                  |

Gambar A.21 Lembar Usability Testing Zakwan Hilmy

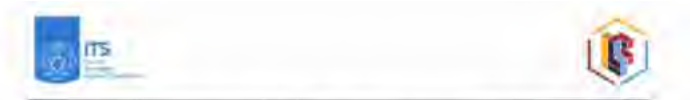

Realitas Virtual Sistem Navigasi pada Lingkungan Virtual Mall dengan Menggunakan NavMesh dan Google Cardboard

| Nama      | 1 DWINZ OKROT |
|-----------|---------------|
| Umur      | : 20 the      |
| Pekerjaan | : Manassieves |

#### Kulsioner Tugas Akhir

Silahkan lingkari (O) pada pilihan jawaban yang sesuai

- 1. Saya pernah menggunakan Google Cardboard sebelumnya
  - a. Ya (b)Tidak
- Dalam melakukan pencarian lokasi, saya lebih nyaman menggunakan fitur :
   a. Navigation (path) b. Navigation (auto) C Sama saja
- 3. Saya merasa nyaman dalam menggunakan aplikasi ini
  - a. Sangat Tidak Setuju
  - b. Tidak Setuju
  - c. Ragu-ragu
  - (d.) Setuju
  - e. Sangat Setuju
- 4. Saya merasa mudah dalam menjalankan task / aktivitas yang diberikan
  - a. Sangat Tidak Setuju
  - b. Tidak Setuju
  - C) Ragu ragu
  - d. Setuju
  - e. Sangat Setuju
- 5. Saya merasa seperti berada dalam lingkungan mall saat menggunakan aplikasi ini
  - a. Sangat Tidak Setuju
  - b. Tidak Setuju
  - C) Ragu-ragu
  - d. Setuju
  - e. Sangat Setuju
- Saya merasa terbantu dengan adanya sistem navigasi pada aplikasi dalam melakukan pencarian lukasi di dalam lingkungan virtual
  - a. Sangat Tidak Setuju
  - b. Tidak Setuju
  - c. Ragu-Ragu
  - d. Setuju
  - (e.) Sangat Setuju

Gambar A.22 Lembar Kuisioner Dwiky Okka T

| ES Training                                                          |                                         |
|----------------------------------------------------------------------|-----------------------------------------|
| Kritik dan Saran untuk pengembangan selanjutnya                      | and the second second second            |
| Direction Tutorial tertain Ceper, C<br>(Muk pengana membara & Memaha | wich Water I Amparan<br>wi. Overall OK. |
|                                                                      |                                         |
|                                                                      |                                         |
|                                                                      |                                         |

Surabaya, 4

( DWAY OKKA T

# Gambar A.23 Lembar Kritik dan Saran Dwiky Okka T

i I

C) III

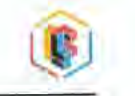

#### **Usability** Testing

| Na | Tásk                                                                                                    | Kondist Selesni                                                                                                    | Waktu<br>pencapalan |
|----|----------------------------------------------------------------------------------------------------|----------------------------------------------------------------------------------------------------|---------------------|
| 1  | Cari menu navigasi                                                                                        | Menu navigasi ditemukan                                                                                                    | 1                   |
| 2  | Gunakan fitur "Navigation (path)" untuk mencari<br>lokasi dalam lantai yang sama                          | 1. Path terbentuk<br>2. Jarak yang harus ditempuh<br>menuju lokasi terlihat                                                                                  | 31                  |
| 3  | ikuti path yang terbentuk sampai menuju lokasi<br>yang dituju (lanjutan task nomor 4)                     | <ol> <li>Pengguna sampai pada lokasi<br/>yang dituju</li> <li>Notifikasi yang menandakan<br/>informasi lokasi yang dituju<br/>muncul</li> </ol>              | 24                  |
| 4  | Gunakan fitur "Navigation (path)" untuk mencari<br>Jokasi dalam lantai yang berbeda melewati<br>eskalator | 1. Path terbentuk<br>2. Jarak yang harus ditempuh<br>menuju lokasi terlihat                                                                                  | 19                  |
| 5  | ikuti path yang terbentuk sampai menuju lokasi<br>yang dituju (lanjutan task nomor 6)                     | <ol> <li>Pengguna sampai pada lokasi<br/>yang dituju</li> <li>Notifikasi yang menandakan<br/>informasi lokasi yang dituju<br/>muncul</li> </ol>              | 37                  |
| 6  | Gunakan fitur "Navigation (path)" untuk mencari<br>lokasi dalam lantai yang berbeda melewati lift         | 1. Path terbentuk menuju lift<br>terdekat<br>2. Jarak yang harus ditempuh<br>menuju lokasi terlihat                                                          | 13                  |
| 7  | ikuti path yang terbentuk sampai menuju lokasi<br>yang dituju (lanjutan task nomor 8)                     | <ol> <li>Pengguna sampai pada lokasi<br/>yang dituju melwati lift</li> <li>Notlfikasi yang menandakan<br/>informasi lokasi yang dituju<br/>muncul</li> </ol> | 193                 |
| 8  | Gunakan fitur "Navigation (auto)" untuk mencari<br>lokasi dalam lantai yang sama                          | Pengguna sampai pada lokasi<br>yang dipilih dengan digerakkan<br>secara otomatis oleh aplikasi                                                               | 39                  |
| 9  | Gunakan fitur "Navigation (auto)" untuk mencari<br>lokasi dalam lantai yang berbeda melalui<br>eskalator  | Pengguna sampai pada lokasi<br>yang dipilih dengan digerakkan<br>secara otomatis oleh aplikasi<br>melalui eskalator                                          | 52                  |
| 10 | Gunakan fitur "Navigation (auto)" untuk mencari<br>lokasi dalam lantai yang berbeda melalui lift          | Pengguna sampai pada lokasi<br>yang dipilih dengan digerakkan<br>secara otomatis oleh aplikasi<br>melalui lift                                               | 38                  |

Gambar A.24 Lembar Usability Testing Dwiky Okka T

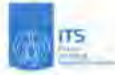

Realitas Virtual Sistem Navigasi pada Lingkungan Virtual Mali dengan Menggunakan NavMesh dan Google Cardboard

| Nama      | Stania Kitai Unethers |
|-----------|-----------------------|
| Umur      | 20                    |
| Pekerjaan | 1 Mahangine           |

#### Kuisioner Tugas Akhir

Silahkan lingkari (O) pada pilihan jawaban yang sesuai

- 1. Saya pernah menggunakan Google Cardboard sebelumnya
  - a. Ya (b) Tidak
- 2. Dalam melakukan pencarian lokasi, saya lebih nyaman menggunakan fitur :
- Navigation (path) b. Navigation (auto) c. Sama saja
- 3. Saya merasa nyaman dalam menggunakan aplikasi ini
  - a. Sangat Tidak Setuju
  - b. Tidak Setuju
  - c. Ragu-ragu
  - d. Setuju
  - e. Sangat Setulu
- 4. Saya merasa mudah dalam menjalankan task / aktivitas yang diberikan
  - a. Sangat Tidak Setuju
  - b. Tidak Setuju
  - C Ragu-ragu
  - d. Setuju
  - e Sangat Setuju
  - 5. Saya merasa seperti berada dalam lingkungan mall saat menggunakan oplikasi ini
    - a. Sangat Tidak Setuju
    - b. Tidak Setuju
    - c. Ragu-ragu
    - d. Setuju
    - e. Sangat Setuju
  - Saya merasa terbantu dengan adanya sistem navigasi pada aplikasi dalam melakukan pencarian lokasi di dalam lingkungan virtuai
    - a. Sangat Tidak Setuju
    - b. Tidak Setuju
    - c. Ragu-Ragu
    - d Setuju
    - e. Sangat Setuju

| TTS ITS                                         | Í     |
|-------------------------------------------------|-------|
| Presenter Second                                |       |
| Kritik dan Saran untuk pengembangan selanjutnya |       |
| Tember had mills more such Apercen              |       |
| Readed adus 18 ligh quark dipilihraya-          |       |
|                                                 |       |
|                                                 |       |
|                                                 |       |
|                                                 | ***** |
|                                                 |       |

| Surabaya | A Juni      |               |
|----------|-------------|---------------|
|          | A           |               |
| (rotaria | Ring- Sodon | · · · · · · · |

Gambar A.26 Lembar Kritik dan Saran Maria Rizqi Yudha S

t

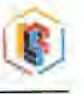

#### **Usability** Testing

| No | Task                                                                                                    | Kondisi Selesal                                                                                                    | Waktu<br>pencepalan |
|----|----------------------------------------------------------------------------------------------------|----------------------------------------------------------------------------------------------------|---------------------|
| 1  | Carl menu navigasi                                                                                        | Menu navigasi ditemukan                                                                                                    | 17                  |
| 2  | Gunakan fitur "Navigation (path)" untuk mencari<br>Iokasi dalam lantai yang sama                          | 1. Path terbentuk<br>2. Jarak yang harus ditempuh<br>menuju lokasi terlihat                                                                                  | 16                  |
| 3  | lkuti path yang terbentuk sampai menuju lokasi<br>yang dituju (lanjutan task nomor 4)                     | <ol> <li>Pengguna sampai pada lokasi<br/>yang dituju</li> <li>Notifikasi yang menandakan<br/>informasi lokasi yang dituju<br/>muncul</li> </ol>              | 70                  |
| 4  | Gunakan fitur "Navigation (path)" untuk mencari<br>lokasi dalam lantai yang berbeda melewati<br>eskalator | 1. Path terbentuk<br>2. Jarak yang harus ditempuh<br>menuju lokasi terlihat                                                                                  | 17                  |
| 5  | lkuti path yang terbentuk sampal menuju lokasi<br>yang dituju (lanjutan task nomor 6)                     | <ol> <li>Pengguna sampai pada lokasi<br/>yang dituju</li> <li>Notifikasi yang menandakan<br/>informasi lokasi yang dituju<br/>muncui</li> </ol>              | 51                  |
| 6  | Gunakan fitur "Navigation (path)" untuk mencari<br>lokasi dalam lantai yang berbeda melewati lift         | 1. Path terbentuk menuju lift<br>terdekat<br>2. Jarak yang harus ditempuh<br>menuju lokasi terlihat                                                          | (2                  |
| 7  | ikuti path yang terbentuk sampai menuju lokasi<br>yang dituju (lanjutan task nomor B)                     | <ol> <li>Pengguna sampai pada lokasi<br/>yang dituju melwati lift</li> <li>Notifikasi yang menandakan<br/>informasi lokasi yang dituju<br/>muncul</li> </ol> | 197                 |
| 8  | Gunakan fitur "Navigation (auto)" untuk mencari<br>lokasi dalam lantai yang sama                          | Pengguna sampai pada lokasi.<br>yang dipilih dengan digerakkan<br>secara otomatis oleh aplikasi                                                              | 39                  |
| 9  | Gunakan fitur "Navigation (auto)" untuk mencari<br>lokasi dalam lantal yang berbeda melalul<br>eskalator  | Pengguna sampal pada lokasi<br>yang dipilih dengan digerakkan<br>secara otomatis oleh aplikasi<br>melalul eskalator                                          | 61                  |
| 10 | Gunakan fitur "Navigation (auto)" untuk mencari<br>lokasi dalam lantai yang berbeda melalui lift          | Pengguna sampai pada lokasi<br>yang dipilih dengan digerakkan<br>secara otomatis oleh aplikasi<br>melalui lift                                               | 68                  |

Gambar A.27 Lembar Usability Testing Maria Rizqi Yudha S

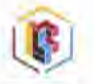

Realitas Virtual Sistem Navigasi pada Lingkungan Virtual Mall dengan Menggunakan NavMesh dan Google Cardboard

| Nama      | F Cla   |
|-----------|---------|
| Umur      | : 10    |
| Pekerjaan | + Beach |

Kuisioner Tugas Akhir

Silahkan lingkari (O) pada pilihan Jaweban yang sesuai

- 1. Saya pernah menggunakan Google Cardboard sebelumnya
  - a. Ya b. Tidak
- 2. Dalam melakukan pencarian lokasi, saya lebih nyaman menggunakan fitur : a. Navigation (path) b Navigation (auto) c. Sama saja
- 3. Saya merasa nyaman dalam menggunakan aplikasi mi
  - a. Sangat Tidak Setuju

  - d. Setuju
  - e. Sangat Setuju
- 4. Saya merasa mudah dalam menjalankan task / aktivitas yang diberikan
  - a. Sangat Tidak Setuju
  - b. Tidak Setuju
  - c. Ragu-ragu
  - d. Setuju
  - e. Sangat Setuju
- - b. Tidak Setuju
- c. Ragu-ragu

- Tokasi di dalam lingkungan virtual
- c. Ragu-Ragu

b. Tidak Setuju c. Ragu-ragu

- 5. Saya merasa seperti berada dalam lingkungan mali saat menggunakan aplikasi ini
  - a Sangat Tidak Setuju

  - d. Setuju
  - e. Sangat Setuju
- 6. Saya merasa terbantu dengan adanya sistem navigasi pada aplikasi dalam melakukan pencarian
  - a. Sangat Tidak Setuju
  - b. Tidak Setuju

- d. Setulu
- e. Sangat Setuju

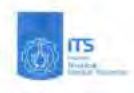

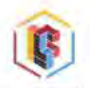

Kritik dan Saran untuk pengembangan selanjutnya

| Tombologa dibenerin                   |
|---------------------------------------|
| Tunger private tititital per telanate |
| ( HAID LE HOLA SET P)                 |
|                                       |
|                                       |
|                                       |
|                                       |

Surabaya, 2016 AG )

Gambar A.29 Lembar Kritik dan Saran Lydia Angela

| 1990 | ITS |
|------|-----|
| 100  |     |

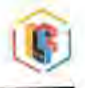

#### Usability Testing

| Na | Task                                                                                                    | Kontist Selecal                                                                                                    | Woktu<br>pencupaion |
|----|----------------------------------------------------------------------------------------------------|----------------------------------------------------------------------------------------------------|---------------------|
| 1  | Cari menu navizasi                                                                                        | Menu navigasi ditemukan                                                                                                    | 3                   |
| 2  | Gunakan fitur "Navigation (path)" untuk mencari<br>lokasi dalam lantai yang sama                          | 1. Path terbentuk<br>2. Jarak yang harus ditempuh<br>menuju lokasi terlihat                                                                                  | 12                  |
| 3  | lkuti path yang terbentuk sampai menuju lokasi<br>yang dituju (lanjutan task nomor 4)                     | <ol> <li>Pengguna sempai pada lokasi<br/>yang dibuju</li> <li>Notifikasi yang menandakan<br/>informasi lokasi yang dituju<br/>muncul</li> </ol>              | 4)                  |
| 4  | Gunakan fitur "Navigation (path)" untuk mencari<br>Jokasi dalam iantai yang berbeda melewati<br>eskalator | 1.Path terbentuk<br>2.Jarak yang harus ditempuh<br>menuju lokasi terlihat                                                                                    | 28                  |
| 5  | ikuti path yang terbentuk sampal menuju lokasi<br>yang ditulu (lanjutan task nomor 6)                     | <ol> <li>Pergguna sampai pada lokasi<br/>yang dituju</li> <li>Notifikasi yang menandakan<br/>informasi lokasi yang dituju<br/>muncul</li> </ol>              | ico                 |
| 6  | Gunakan fitur "Navigation (path)" untuk mencan<br>lokasi dalam lantai yang berbeda melewati lift          | 1. Path terbentuk menuju lift<br>terdekat<br>2. Jarak yang narus ditempuh<br>menuju lokasi terlihat                                                          | 17                  |
| 7  | ikuti path yang terbentuk sampai menuju lokasi<br>yang dituju (lanjutan task nomor 8)                     | <ol> <li>Pengguna sampai pada lokasi<br/>yang dituju melwati lift</li> <li>Notifikasi yang menandakan<br/>informasi lokasi yang dituju<br/>muncul</li> </ol> | Ħ7                  |
| 8  | Gunakan litur "Navigation (auto)" untuk mencari<br>lokasi dalam lantai yang sama                          | Pengguna sampai pada lokasi<br>yang dipitih dengan digerakkan<br>secara otomatis oleh aplikasi                                                               | 16                  |
| 9  | Gunakan fitur "Navigation (auto)" untuk mencari<br>lokasi dalam lantai yang berbeda melalui<br>eskalator  | Pengguna sampai pada lokasi<br>yang dipilih dengan digerakkan<br>secara otomatis oleh aplikasi<br>melalui eskalator                                          | 120                 |
| 10 | Gunakan fitur "Navigation (auto)" untuk mencari<br>Iokasi dalam lantai yang berbeda melalui lift          | Pengguna sampai pada lokasi<br>yang dipilih dengan digerakkan<br>secara otomatis oleh aplikasi<br>melalui lift                                               | <u>इ</u> य          |

# Gambar A.30 Lembar Usability Testing Lydia Angela

17

# BAB VI KESIMPULAN DAN SARAN

Pada bab ini dijelaskan mengenai kesimpulan yang dapat diambil dari hasil pengujian yang telah dilakukan sebagai jawaban dari rumusan masalah yang dikemukakan. Selain kesimpulan, juga diberi saran untuk pengembangan aplikasi kedepannya.

### 6.1. Kesimpulan

Dalam proses pengerjaan tugas akhir mulai dari tahap perancangan, implementasi, dan pengujian yang telah dilakukan terhadap aplikasi, didapatkan kesimpulan sebagai berikut:

- 1. Dengan menggunakan Cardboard SDK for Unity, aplikasi yang telah dibuat dapat terintegrasikan dengan perangkat Google Cardboard. Dengan menyalin data yang berada pada *package* Cardboard., Unity sudah dapat digunakan untuk membuat aplikasi realitas virtual dengan memanfaatkan Google Cardboard sebagai perangkat pendukung.
- 2. Ditinjau dari hasil *Usability Testing* yang dilakukan oleh penguji, dapat disimpulkan bahwa aplikasi ini lebih mudah digunakan oleh pengguna yang sudah memiliki pengalaman menggunakan Google Cardboard dibandingkan dengan pengguna yang belum memiliki pengalaman menggunakan Google Cardboard.
- 3. Ditinjau dari hasil evaluasi pengujian aplikasi terhadap pengguna yang telah dilakukan, dapat disimpulkan bahwa sebagian besar pengguna sudah merasa nyaman dan mudah dalam menggunakan aplikasi. Sebagian besar pengguna juga sudah cukup merasakan sensasi seolah-olah berada di lingkungan mall saat menggunakan aplikasi. Aplikasi yang telah dibuat berguna dan membantu sebagian besar pengguna dalam melakukan pencarian lokasi di dalam lingkungan virtual, dan sebagian besar pengguna lebih nyaman

menggunakan fitur *Navigation(Auto)* saat melakukan pencarian lokasi.

- 4. NavMesh tidak menyediakan fitur untuk membuat navigasi dalam bentuk garis. Perlu dikombinasikan dengan Line Renderer untuk dapat membuat navigasi dalam bentuk garis.
- 5. NavMesh dapat digunakan untuk membuat navigasi dalam kasus bangunan bertingkat, namun diperlukan penambahan beberapa fungsi agar navigasi yang dihasilkan berjalan dengan benar, seperti penambahan fungsi eskalator dan lift.
- 6. Dari hasil implementasi dan pengujian yang dilakukan, didapatkan kesimpulan bahwa fitur NavMesh pada Unity3D berhasil digunakan untuk membuat sistem navigasi pada lingkungan virtual mall.

### 6.2. Saran

Adapun saran yang diberikan untuk mengembangkan aplikasi kedepannya antara lain:

- 1. Pembuatan sistem navigasi pada lingkungan virtual dapat diterapkan untuk studi kasus lain yang berkaitan dengan bangunan atau lokasi lain seperti rumah sakit, perencanaan kota, taman bermain, dan sebagainya.
- 2. Untuk mendapatkan hasil visusalisasi yang lebih baik, disarankan untuk *smartphone* yang memiliki spesifikasi tinggi, terutama pada bagian GPU (*Graphic Processing Unit*).

### DAFTAR PUSTAKA

- [1] Fernandez, Rodrigo Perez. 2014. Virtual Reality in a Shipbuilding Environment. Elsevier, Amsterdam
- [2] Blender, "about-blender," Blender, [Online]. Available: http://www.blender.org/about/. [Accessed 12 April 2016]
- [3] Nalwan, A. 1998. Pemrograman Animasi dan Game Profesional. Elex Media Komputindo, Jakarta
- [4] Unity, "Game engine, tools and multi platfrom," Unity, [Online]. Available: http://unity3d.com/unity. [Accessed 12 April 2016].
- [5] Microsoft, "Microsoft studio- development tools," Microsoft, [Online]. Available: http://www.visualstudio.com/. [Accessed 12 April 2016].
- [6] "NavMesh," Unity, [Online]. Available: http://docs.unity3d.com/ScriptReference/NavMesh.html. [Accessed 15 December 2015].
- [7] X. Cui and H. Shi, "An Overview of Pathfinding in Navigation Mesh," IJCSNS International Journal of Computer Science and Network Security, vol. 12, no. 12, 2012.

(Halaman ini sengaja dikosongkan)

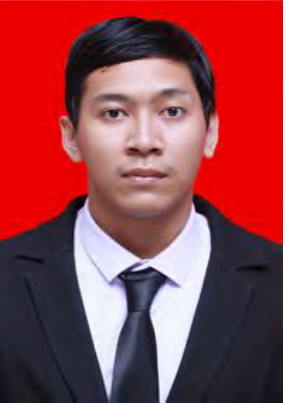

# **BIODATA PENULIS**

Wahyu Widyananda, lahir pada tanggal 1 November 1994 di Malang, Jawa Timur. Hobi yang dimiliki adalah menonton film, bermain game, dan berlajar hal baru. Penulis menempuh pendidikan mulai dari MIN Malang 1 (2001-2006), MTsN Malang 1 (2006-2009), SMAN 1 Malang (2009-2012), dan Teknik Informatika ITS (2012-2016). Di jurusan Teknik Informatika ITS, penulis mengambil bidang minat Interaksi Grafika dan Seni (IGS) dan

memiliki ketertarikan dalam eksplorasi teknologi di bidang game, augmented reality, virtual reality, dan perangkat bergerak. Selama perkuliahan, penulis aktif dalam organisasi kemahasiswaan, antara lain Staf Media Informasi Himpunan Mahasiswa Teknik Computer-Informatika, Staf Syi'ar Keluarga Muslim Informatika, Staf Divisi Perlengkapan dan Transportasi Schematics 2013, serta menjadi Staf Divisi Keamanan dan Transportasi Schematics 2014. Penulis juga aktif dalam UKM ITS Foreign Language Society. Penulis dapat dihubungi melalui surel : wahyuwidyananda123@gmail.com.